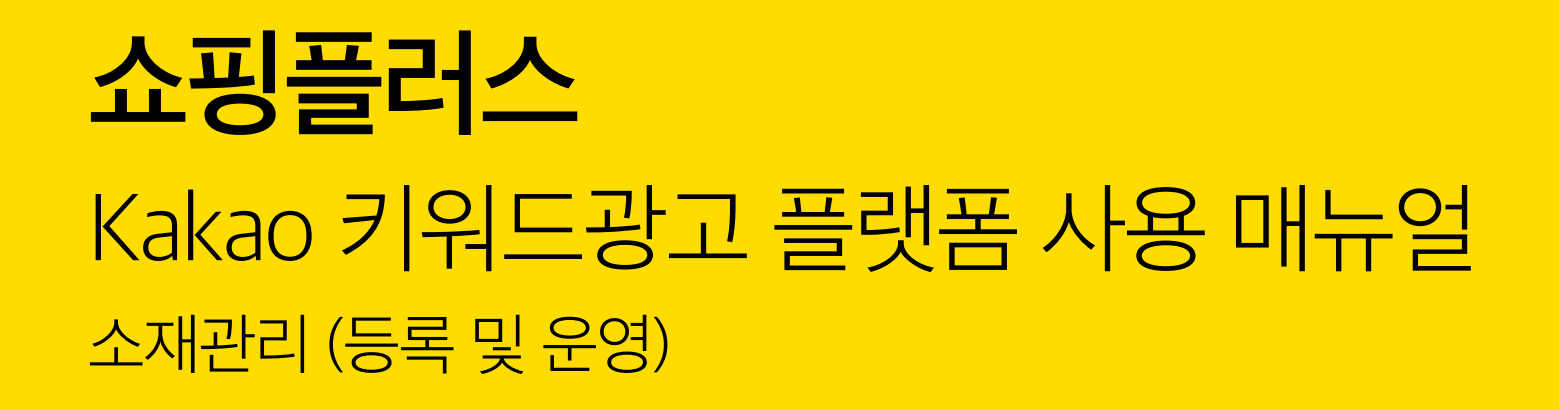

Version 1.3 | Final Update 2018.10.01

1 계정 생성 (Kakao 키워드광고 / 쇼핑하우 커머스원) 및 쇼핑하우 입점

2 광고대상(사이트) 등록 및 쇼핑하우 연동

3 캠페인 등록

4 그룹등록

5 소재 등록

- 조회하기

- 조회결과

- 등록하기

8 변경이력

9 보고서

6 입찰가 변경

7 쇼핑플러스 상품정보

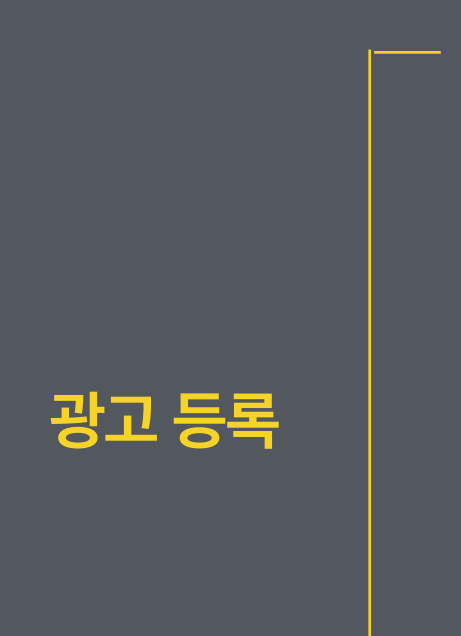

1 계정 생성 (Kakao 키워드광고 / 쇼핑하우 커머스원) 및 쇼핑하우 입점
: 각 플랫폼 계정 생성 및 광고에 사용될 상품DB연동을 위한 쇼핑하우 입점
2 광고대상(사이트) 등록

3 캠페인 등록

4 그룹등록

5 소재 등록 (조회하기 /조회결과 /등록하기)

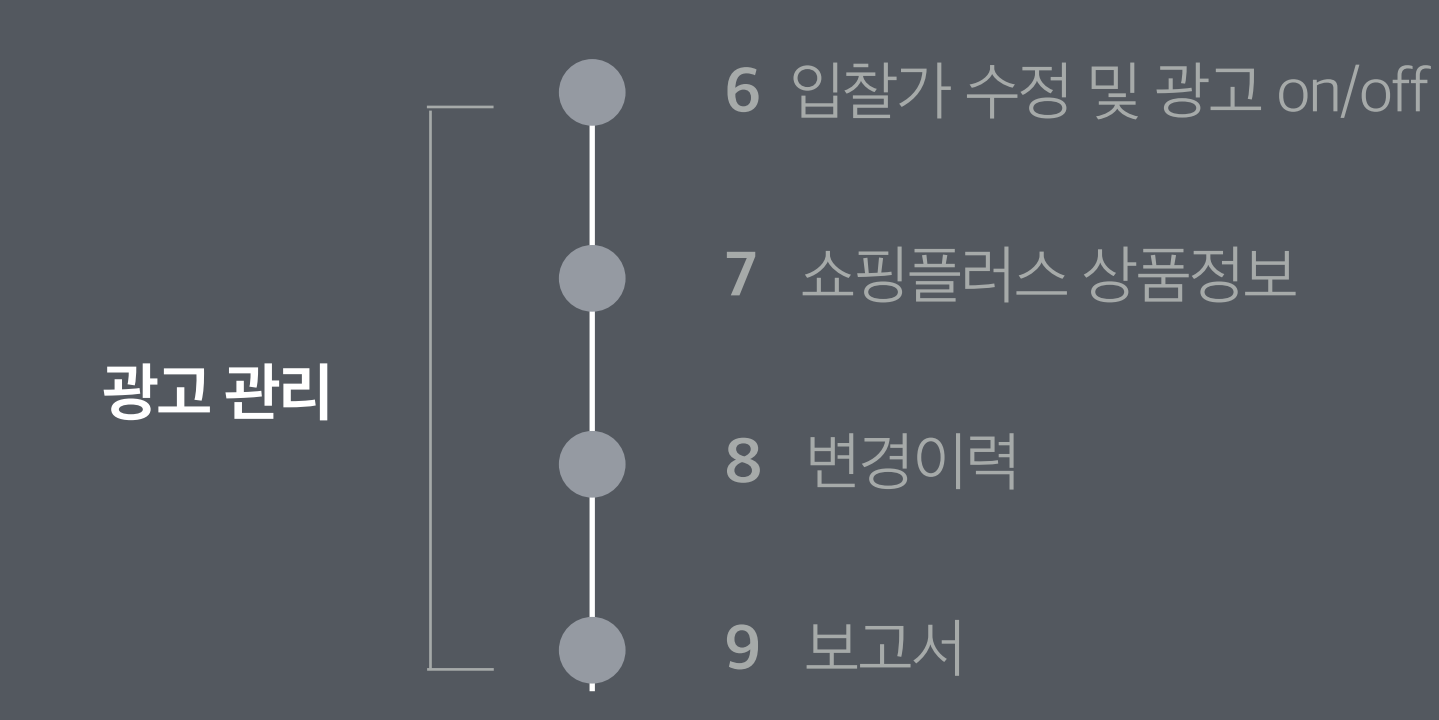

## 가. 쇼핑하우 계정 생성 및 입점

- ◈ 쇼핑플러스를 집행하려면, 쇼핑 플랫폼인 쇼핑하우 커머스원 계정 생성 / 쇼핑하우 입점 /상품DB URL 등록을 해야하며, 광고 플랫폼인 Kakao 키워드광고의 계정 생성 /광고대상 등록이 모두 필요합니다.
- > 쇼핑하우 커머스원 바로가기 : 광고 소재로 사용될 쇼핑상품을 등록하기 위한 쇼핑하우 입점 시스템
- > Kakao 키워드광고 다이렉트 바로가기 : 쇼핑플러스 광고를 등록하고 집행하기 위한 광고관리시스템
- ◈ 쇼핑하우 커머스원 계정 생성 및 입점

쇼핑하우 커머스원 계정 생성 후, 입점 신청 과정이 필요하며, 입점에 필요한 필요서류가 모두 접수 되어야 심사 진행됩니다. (심사소요시간 약 1일). 쇼핑플러스는 쇼핑하우에서 CPC와 CPS방식으로 입점한 광고주에 한하여 광고 집행이 가능합니다. (쇼핑하우 광고전용 입점을 한 경우, 쇼핑플러스 집행이 불가합니다.)

→ > 상세 입점 서류 및 입점 기준 확인하기

입점 방법에는 직접입점과 호스팅사를 통한 입점이 있습니다.

1. 직접 입점 신청 (평균 소요기간: 약 4-5일) > 직접 신청하기

: 직접 입점 신청하는 경우, 입점 승인 이후 고객센터를 통하여 상품 DB URL을 등록하여야합니다.

- 2. 호스팅사를 통한 입점 신청 (평균 소요 기간: 약 3-4일)
  - : 호스팅사 고객에 대한 간편 가입 가능합니다. (호스팅사 로그인 후 입점 신청)
  - : 호스팅사를 통해 입점 신청을 하는 경우 별도로 상품 DB URL을 직접 등록할 필요가 없습니다.
  - \* 호스팅사 입점 신청 바로가기 (호스팅사를 통한 입점 신청 시에도 반드시 Kakao 광고주 ID가 필요)
- 메이크샵. <u>http://www.makeshop.co.kr/newmakeshop/front/service.html?</u>
- page=daum\_shoppinghow&tab=m2&orderby=&maintab=m2
- 카페 24 <u>http://cmc.cafe24.com/cmc/cpm/daum\_how\_new/daum\_how.php</u>
- 고도 <u>http://marketing.godo.co.kr/daum\_shoppinghow\_reg.php</u>
- 후이즈 http://mkwhois.host.whoisweb.net/display.php?p=shopping\_01\_03
- 위사 http://www.wisa.co.kr/marketing/product/commercial/detail/373

## 나. Kakao 키워드광고 다이렉트 계정 생성

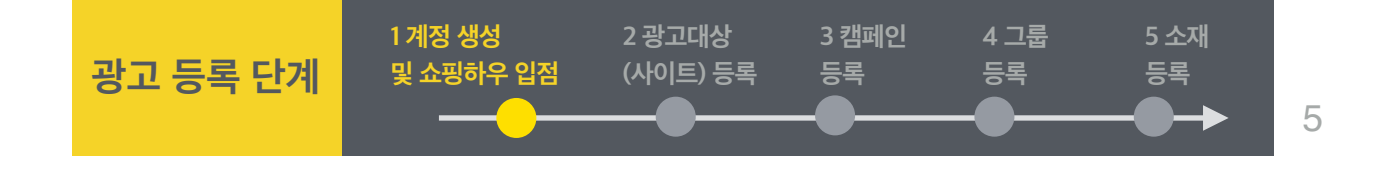

◈ 쇼핑플러스를 집행하려면, 쇼핑 플랫폼인 쇼핑하우 커머스원 계정 생성 및 쇼핑하우 입점과 광고 플랫폼인 Kakao 키워드광고의 계정 생성 및 광고 대상 등록이 모두 필요합니다.

> 쇼핑하우 커머스원 바로가기 : 광고 소재로 사용될 쇼핑상품을 등록하기 위한 쇼핑하우 입점 시스템

> Kakao 키워드광고 다이렉트 바로가기 : 쇼핑플러스 광고를 등록하고 집행하기 위한 광고관리시스템

◈ Kakao 키워드광고 다이렉트 계정 생성 사이트 메인 화면에서 광고주 신규가입 Kakao 키워드광고 다이렉트 로그인 페이지에서 광고주 신규 가입을 클릭하여 다음 비지니스 회원가입 프로세스에 따라 회원가입 진행합니다.

#### kakao 키워드광고

|                                                                                                    | ▶ <mark>☆</mark> ₩ 비즈니스 회원정보                               | 로그인                                             | ! 광고홈 검색광고CON 디스플레이핑고 모바일광고 더보기    |
|----------------------------------------------------------------------------------------------------|------------------------------------------------------------|-------------------------------------------------|------------------------------------|
|                                                                                                    |                                                            | 01 약관동의                                         | > 02 가입확인 및 인증 > 03 정보입력 > 04 가입완료 |
|                                                                                                    | <b>약관동의</b><br>비즈니스 회원으로 가입을 원하실 경우, 아래의 '서비스 이용약관 및       | 개인정보 수집-이용 및 위탁'에 대한 안내를 반드시 읽고 동의해 주세요         | 1                                  |
|                                                                                                    | 비즈니스 회원 서비스 이용약관                                           |                                                 |                                    |
|                                                                                                    | 제 17 조 (분쟁의 해결)<br>본 약관은 대한민국법령에 의하여 규정되고 이행되며, 광고서비스      | - 이용과 관련하여 회사와 회원간에 발생한 분쟁에 대해서는 민사소승법          | 입상의 주소지를 관할하는 법원을 합의관할로 합니다.       |
|                                                                                                    | 제 18 조 (규정의 준용)<br>본 약관에 명시되지 않은 사항에 대해서는 관련법령에 의하고, 법     | 에 명시되지 않은 부분에 대하여는 관습에 의합니다.                    |                                    |
|                                                                                                    | 부칙(2016.08.04)<br>본 약관은 2016년 08월 04일부터 적용됩니다. 단. 본 약관의 공7 | 지 이후 시행일 이전에 가입한 신규 비즈니스 회원 가입 시부터 본 약관(        | 이 적용됩니다.                           |
|                                                                                                    | ○ 서비스 이용약관에 동의합니다.                                         |                                                 |                                    |
|                                                                                                    | 개인정보 수집ㆍ이용에 대한 안내                                          |                                                 |                                    |
| kakao 키위드과고 다이렌트 💷                                                                                                    | 개인정보의 수집 이용 목적                                             | 개인정보 수집 이용 항목                                   | 개인정보 보유 이용기간                       |
|                                                                                                    | 1. 회원으로 가입한 이용자를 식별하고 가입의사 및 나이 확인.                        | 불량회원의 부정한 이용을 방지하기 위하여 사용합니다.                   |                                    |
|                                                                                                    | 2. 이용자에게 카카오의 다양한 서비스를 제공하고 서비스 이용                         | 과정에서 이용자의 문의사항이나 불만을 처리하고 공지사항 등을 전달            | '하기 위해 사용합니다.                      |
| 아이디                                                                                                    | 3. 이용자와 약속한 서비스를 제공하고 유료 서비스 구매 및 이용                       | 용이 이루어지는 경우 이에 따른 요금 정산을 위해 사용됩니다.              |                                    |
| 로그인                                                                                                    | 4. 신규 서비스가 개발되거나 이벤트 행사 시 참여기회를 알리기                        | 위한 정보 전달 및 <b>마케팅 및 광고</b> 등에도 사용됩니다.           |                                    |
| 미일번호                                                                                                    | 5. 이용자의 서비스 이용 기록과 접속 빈도 분석 및 서비스 이용                       | 에 대한 동계, 이를 통한 <b>맞춤형 서비스 제공과 서비스 개선</b> 에도 사용됩 | 니다.                                |
| 이야이 · 비와이 · 비야이 · 비야 · 비야 | ○ 개안정보 수집-이용에 동의합니다.                                       |                                                 |                                    |
|                                                                                                    | 개인정보 처리위탁에 대한 안내                                           |                                                 |                                    |
| > 광고상품안내 > 광고플러스 > 쇼핑플러스 안내 > 가이드북                                                                                                    | 가세우 왕사 리 여이 지히 돈은 정왕대 민과야 과이 과이패며 하고                       | 어므로 의판되어 오여하고 이스니다                              |                                    |
|                                                                                                    | 지역은 장정 옷 정말 사건 정표 지역에 생약해 알아 개인정보 세다<br>1. dk business     | 1 월구를 지크하여 한경에도 사합니네.                           |                                    |
|                                                                                                    | - 위탁업무 내용 : 고객센터 운영 및 고객상담, 광고영업 및 영                       | 업지원                                             |                                    |
|                                                                                                    | - 뛰덕저디 정도 : 회원가입 시 입덕정도 및 서비스 이용 시 성<br>기위정보 처리워탁에 동의합니다.  | 13전 영포                                          |                                    |
|                                                                                                    |                                                            |                                                 |                                    |
|                                                                                                    |                                                            | 다음단계로 가입취소                                      |                                    |

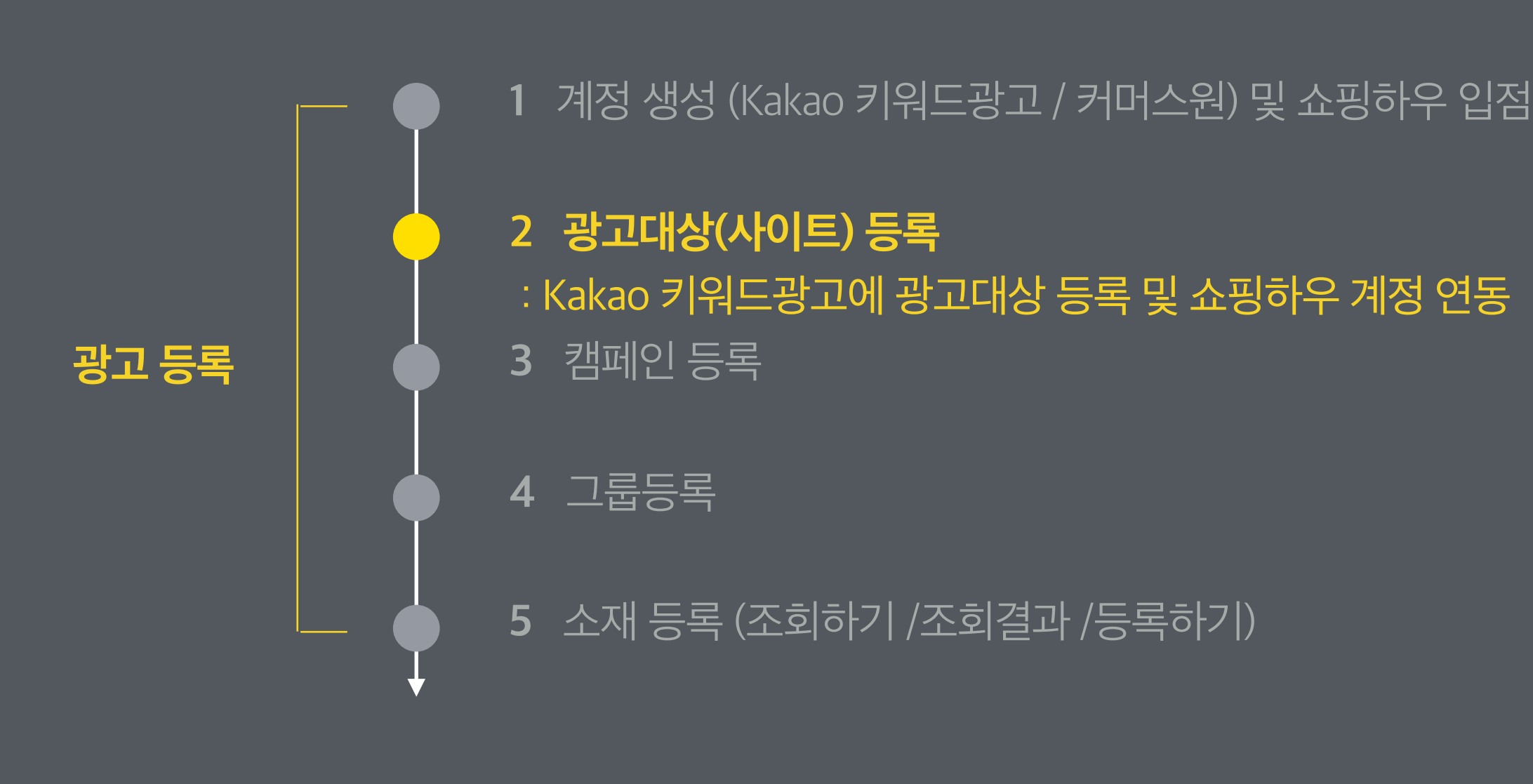

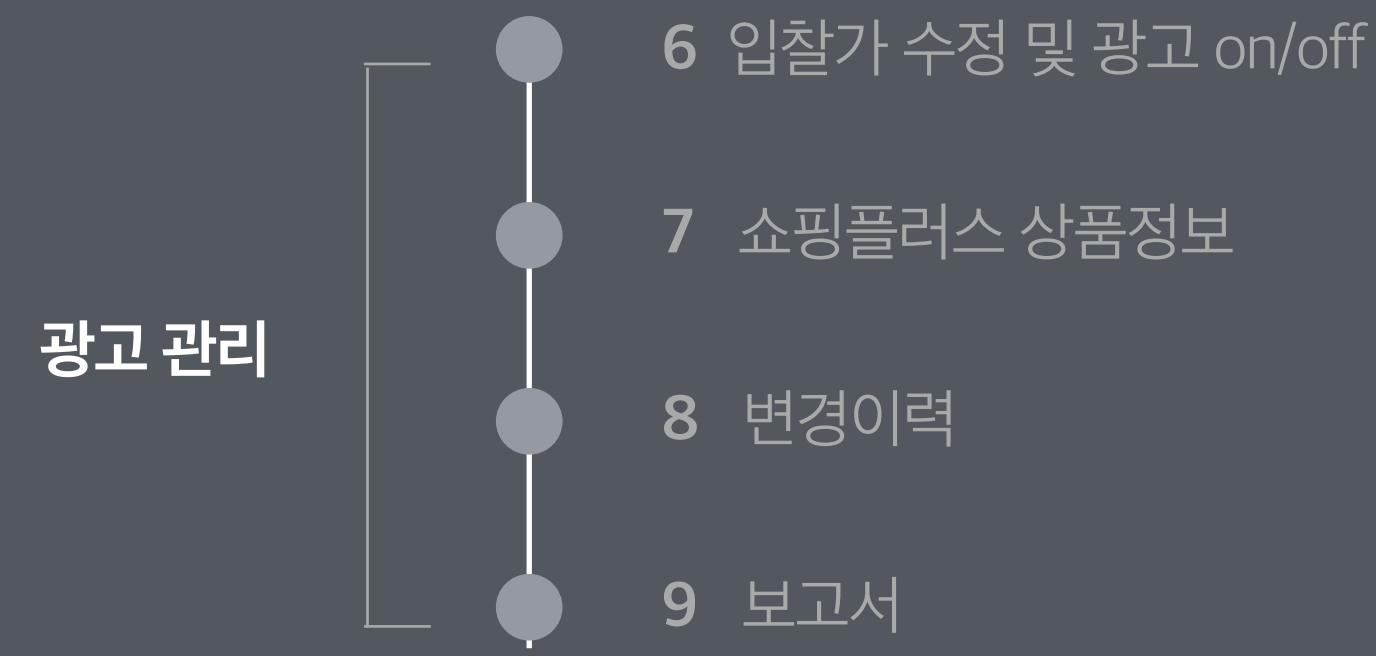

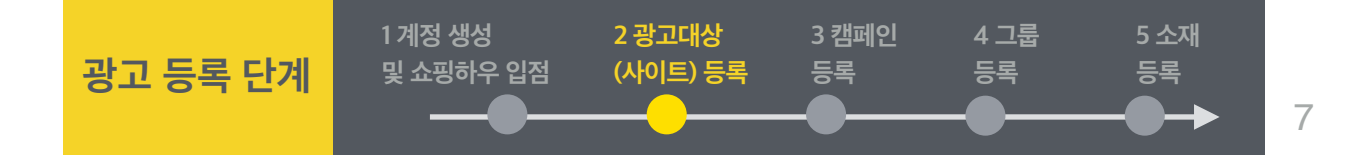

◈ 경로 : 계정 > 광고 대상 관리> [+등록] 버튼 클릭 / 광고관리 > 전체그룹 > [+새그룹] 화면에서 [+신규광고대상등록]

・ 노출된 광고를 클릭 했을 때 연결될 광고 대상 (사이트)를 등록합니다.

|            | ☆ 다이텍트 홈                  | 豪 광고관리        | 네 보고서 ~     | 💄 계정 🗸       | 등 결제 ∽             | [[스플레이랑고 기 | 별▶ 광고플러스 바로가기 | 770 | 7님 |
|------------|---------------------------|---------------|-------------|--------------|--------------------|------------|---------------|-----|----|
| /) 전역      | 박 <b>0</b> 원 충전           |               |             |              |                    |            |               |     |    |
| (*) 필수입    | 력                         |               |             |              |                    |            |               |     |    |
| 2대상 ? •    | ○ 웹사이트 ○ 앱(app)           | ○ 플러스친구       | ○ 스토리채널     | 1            |                    |            |               |     |    |
|            |                           |               |             |              |                    |            |               |     |    |
| 웹사이트명 •    |                           | <b>0/</b> 10자 |             |              |                    |            |               |     |    |
| 웹사이트 URL * | http:// \$                |               | 연결확인        |              |                    |            |               |     |    |
| 검수계정       |                           | 스위드           |             |              |                    |            |               |     |    |
|            | - 제한적인 운영사이트일 경우          | 검수할수 있는 아이    | 디와 패스워드를 적이 | 주세요.         |                    |            |               |     |    |
|            | - 회원 전용 사이트일 경우 개업        | 인정보가 포함되지 않   | 은 테스트용 아이디와 | 와 패스워드를 전달 H | 랍니다.               |            |               |     |    |
| 파일업로드      | - 해당 카테고리에 필요한 서류         | F를 모두 등록하지 않  | 은 경우 광고대상심/ | 사에서 보류될 수 있습 | ;<br>기이 파이까너 어르드 : |            |               |     |    |
|            | ~ ~ 일 전 국근 JP8,80,008,014 |               | 42 842 166  |              | 기러 찍 같아서 답도드 ?     |            |               |     |    |
|            | 거가 거가시푸                   | 쉐고리           |             | 2차카테그        | 리                  |            |               |     |    |
|            | 건강 건강정보                   |               |             |              |                    |            |               |     |    |
|            | 건강_기타건강사이트                |               |             |              |                    |            |               |     |    |
|            | 건강_대체의학                   |               |             |              |                    |            |               |     |    |
|            | 건강_병원                     |               |             |              |                    |            |               |     |    |
|            | 건강_의료기기                   |               |             |              |                    |            |               |     |    |
|            | 건강_의약품                    |               | _           |              |                    |            |               |     |    |
|            | 광고_광고물                    |               |             |              |                    |            |               |     |    |
|            | 광고_광고진실당                  |               | _           |              |                    |            |               |     |    |
|            | 97./PI87/III              |               |             |              |                    |            |               |     |    |
|            | 필요서류                      | 파일업로드         |             |              |                    |            |               |     |    |
|            |                           |               |             |              |                    |            |               |     |    |
|            |                           |               |             |              |                    |            |               |     |    |
|            |                           |               |             |              |                    |            |               |     |    |
|            |                           |               |             |              |                    |            |               |     |    |
|            |                           |               |             |              |                    |            |               |     |    |
|            |                           |               |             |              |                    |            |               |     |    |
|            |                           |               |             |              |                    |            |               |     |    |
|            |                           |               |             |              |                    |            |               |     |    |
|            |                           |               |             |              |                    |            |               |     |    |

등록 > 취소

나. 사이트 등록 - 상세 가이드

- ・ 웹사이트명: 등록하고자 하는 웹사이트명을 입력합니다. 최대 10자까지 입력할 수 있습니다
- ・웹사이트 URL: http:// 또는 https:// 중 하나를 선택한 후 사이트URL을 입력합니다.
- 검수계정: 제한적으로 운영하는 웹사이트일 경우, 심사담당자가 검수할 수 있도록 웹사이트에 접속할 수 있는 아이디와 패스워드를 입력하시기 바 랍니다.
- 카테고리 선택: 웹사이트 카테고리에서 심사에 필요한 서류를 요청하는 경우 파일을 업로드 하셔야 합니다.

파일은 이미지인 경우 jpg, gif, png, tif 형식만, 텍스트인 경우 hwp, doc, docx, pdf 형식만 가능합니다. 업로드 가능한 최대 파일크기는 10MB입 니다.

・ 쇼핑플러스는 모바일 최적화가 되어있는 사이트만 광고 집행이 가능합니다.

8

#### kakao

9

| 쇼핑하우연동                     |                              |                | ×                                     | 쇼핑하우 연동                                  |                                     |                    | ×                        | 쇼핑하우 연동                 |           |      |      |      |
|----------------------------|------------------------------|----------------|---------------------------------------|------------------------------------------|-------------------------------------|--------------------|--------------------------|-------------------------|-----------|------|------|------|
| › 사이트정보                    |                              |                |                                       | › <del>사</del> 이트정보                      |                                     |                    |                          | > 사이트 정보                |           |      |      |      |
| 사이트명                       | test_agent                   | 심사상태           | 승인                                    | 사이트명                                     | test_agent                          | 심사상태               | 승인                       | 사이트명                    | test1     |      | 심사상태 | 승인   |
| 사이트URL                     | http://iherb.kr              |                |                                       | 사이트URL                                   | http://iherb.kr                     |                    |                          | 사이트URL http://iherb.com |           |      |      |      |
|                            |                              |                |                                       | > 쇼핑하우조회                                 |                                     |                    |                          | > 쇼핑하우 정                | 보         |      |      |      |
| › 요영아구소의                   |                              |                |                                       | 광고주조회                                    | vik3654 247.5                       | 자취 * 슈핑해요 광고주 D를 인 | 명해주세요                    | 연동상태                    | 연동 쇼핑몰삭제  |      |      |      |
| 유고구고회                      | 광고주조회                        | '쇼핑하우광고주 ID를 입 | 역해 주세요.                               | 71770                                    |                                     |                    |                          | 광고주ID                   | young2686 |      | 쇼핑몰명 | 코코블랙 |
| 스피카드 과그즈 ID를 이려 후 조회 해 즈베이 |                              |                | 광고수ID                                 | ујК3654                                  | 쇼핑돌명                                | 버시따                | 쇼핑몰UR                    | http://www.cocoblack.kr |           | 계정상태 | 운영가능 |      |
| 1                          |                              | a al l'alana.  |                                       | 쇼핑몰URL http://www.meosidda.com 계정상태 운영가능 |                                     |                    | 쇼핑하우 상품관리는 커머스원에서 가능합니다. |                         |           |      |      |      |
|                            |                              |                |                                       | > 인증하기                                   |                                     |                    |                          |                         |           |      |      |      |
| 🖪 사이트URL                   | 과 쇼핑몰URL이 동일한경우에 등록할 수 있습니다. |                |                                       | 인증키 발송                                   | ● SMS (010-3601-****) ○ E-mail (jbk | 0***@naver.com)    |                          |                         |           | 확인   |      |      |
|                            |                              |                |                                       | 인증키 입력                                   | 인증번호발송                              |                    |                          |                         |           |      |      |      |
|                            |                              |                |                                       |                                          |                                     |                    |                          |                         |           |      |      |      |
| [6폭] [위꼬]                  |                              |                | III 사이트니RL과 쇼핑몰니RL이 동악하경우에 등록할 수 있습니다 |                                          |                                     |                    |                          |                         |           |      |      |      |
|                            |                              |                |                                       |                                          |                                     | -                  |                          |                         |           |      |      |      |
|                            |                              |                |                                       |                                          |                                     |                    |                          |                         |           |      |      |      |
|                            |                              |                |                                       |                                          | 등록                                  | 취소                 |                          |                         |           |      |      |      |

서류관리 추적URL

ON OFF

관리

관리

전화번호

010-8992-1357

등록

아야합니다. ・ 연동 시점에 계정 상태가 정상적인 쇼핑하우 계정만 연동 가능하며, 하나의 광고대상은 하나의

💄 계정 🗸

필수정보 1

심사

승인

승인

1 추적 URL 기능을 ON할 경우 광고가 클릭되면 링크URL에 검색어 등을 식별할 수 있는 정보가 자동으로 제공되며 설정 후 최대 30분안에 반영됩니다. [상세설명 보기]

모바일 인증

모바일 인증

2 광고주님의 사이트 호환성 문제로 클릭스에서 제공하는 추적 URL 기능이 정상적으로 동작하지 않을 수 있습니다. 추적 URL 적용 이후 정상적으로 연결되는지 반드시 테스트해주시기 바랍니다. [테스트 방법 상세보기]

응 결제 ·

카테고리

소매(쇼핑몰)\_의류 > 여성의류

소매(쇼핑몰) 의류 > 여성의류

• 연동 시점에 계정 상태가 정상적인 쇼핑하우 계정만 연동 가능하며, 하나의 광고대상은 하나의 쇼핑하우 계정과 연동됩니다. (또한 하나의 쇼핑하우 계정에는 하나의 쇼핑몰(쇼핑하우 쇼핑몰 ID)만 등록됩니다.)

・ 연동 시점에는 쇼핑하우 계정 상태가 운영가능이었으나, 후에 운영불가로 바뀐 경우에는 노출중이던 광고 노출이 제한됩니다.

· 연동을 하려면, 쇼핑하우 계정 상태가 정상이어야하며, Kakao 키워드광고 광고대상 사이트의 루트 URL과, 쇼핑하우 커머스원의 쇼핑몰 URL이 같

## ◈ 경로 : 계정 > 광고 대상 관리- 쇼핑하우 연동

kakao 키워드광고

+ 등록 삭제

○ 광고대상구분

□ 웹사이트

□ 웹사이트

광고대상관리 광고대상

S ??o? (min.y) │ 잔액 100,000,000원 중전

광고확장

광고대상

나이스콩

http://beror

http://iherb.cor

test1

3 플러스친구는 카카오톡의 사업자 계정입니다. [상세설명 보기]

・쇼핑하우 ID(커머스원 ID)로 광고주 조회 후 인증을 진행합니다.

변경이력

## 다. 사이트 등록 - 쇼핑하우 연동 - 쇼핑하우 연동 - 쇼핑하우 연동 - 쇼핑하우 연동 - 쇼핑하우 연동 - ---●------

[]스플레이랑고 개편 > 광고플러스 바로가기 7%1님 | 로그아웃 | 정보

쇼핑하우

등록

연동

로고심사 ?

등록

등록

부가정보

등록

등록

플러스친구

kakao

| 쇼핑히      | 하우 커머스원 내의                      | 상태값 체크                   | - 정상인경    |
|----------|---------------------------------|--------------------------|-----------|
| 쇼핑하우연동   |                                 |                          | - 0020    |
| » 사이트정보  |                                 |                          |           |
| 사이트명     | 쇼핑플러스_가짜                        | 심사상태                     | 승인        |
| 사이트URL   | http://www.testsplus.com        |                          |           |
| » 쇼핑하우조회 |                                 |                          |           |
| 광고주조회    | shophowtest2 광고                 | *쇼핑하우광고주ID를 일            | J력해주세요.   |
| 광고주ID    | shophowtest2                    | 쇼핑몰명                     | 쇼핑몰이름1234 |
| 쇼핑몰URL   | http://shopping.daum.net/       | 계정상태                     | 운영가능      |
| » 인증하기   |                                 |                          |           |
| 인증키 발송   | • SMS (010-2590-****) E-mail (b | oaker.***@kakaocorp.com) |           |
| 인증키 입력   | 인증번호발송                          |                          |           |

등록 취소

| (다음 비기                               | 디니스 회원 아닌경우)                       |                              |    |   |  |  |  |
|--------------------------------------|------------------------------------|------------------------------|----|---|--|--|--|
| 쇼핑하우연동                               |                                    |                              |    | × |  |  |  |
| › 사이트정보                              |                                    |                              |    |   |  |  |  |
| 사이트명                                 | test_agent                         | 심사상태                         | 승인 |   |  |  |  |
| 사이트URL                               | http://iherb.kr                    |                              |    |   |  |  |  |
| › 쇼핑하우조회                             |                                    |                              |    |   |  |  |  |
| 광고주조회                                | 광고주조회 *                            | 광고주조회 *쇼핑하우 광고주 D들 일찍 해 주세요. |    |   |  |  |  |
|                                      | 다음 비즈니스 회원에 가입되어 있지 않은 광고주 ID 입니다. |                              |    |   |  |  |  |
| 🔝 사이트URL과 쇼핑몰URL이 동일한경우에 등록할 수 있습니다. |                                    |                              |    |   |  |  |  |
|                                      |                                    |                              |    |   |  |  |  |
|                                      | 등록 취소                              |                              |    |   |  |  |  |

1) 쇼핑하우 ID 여부 체크 - 쇼핑하우 ID가 아닌 경우

| 랑고주조회                 | 쇼핑하우 광고주 ID를 | 입력해주세요    | 광.  |
|-----------------------|--------------|-----------|-----|
| 즈니스 회원에 가입되어 있지       | 않은 광고격       | 주 ID 입니다. |     |
| .이 동일한경우에 등록할 수 있습니다. |              |           |     |
| 등록                    |              |           |     |
| 커머스원 내의 상티            | 값 체크         | L - 정상인경우 | 3-  |
|                       |              | ×         | 쇼량  |
| 러스_가짜                 | 심사상태         | 승인        | ٨ « |
| www.testsplus.com     |              |           | ٨   |
|                       |              |           |     |

| 7201-52                                       |            |                         |       |      |                    |  |
|-----------------------------------------------|------------|-------------------------|-------|------|--------------------|--|
| › 사이트정보                                       |            |                         |       |      |                    |  |
| 사이트명                                          | 대출         |                         |       | 심사상태 | 승인                 |  |
| 사이트URL                                        | https://ko | o.wikipedia.org/wiki/lo | ban   |      |                    |  |
| > 쇼핑하우조회                                      |            |                         |       |      |                    |  |
| 광고주조회                                         | chongsed   | 쇼핑하우 연동                 |       | ×    | <sup>북</sup> 해주세요. |  |
|                                               |            | 이 불가능한 광고주              |       |      |                    |  |
| 확인]<br>III 사이트URL과 쇼핑몰URL이 동일한경우에 등록할 수 있습니다. |            |                         |       |      |                    |  |
|                                               |            |                         |       |      |                    |  |
|                                               |            |                         | 등록 취소 |      |                    |  |

#### -1) 쇼핑하우 커머스워 내의 상태값 체크 - 비정상인경우

| 17 11                  |                                          |                |          |   |                               |                           |
|------------------------|------------------------------------------|----------------|----------|---|-------------------------------|---------------------------|
| ·핑하우연동<br>> 사이트정보      |                                          |                |          | × | [참고_ 쇼핑하우 상태값별                | Kakao 키워드광고 상타            |
| 사이트명<br>사이트URL         | 대출<br>https://ko.wikipedia.org/wiki/loan | 심사상태           | 승인       |   | 쇼핑하우 커머스원<br>상태 (shop status) | Kakao 키워드광고0<br>반영되는 계정상태 |
| <b>쇼핑하우조회</b><br>광고주조회 | min vl PLIZZEL                           | * 사파차오 과 고즈 미루 | 이려 채 즈네이 |   | Y(입점)                         | 운영가능                      |
| 광고주ID                  | min.y                                    | 쇼핑몰명           | 쇼핑플러스    |   | N(퇴점)                         | 운영불가                      |
| 쇼핑몰URL                 | http://www.test.splus.com                | 계정상태           | 운영불가     |   | P(가퇴점)                        | <br>운영불가                  |
| <b>인증하기</b><br>인증키 발송  | SMS (010-8992-****)                      | *@naver.com)   |          |   | A(강제퇴점)                       | <br>운영불가                  |
| 인증키 입력                 | 인증번호발송                                   |                |          |   | R(퇴점신청)                       | <br>운영불가                  |
|                        | 기 고 고고의 이 도이차경으에 드루하 스 이스! I-L           |                |          |   | Z(삭제)                         | 운영불가                      |
|                        | urd 표정물UNL의 중걸한상구에 중축될 두 자급니다.           |                |          |   | D(휴먼)                         | 운영불가                      |
|                        | 등록 취소                                    |                |          |   | S(서비스중지)                      | <br>운영불가                  |

2) Kakao 키워드광고 어드민의 쇼핑하우 계정관리에서의 상태값 체크 - 운영불가인 경우

[연동] 조건1. 쇼핑하우 계정상태 체크 1) 쇼핑하우 ID 여부 체크: 쇼핑하우 광고주 ID이어야 합니다. (기본적으로 쇼핑하우 광고주 ID는 다음 비지니스회원 ID(계정)이 있어야 함) 2) Kakao 키워드광고 어드민의 쇼핑하우 계정관리에서의 상태값 체크 : '운영가능' 이어야 합니다. (운영불가 / 운영가능으로 나뉨) 3) 쇼핑하우 커머스원 내의 상태값 체크: 정상인 'Y(입점)'만 '운영가능'으로 표기되며 연동 가능합니다. 나머지 값은 운영불가로 연동 되지 않음

・쇼핑하우 ID(커머스원 ID)로 광고주 조회 후 인증을 진행합니다.

◈ 경로 : 계정 > 광고 대상 관리 - 쇼핑하우 연동

라. 사이트 등록 - 쇼핑하우 연동 상세 가이드

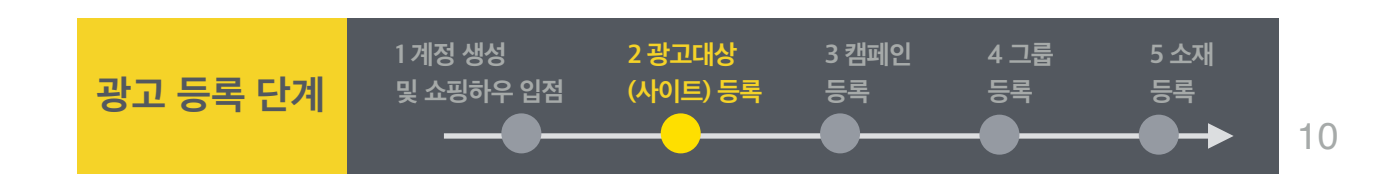

## 마. 사이트 등록 - 쇼핑하우 연동 상세 가이드

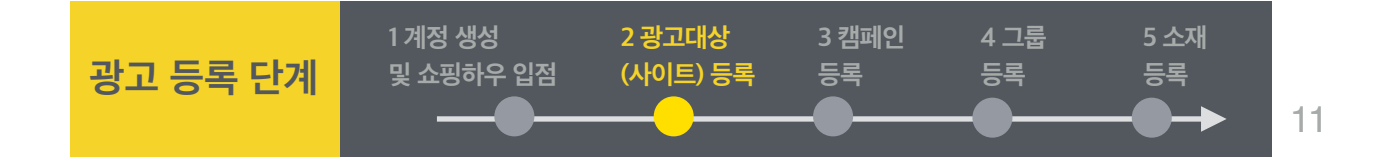

#### ◈ 경로 : 계정 > 광고 대상 관리- 쇼핑하우 연동

#### [연동] 조건2. 쇼핑하우 URL 체크

Kakao 키워드광고의 광고대상 루트 URL과 쇼핑하우 계정의 URL 체크 : 루트URL을 체크하여, '/'이전의 루트URL이 동일해야만 등록이 가능합니다.

루트 URL이 상이한 경우

| 쇼핑하우연동                               |                                                  |                             |    | × |  |  |  |
|--------------------------------------|--------------------------------------------------|-----------------------------|----|---|--|--|--|
| > 사이트 정보                             |                                                  |                             |    |   |  |  |  |
| 사이트명                                 | 나이스콩                                             | 심사상태                        | 승인 |   |  |  |  |
| 사이트URL                               | http://beromantic.co.kr                          |                             |    |   |  |  |  |
| > 쇼핑하우조회                             |                                                  |                             |    |   |  |  |  |
| 광고주조회                                | min.v 관고 조조히 *쇼핑하우광고주 ID를 입력 해 주세요.<br>쇼핑하우 연동 X |                             |    |   |  |  |  |
| 광고주ID                                | 클릭스 사이트   IRI 과 다르 쇼핑목   I                       | RI 인니다                      |    |   |  |  |  |
| 쇼핑몰URL                               |                                                  | 글딕스 사이트 URL과 다른 쇼핑놀 URL입니다. |    |   |  |  |  |
|                                      | 확인                                               |                             |    |   |  |  |  |
| □ 사이트URL과 쇼핑몰URL이 동일한경우에 등록할 수 있습니다. |                                                  |                             |    |   |  |  |  |
|                                      |                                                  |                             |    |   |  |  |  |
|                                      | 등록 취소                                            |                             |    |   |  |  |  |

바. 사이트 등록 - 쇼핑하우 연동 상세 가이드

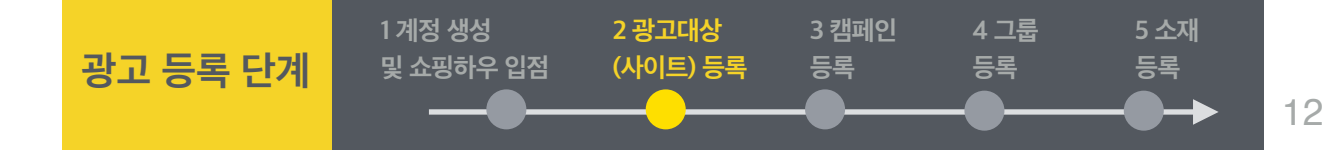

◈ 경로 : 계정 > 광고 대상 관리- 쇼핑하우 연동

[인증절차]

Case 1. Kakao 키워드광고 계정과 쇼핑하우 커머스원 계정이

동일한 경우

| 쇼핑하우연동                             |                           |               | ×             |  |  |  |  |  |
|------------------------------------|---------------------------|---------------|---------------|--|--|--|--|--|
| » 사이트 정보                           |                           |               |               |  |  |  |  |  |
| 사이트명                               | 쇼핑플러스_가짜                  | 심사상태          | 승인            |  |  |  |  |  |
| 사이트URL                             | http://www.testsplus.com  |               |               |  |  |  |  |  |
| » 쇼핑하우조회                           | » এন্ডাকাপিত্রহা          |               |               |  |  |  |  |  |
| 광고주조회                              | min.y 광고주조회 *             | 쇼핑하우광고주ID를 입락 | 역해주세 <u>요</u> |  |  |  |  |  |
| 광고주ID                              | min.y                     | 쇼핑몰명          | 쇼핑플러스         |  |  |  |  |  |
| 쇼핑몰URL                             | http://www.test.splus.com | 계정상태          | 운영가능          |  |  |  |  |  |
| N이트URL과 쇼핑몰URL이 동일한경우에 등록할 수 있습니다. |                           |               |               |  |  |  |  |  |
|                                    | 등록 취소                     |               |               |  |  |  |  |  |
|                                    |                           |               |               |  |  |  |  |  |

#### Case 2. Kakao 키워드광고 계정과 쇼핑하우 커머스원 계정이 다른 경우 : 인증 절차 필요 – SMS또는 이메일로 인증이 필요합니다.

| 쇼핑하우연동                             |                         |                | ×                 |  |  |  |  |
|------------------------------------|-------------------------|----------------|-------------------|--|--|--|--|
| › <del>사</del> 이트 정보               |                         |                |                   |  |  |  |  |
| 사이트명                               | test_agent              | 심사상태           | 승인                |  |  |  |  |
| 사이트URL                             | http://iherb.kr         |                |                   |  |  |  |  |
| > 쇼핑하우조회                           |                         |                |                   |  |  |  |  |
| 광고주조회                              | yjk3654 광고주조회 *         | 쇼핑하우 광고주 D를 입력 | <sup>북</sup> 해주세요 |  |  |  |  |
| 광고주ID                              | yjk3654                 | 쇼핑몰명           | 머시따               |  |  |  |  |
| 쇼핑몰URL                             | http://www.meosidda.com | 계정상태           | 운영가능              |  |  |  |  |
| > 인증하기                             |                         |                |                   |  |  |  |  |
| 인증키 발송                             | ● SMS (010-3601-****)   | ver.com)       |                   |  |  |  |  |
| 인증키 입력                             | 인증번호발송                  |                |                   |  |  |  |  |
|                                    |                         |                |                   |  |  |  |  |
| 사이트URL과 쇼핑몰URL이 동일한경우에 등록할 수 있습니다. |                         |                |                   |  |  |  |  |
| ç                                  |                         |                |                   |  |  |  |  |
|                                    | <b>등록</b> 취소            |                |                   |  |  |  |  |

| 사이트명     |                                    |              |    |  |
|----------|------------------------------------|--------------|----|--|
|          | 매뉴얼테스트10                           | 심사상태         | 승인 |  |
| 사이트URL   | http://kakaocorp.com/direct/manual |              |    |  |
| 쇼핑하우정보   | 쇼핑하우 광고주 계정 삭제                     |              | ×  |  |
| 연동상태     | 광고대성                               | 상에 연동된       |    |  |
| 광고주ID    | 쇼핑하우 광고주 계정                        | 정을 삭제하시겠습니까? |    |  |
| 쇼핑몰URL   | 확인                                 | 취소           |    |  |
| 🔲 쇼핑하우 상 | 품관리는 커머스원에서 가능합니다.                 |              |    |  |

| 쇼핑하우연동    |                                    |         |    |
|-----------|------------------------------------|---------|----|
| > 사아트정크   |                                    |         |    |
| 사이트명      | 매뉴얼테스트10                           | 심사상태    | 승인 |
| 사이트URL    | http://kakaocorp.com/direct/manual |         |    |
| > 쇼핑하우 정보 | 쇼핑하우 광고주 계정 삭제 오류                  |         | ×  |
| 연동상태      | CLIX에 등록된 모든 동적소재, 상품소지            | 배를 삭제해야 |    |
| 광고주ID     | 쇼핑하우 광고주 계정을 연동 삭제하실               | 수 있습니다. |    |
| 쇼핑몰URL    | ्रञ्ज                              |         |    |
| L 쇼핑하우 성  | 상품관리는 커머스원에서 가능합니다.                |         |    |
|           | ्रम्ण                              |         |    |

| 사이트URL       http://iherb.com         소평하우정보       ·         소평하우정보       ·         연통       쇼핑몰삭제         영통       쇼핑몰삭제         학교적이고       소평용       쇼핑몰병         소평하우 상품관리는 커머스원에서 가능합니다.       · | 사이트정보<br>사이트명 | test1                   | 심사상태 | 승인   |
|----------------------------------------------------------------------------------------------------|---------------|-------------------------|------|------|
| 소평하우 정보         연통 쇼핑몰삭제         광고 주ID       young2686         http://www.cocoblack.kr       쇼핑몰명         고정한 유민 문관 관리는 커머스원에서 가능합니다.                                                                | 사이트URL        | http://iherb.com        |      |      |
| 연동상태 연동 쇼핑몰삭제<br>광고주ID young2686 쇼핑몰명 고코블랙<br>쇼핑몰URL http://www.cocoblack.kr 계정상태 운영가능                                                                                                    | 쇼팡하우정보        |                         |      |      |
| 광고주ID         young2686         쇼핑몰명         코코블랙           쇼핑몰URL         http://www.cocoblack.kr         계정상태         운영가능                                                                          | 연동상태          | 연동 쇼핑몰삭제                |      |      |
| 쇼핑몰URL http://www.cocoblack.kr 계정상태 운영가능<br>D 쇼핑하우 상품관리는 커머스원에서 가능합니다.                                                                                                    | 광고주ID         | young2686               | 쇼핑몰명 | 코코블랙 |
| · 쇼핑하우 상품관리는 커머스원에서 가능합니다.                                                                                                    | 쇼핑몰URL        | http://www.cocoblack.kr | 계정상태 | 운영가능 |
|                                                                                                    | 🔝 쇼핑하우성       | 상품관리는 커머스원에서 가능합니다.     |      |      |

・Kakao 키워드광고 내의 사이트에 연결된 소재와 상품이 없을 때 삭제 가능합니다.

## 사. 사이트 등록 - 쇼핑하우 연동 삭제

◈ 경로 : 계정 > 광고 대상 관리

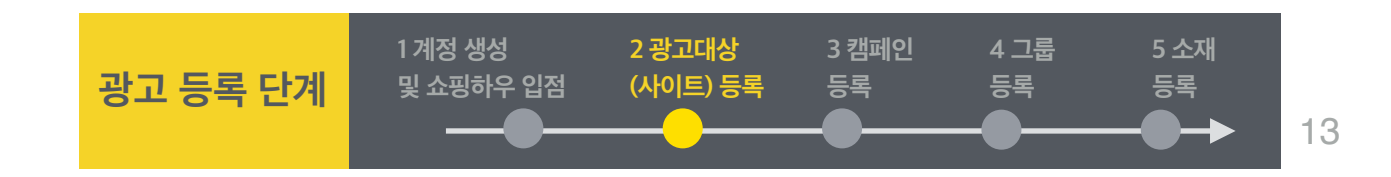

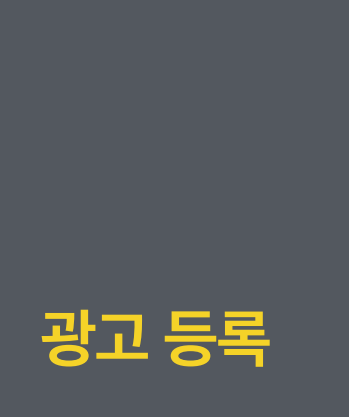

1 계정 생성 (Kakao 키워드광고 / 커머스원) 및 쇼핑하우 입점

2 광고대상(사이트) 등록

## 3 캠페인 등록

: 쇼핑플러스 캠페인 등록, 캠페인 일예산, 노출기간, 노출요일 등 전략설정 4 그룹등록

5 소재 등록 (조회하기 /조회결과 /등록하기)

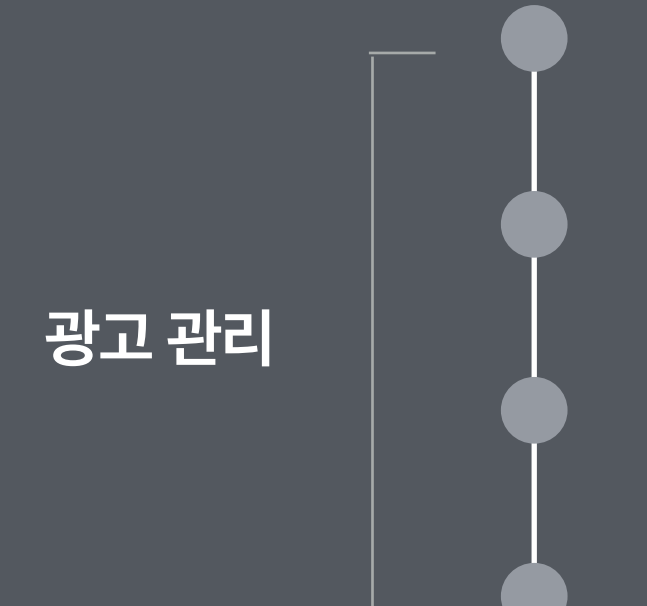

- 6 입찰가 수정 및 광고 on/off
- 7 쇼핑플러스 상품정보
- **8** 변경이력

9 보고서

kakao

3

| 키워드 -      | ٩ | ▌캠페인 등록            |                        |               |               |                 |              |              |                        |                          |                |               |         |                    |          |          |          |          |          |       |          |          |          |          |          | STEP 1   | > 2 ;     |
|------------|---|--------------------|------------------------|---------------|---------------|-----------------|--------------|--------------|------------------------|--------------------------|----------------|---------------|---------|--------------------|----------|----------|----------|----------|----------|-------|----------|----------|----------|----------|----------|----------|-----------|
| 전체캠페인      |   | 캠페인 종류             | ○ 검색 네트워크              | 0             | 디스플러          | 이네트             | 워크 (         | ?            | <ul> <li>쇼핑</li> </ul> | 플러스                      | beta           | ?             |         |                    |          |          |          |          |          |       |          |          |          |          |          |          |           |
| डा…캠페인_100 |   | 캠페인명               | min쇼핑플러스캠              | 페인_1          | 13            | /50자            |              |              |                        |                          |                |               |         |                    |          |          |          |          |          |       |          |          |          |          |          |          |           |
| s - 캠페인_3  |   | 일 예산 ?             | ○ 미설정 🔹                | 설정            |               |                 |              |              | 100,0                  | 000 ş                    | 2              |               |         |                    |          |          |          |          |          |       |          |          |          |          |          |          |           |
| ▶····캠페인_4 |   | 노출 기간 <sup>?</sup> | 이 미설정 💽                | 설정            | 2017.0        | 09.28           | ~            | 2018.09      | 9.28                   |                          |                |               |         |                    |          |          |          |          |          |       |          |          |          |          |          |          |           |
| ፪ 캠페인_500  |   |                    | 이 미설정 🔹                | 설정<br>0시<br>~ | 1시 ~          | 2시<br>~         | 3시<br>~      | 4시<br>~      | 5시<br>~                | 6시<br>~                  | 7시<br>~        | 8시<br>~       | 9시<br>~ | 10시<br>~           | 11시<br>~ | 12시<br>~ | 13시<br>~ | 14시<br>~ | 15시<br>~ | 16시 ~ | 17시<br>~ | 18시<br>~ | 19시<br>~ | 20시<br>~ | 21시<br>~ | 22시<br>~ | 23Å <br>~ |
|            |   |                    | 월 💟                    | 1시            | 2시            | 3시              | 4시           | 5시           | 6시                     | 7시                       | 8시             | 9시            | 10시     | 11시                | 12시      | 13시      | 14시      | 15시      | 16시      | 17시   | 18시      | 19시      | 20시      | 21시      | 22시      | 23시      | 24시       |
| ٩          | 4 |                    | 화 🗌                    |               |               |                 |              |              |                        |                          |                |               |         |                    |          |          |          |          |          |       |          |          |          |          |          |          |           |
|            |   | 니츠 이에/네가?          | 수 🔽                    |               |               |                 |              |              |                        |                          |                |               |         |                    |          |          |          |          |          |       |          |          |          |          |          |          |           |
|            |   | 포물 표 <u></u> 일/지신  | 목 🗌                    |               |               |                 |              |              |                        |                          |                |               |         |                    |          |          |          |          |          |       |          |          |          |          |          |          |           |
|            |   |                    | 금 🔽                    |               |               |                 |              |              |                        |                          |                |               |         |                    |          |          |          |          |          |       |          |          |          |          |          |          |           |
|            |   |                    | 토 🗆                    |               |               |                 |              |              |                        |                          |                |               |         |                    |          |          |          |          |          |       |          |          |          |          |          |          |           |
|            |   |                    | 일 🗌                    |               |               |                 |              |              |                        |                          |                |               |         |                    |          |          |          |          |          |       |          |          |          |          |          |          |           |
|            |   |                    | 1. 요일 체크브<br>2. 노출 요일/ | 나스를 하<br>시간 설 | 제하시[<br>정을 저장 | 면 해당 외<br>당 완료하 | 2일에는<br>신 시점 | 24시긴<br>부터 실 | '동안 광ː<br>제 노출어        | 고가 노 <del>네</del><br>반영도 | 출되지 {<br>티는데 디 | 않습니다<br>ት소 시간 | 이 소요    | 될 수 있 <del>1</del> | 습니다. (   | (최대 30   | )분)      |          |          |       |          |          | _ 노실     | lahu     | ] 비노출    |          | 비노출       |
| 키워드 맞춤제안   | > |                    |                        |               |               |                 |              |              |                        |                          |                |               |         |                    |          |          |          |          |          |       |          |          |          |          |          |          |           |
| 쇼핑플러스 상품정보 | > |                    |                        |               |               |                 |              |              |                        | X                        | <b>장</b> 후     | 그룹등           | 록   >   | ž,                 | 휘소       |          |          |          |          |       |          |          |          |          |          |          |           |
| 광고 변경이력    | > |                    |                        |               |               |                 |              |              |                        |                          |                |               |         |                    |          |          |          |          |          |       |          |          |          |          |          |          |           |
|            |   |                    |                        |               |               |                 |              |              |                        |                          |                |               |         |                    |          |          |          |          |          |       |          |          |          |          |          |          |           |

- 캠페인에서 사용할 예산과, 노출 일정에 관련된 전략을 설정할 수 있습니다. 캠페인 생성 이후 전략을 변경할 때에는, 캠페인 선택 후 전략설정 버튼 을 클릭하여 다시 변경 가능합니다.
- ◈ 경로 : 광고관리 > 캠페인 등록

▶카카오 (min.y) ▲ 잔액 100,000,000원 충전

~

🔗 다이렉트홈

· 캠페인은 가장 상위의 전략단위이며, 캠페인의 전략변경을 통해서 캠페인에 소속된 모든 그룹의 광고를 편리하게 관리할 수 있습니다.

・ 캠페인을 등록하기 위해서는 광고관리 화면에서 [+새캠페인] 버튼을 클릭합니다.

네 보고서 ~

🚨 계정 🗸

응 결제 ~

🔅 광고관리

가. 캠페인 등록

kakao 키워드광고

광고관리

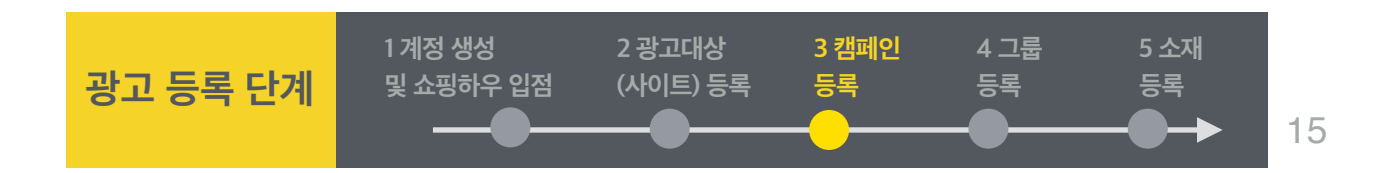

[[스플레이광고 개편 > 광고플러스 바로가기 카카오님 | 로그아웃 | 정보수정

나. 캠페인 등록 - 상세 가이드

- ・ 캠페인 종류: 캠페인에서 운영할 광고의 종류를 선택합니다. 쇼핑플러스 광고 집행을 위하여 '쇼핑플러스 beta'를 선택합니다.
- ・ 캠페인명: 캠페인에 사용할 이름을 설정합니다. (최대 50자)
- · 일 예산: 하루에 캠페인에서 사용할 광고예산을 결정합니다. 설정된 일 예산이 초과되면 자동으로 광고 노출이 중단됩니다. 캠페인 내 광고의 입찰 가가 높은 경우 일 예산 초과폭이 커질 수 있습니다. (최소 1,000원부터 10,000,000원까지 입력 가능)

광고 등록 단계

1계정 생성

및 쇼핑하우 입점

2 광고대상

(사이트) 등록

3 캠페인

등록

4 그룹

등록

5 소재

16

등록

- 노출 기간: 캠페인이 운영되는 시작일과 종료일을 설정할 수 있습니다. 최초 선택시 오늘부터 1년으로 자동설정되며, 기간 맞춤 설정이 가능합니다.
   해당 캠페인에 포함된 모든 유형의 광고에 노출기간이 적용됩니다. 설정한 기간이 종료되면 자동으로 캠페인이 운영 중지됩니다.
   시작일 0시0분부터 종료일 23시59분까지 광고가 노출됩니다.
- 노출 요일/시간: 원하는 요일과 시간을 설정하여 광고를 노출할 수있습니다. 해당 캠페인에 포함된 모든 유형의 광고에 설정한 노출 요일과 시간이 적용됩니다.

특정 요일을 체크해제 하는 경우 해당 요일은 노출되지 않습니다.

- ・저장 후 그룹 등록: 캠페인 설정을 저장한 후, 그룹 등록 단계로 넘어갑니다.
- ・ 취소: 캠페인 등록을 취소하고 광고관리 화면으로 돌아갑니다.

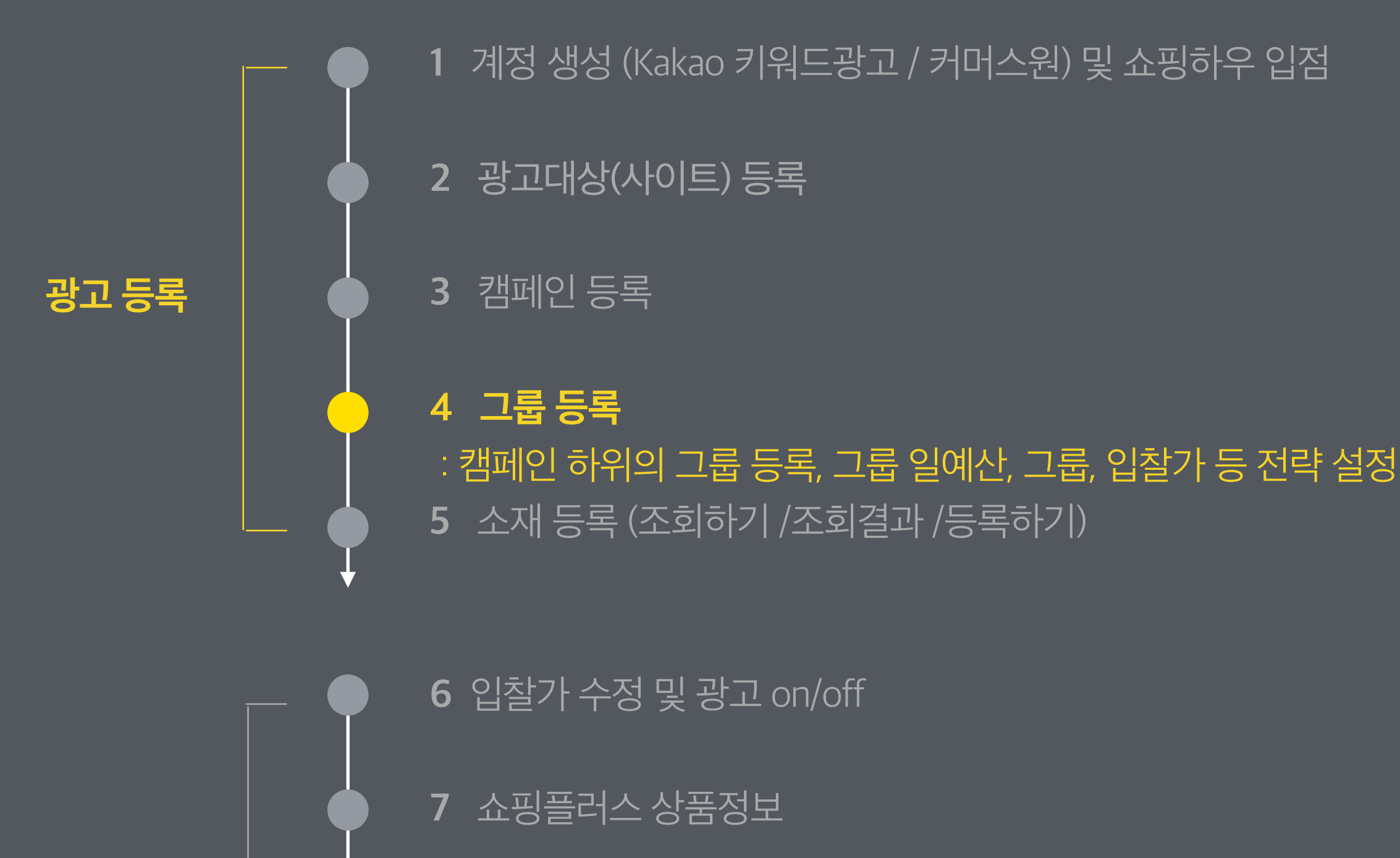

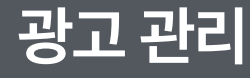

변경이력

보고서

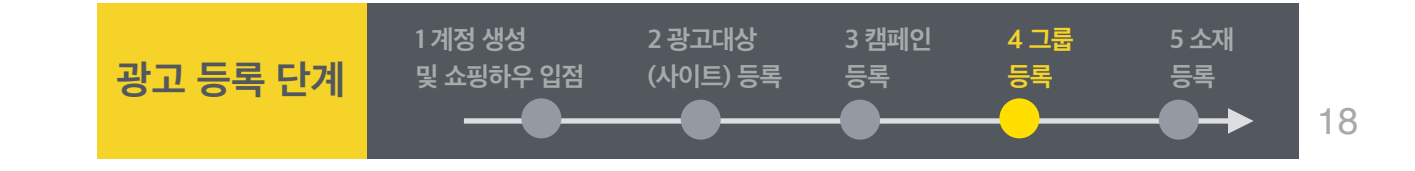

◈ 경로 : 광고관리 > 캠페인 등록 > [+새그룹]

가. 그룹 등록

- ・그룹은 캠페인에 소속된 전략단위이며, 광고 소재가 노출되는 과정에 직접적인 관련이 있는 전략을 설정할 수 있습니다.
- ・캠페인과 마찬가지로, 그룹에 대한 설정 변경을 통해 그룹에 소속된 모든 광고소재를 편리하게 관리할 수 있습니다.
- ・ 그룹 선택 후 전략설정 버튼을 클릭하여 다시 변경 가능합니다.

| kakao 키워드광고                                              | 🖉 다이렉트홈 🏘 광고관리 📙                 | · 보고서 ~ 올 경제 ~                                                                                                    | [[스플레이랑고 개편 > ] 광고플러스 비로가기                                                                              | 카카오님   로그아웃   정보수정 |
|----------------------------------------------------------|----------------------------------|----------------------------------------------------------------------------------------------------|----------------------------------------------------------------------------------------------------|--------------------|
| <b>) 카카오</b> (min.y) 전액 100                              | <b>,000,000</b> 원 충전 담당마케터 : 김   | 민영(mignon1224)                                                                                                    |                                                                                                    |                    |
| 광고관리         ×           키워드 ×         Q           전체캠페인 | ] 그룹 등록<br>> 캠페인: ⓒ 캠페인_20171012 |                                                                                                    |                                                                                                    | 1 > STEP 2 > 3     |
| 출캠페인_100<br>않 <b>캠페인_20171012</b>                        | ● 쇼핑플러스 beta                     |                                                                                                    |                                                                                                    |                    |
| ፪캠페인_3<br>▣캠페인_4                                         | › 쇼핑플러스 beta 그룹                  |                                                                                                    |                                                                                                    |                    |
| ▶ ···· 캠페인_5                                             | 그룹명                              | 쇼핑플러스그룹_1 9/50자                                                                                                    |                                                                                                    |                    |
| 응 - 캠페인_7<br>응 - 캠페인_8<br>등 - 캠페인_8                      | 광고대상 <sup>?</sup>                | 쇼플테스트 (http://www.test.splus.com)       ✓       + 신규 광고대상 등록         쇼핑하우 연동 정보       연동       모바일 최적화 여부       승인       심상 승인 여부       승인       업종 카테고리       건강.건강정보 > 건강정보       심사         광고 대상을 수정하거나, 재검수 요청 시 광고대상 관리 가기를 클릭하세요.       광고대상 관리       광고대상 관리 | 승인이 아닌 경우에는 카테고리가 노출되지 않습니다.                                                                            |                    |
|                                                          | 노출영역 <sup>?</sup>                | 모바일 쇼핑 검색                                                                                                    | ~                                                                                                    |                    |
|                                                          | 그룹 입찰가 <sup>?</sup>              | 200 원                                                                                                    | 쇼플테스트 (http://www.test.splus.com)                                                                       | ~                  |
|                                                          | 일 예산 ?                           | ● 미설정 ○ 설정                                                                                                    | 광고대상을 선택해주세요.                                                                                           |                    |
|                                                          | 제외 키워드 ?                         | <ul> <li>○ 미설정</li> </ul>                                                                                                    | 쇼플테스트 (http://www.test.splus.com)                                                                       | -                  |
|                                                          |                                  | 저장 후 소재등록 > 취소                                                                                                    | 팡요스타일 (http://www.pangyo.com)<br>하우네 옷장 (http://www.how.shopping.com)<br>나이스콩 (http://beromantic.co.kr) | -                  |
|                                                          |                                  |                                                                                                    |                                                                                                    | -                  |

## 나. 그룹 등록 - 상세가이드

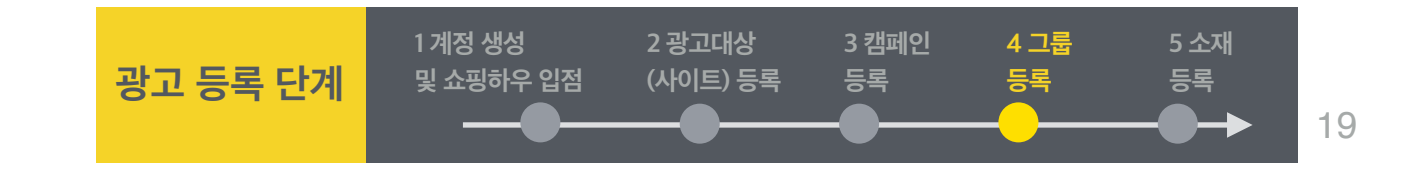

◈ 경로 : 광고관리 > 캠페인 등록 > [+새그룹]

· 그룹타입:쇼핑플러스 Beta를 선택합니다.

・그룹명: 그룹에 사용할 이름을 설정합니다. (최대 50자)

 · 광고대상:그룹 내 등록할 광고가 연결될 광고대상을 지정합니다. 만약에 등록된 광고대상이 없다면 [+신규광고대상 등록]버튼으로 웹사이트를 등 록을 할 수 있습니다. 드롭다운 리스트로 광고대상을 선택할 수 있고, 조건에 부합하지 않는 광고대상의 경우 비활성화되어 쇼핑플러스를 집행할 광 고대상으로 등록 할 수 없습니다.

- 광고 대상 조건 : 쇼핑하우 연동 필수 / 모바일 최적화 필수 / 심사여부 승인 필수 / 업종 카테고리 (등록불가 카테고리 제외)

- ・노출영역:모바일 쇼핑컬렉션에 노출됩니다.
- · 일 예산: 그룹에서 하루에 사용할 예산을 지정합니다. 설정된 일 예산이 초과되면 자동으로 노출이 중단됩니다. 그룹의 입찰가가 높다면 일 예산의 초과폭이 커질 수 있습니다.
- ・저장 후 소재 등록: 그룹 전략설정을 저장한 후, 소재 등록 단계로 넘어갑니다.
- ・취소: 그룹 등록을 취소하고 광고관리 화면으로 돌아갑니다.

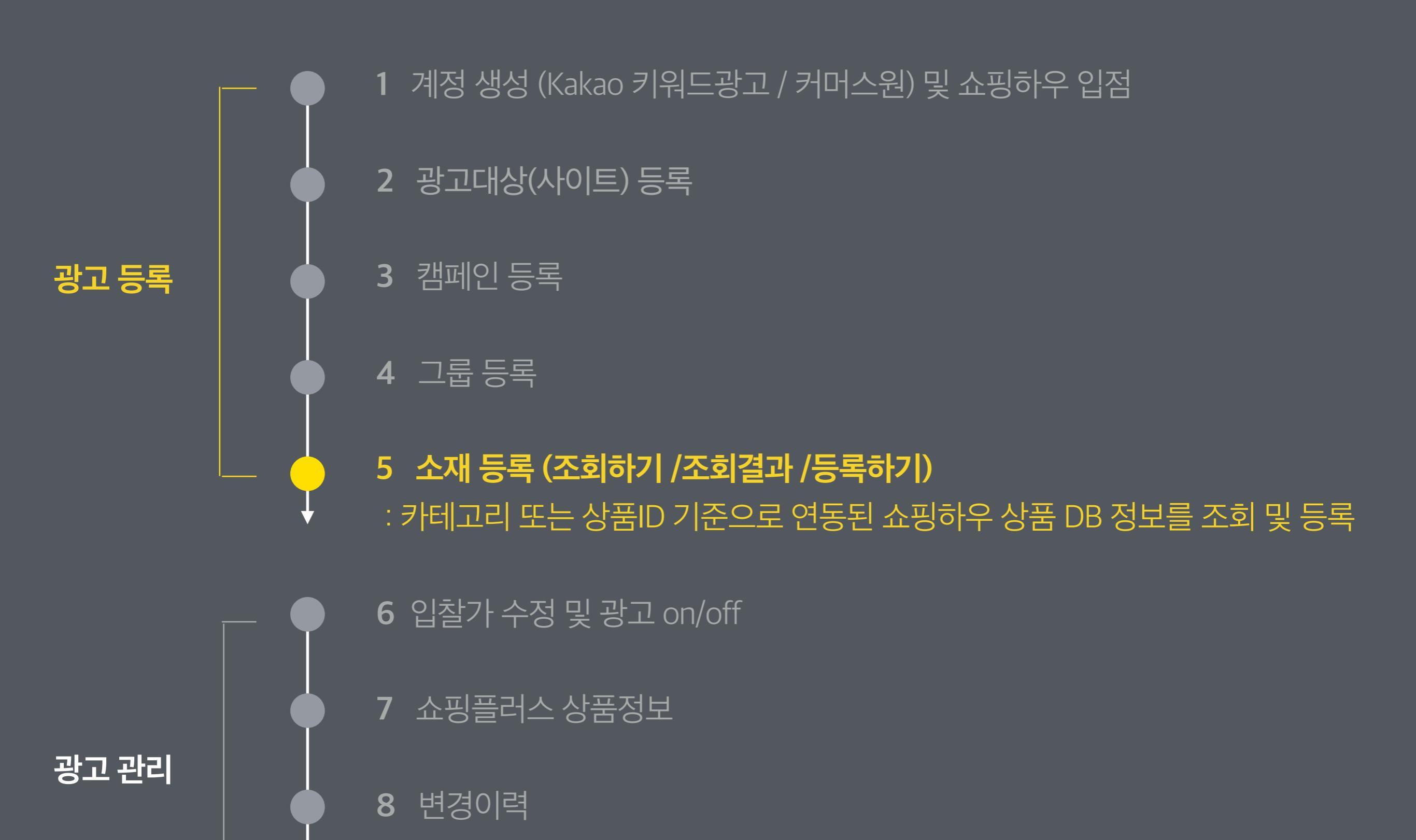

보고서

9

kakao

가. 조회하기 > 카테고리 조회

- ◈ 경로 : 소재등록 조회하기 > 카테고리 조회
- · 쇼핑하우 플랫폼 커머스원에 등록된 상품만 광고를 진행할 수 있습니다. 쇼핑하우 연동과, 쇼핑하우 입점 (상품DB URL 등록)이 되어있어야 광고상 품으로 조회 및 등록 가능합니다. [커머스원 바로가기]

광고 등록 단계

1계정 생성

및 쇼핑하우 입점

2 광고대상

(사이트) 등록

3 캠페인

등록

4 그룹

등록

5 소재

등록

21

- ・ 쇼핑하우 상품등록기간 / 쇼핑하우에 등록한 카테고리 (중분류까지) 설정 후 조회가 가능합니다.
- · 상품등록기간은 커머스원에서 상품을 등록한 시점을 기준으로 조회됩니다.
- ・일부 쇼핑하우 카테고리에 해당하는 상품은 상품소재 등록이 불가능합니다.
- ・쇼핑하우 커머스원의 상품 등록일 기준 최근 1년 이내인 상품만 조회가 가능하며, 조회 시 최근 등록 순으로 최대 1,000개까지만 조회됩니다.
- ・상품 조회 조건
- 1) 카테고리값 필수: 미매핑 / 미입력 시 조회 조건에 제외
- 2) 쇼핑하우 노출 정책에서 반려된 사유가 있을 경우 불러오지 않음
- 3) 쇼핑하우 상품의 상태값이 정상인 경우만 불러옴 (미맵핑 / 일시내림일 경우 불러오지 않음)
- 4) 상품명 / 이미지 / URL/ 판매가 항목이 없는 경우, 조회는 되지만 등록되지 않음
- · 한 번에 등록 가능한 소재는 총 100개입니다.

| kakao 키워드광고             | 1      | 🖏 다이렉트 홈  | 🔅 광고관리            | 네 보고서 ~         | 💄 계정 🗸       | 응 결제 ~     |              |       |   |    | 디스플레이랑고 개편 > | 광고플러스 바로가기 | 이광연님 | 로그아웃 | 정보수정 |
|-------------------------|--------|-----------|-------------------|-----------------|--------------|------------|--------------|-------|---|----|--------------|------------|------|------|------|
| <b>) 이광연</b> (lky1001)  | 잔액 9,9 | 99,736원 [ | 충전 담당 마치          | 케터 : 이광연(kai.1( | 001)         |            |              |       |   |    |              |            |      |      |      |
| 광고관리                    | ~      | ▌ 소재 설건   | <b>8</b>   조회하기 > | 등록하기            |              |            |              |       |   |    |              |            |      |      |      |
| 키워드 - 전체캠페인             | ٩      | > 캠페인 :   | ⑤ 테스트캠페인          | .12 > 그룹 : 5+ : | 그룹_2         |            |              |       |   |    |              |            |      |      |      |
| ▶                       |        | 카터        | 고리조회              | 상품ID 조회         |              |            |              |       |   |    |              |            |      |      |      |
| ·                       |        | • 상품등     | 록기간               | 최근30일 최근90      | )일 최근1년      | 2016.09.28 | ~ 2017.09.28 |       |   |    |              |            |      |      |      |
| 59 쇼핑플러스<br>69 쇼핑플러스 베타 |        | • 카테그     | 리                 | 대분류             | \$           | 중분류        |              | ◆ 소분류 | 0 | 조회 |              |            |      |      |      |
| ☞ …이광연 캠페인              |        | *한번등록된:   | 산재는 후에 다른 캠페인     | 인 단위 그룹에서 또한 조  | 5회하여 등록 가능합니 | 4          |              |       |   |    |              |            |      |      |      |

나. 조회하기 > 상품 ID 조회

- ◈ 경로 : 소재등록 조회하기 > 상품 ID 조회
- · 쇼핑하우 플랫폼 커머스원에 등록된 상품만 광고를 진행할 수 있습니다. 쇼핑하우 연동과, 쇼핑하우 입점 (상품DB URL 등록)이 되어있어야 광고상 품으로 조회 및 등록 가능합니다. [커머스원 바로가기]

광고 등록 단계

1계정 생성

및 쇼핑하우 입점

2 광고대상

(사이트) 등록

3 캠페인

등록

4 그룹

등록

5 소재

등록

22

- ・쇼핑하우 플랫폼 커머스원에서 확인할 수 있는 쇼핑몰상품 ID와 쇼핑하우상품 ID로 검색하여 상품을 조회할 수 있습니다.
- · 상품등록기간은 커머스원에서 상품을 등록한 시점을 기준으로 조회됩니다.
- ・일부 쇼핑하우 카테고리에 해당하는 상품은 상품소재 등록이 불가능합니다.
- ・상품 조회 조건
- 1) 카테고리값 필수: 미매핑 / 미입력 시 조회 조건에 제외
- 2) 쇼핑하우 노출 정책에서 반려된 사유가 있을 경우 불러오지 않음
- 3) 쇼핑하우 상품의 상태값이 정상인 경우만 불러옴 (미맵핑 / 일시내림일 경우 불러오지 않음)
- 4) 상품명 / 이미지 / URL/ 판매가 항목이 없는 경우, 조회는 되지만 등록되지 않음
- · 한 번에 등록 가능한 소재는 총 100개입니다.

| kakao 키워드광고                           | 🖄 다이렉트 홈 🔅 광고관리 💷                 | 년 보고서 ~ 💄 계정 ~         | 흘 결제 ∽ |  | 티스플레이광고 개편 > | 광고플러스 바로가기 | 이광연님 | 로그아웃 | 정보수정 |
|---------------------------------------|-----------------------------------|------------------------|--------|--|--------------|------------|------|------|------|
| <b>) 이광연</b> (lky1001) 전액             | 9,999,736원 충전 담당마케터 : 여           | 이광연(kai.1001)          |        |  |              |            |      |      |      |
| 광고관리                                  |                                   | -1 -1                  |        |  |              |            |      |      |      |
| 키워드 -                                 | <b>소재 설성</b>   조회하기 > 등록히         | 하기                     |        |  |              |            |      |      |      |
| 전체캠페인<br>회… 굿잡<br>입… 꽃배달광고들           | > 캠페인: ⓒ 테스트캠페인_12 > 그<br>카테고리 조회 | 2룹 : 51 그룹_2<br>상품D조회  |        |  |              |            |      |      |      |
| ····································· | 사프마르 이려채즈네이 (에더(                  |                        |        |  |              |            |      |      |      |
| ☞ 쇼핑플러스 베타                            | · 3 팜마들 입덕에구세효. (엔디(              | (citter)로 구준이어 주기)     |        |  |              |            |      |      |      |
| ☞…이광연 캠페인                             |                                   |                        |        |  | 0/1000개 조호   | 1          |      |      |      |
| <u>s</u> - 캠페인_5                      | *한번 등록된 소재는 후에 다른 캠페인 단위 그        | 그룹에서 또한 조회하여 등록 가능한니다. |        |  |              |            |      |      |      |
| ▶캠페인_6                                |                                   |                        |        |  |              |            |      |      |      |

| ○ 이광연 (lky1001) 전액 9,                 | ▶ 이광연 (lky1001) 전액 9,999,736원 충전 담당마케터: 이광연(kai.1001) |                      |                  |                      |                  |           |                                |         |                         |                  |                            |                    |  |
|---------------------------------------|-------------------------------------------------------|----------------------|------------------|----------------------|------------------|-----------|--------------------------------|---------|-------------------------|------------------|----------------------------|--------------------|--|
| 광고관리 >                                |                                                       | <b>스쾨 선정</b>   즈히차기  | \ 드로치기           |                      |                  |           |                                |         |                         |                  |                            |                    |  |
| 키워드 -                                 |                                                       |                      |                  | -                    |                  |           |                                |         |                         |                  |                            |                    |  |
| 전체캠페인                                 |                                                       | > 캠페인: (∞) 테스트캠페인    | 인_12 > 그룹 : 88 그 | .둡_2                 |                  |           |                                |         |                         |                  |                            |                    |  |
| <b>D</b> 天잡                           |                                                       | 카테고리 조회              | 상품ID 조회          |                      |                  |           |                                |         |                         |                  |                            |                    |  |
| ⁰급… 꽃배달광고들                            |                                                       | . 사포도르기가             |                  | N (1747) 2016        | 00.28 2017       | 00.28     |                                |         |                         |                  |                            |                    |  |
| <u>s</u> 노출조건변경이력                     |                                                       | 329410               | [최근30월][최근90월    | 월 [최근1년] <b>2016</b> | 2017             | .09.28    |                                |         |                         |                  |                            |                    |  |
| ➡ 쇼핑플러스                               |                                                       | ·카테고리                | 여성의류             | <mark>ଚ</mark> କ୍ଷ   | 피스               | ○ 전체      |                                | 조회      |                         |                  |                            |                    |  |
| M ··· 쇼핑플러스 베타                        |                                                       | *한번 등록된 소재는 후에 다른 캠프 | 페인,단위 그룹에서 또한 조회 | 회하여 등록 가능합니다.        |                  |           |                                |         |                         |                  |                            |                    |  |
| IM 이정한 섬페한                            |                                                       |                      |                  |                      |                  |           |                                |         |                         |                  |                            |                    |  |
| ····································· |                                                       | › 조회결과 (116)         |                  |                      |                  |           |                                |         |                         |                  |                            |                    |  |
| 캠페인_8                                 | I                                                     | 상품명                  | ۵                |                      |                  | 검색 📩 결과 다 | 운로드                            |         |                         |                  |                            | 선택상품 <b>0</b> /100 |  |
| ☞… 캠페인_9                              |                                                       | 스핏하우 산품D             | 쇼핑목상꽃ID          | 카테고리                 | 산푸면              | 지미이       | 상품니며                           | 平田北フト   | 쇼핑하우 SHOPD              | 쇼핑하우 쇼핑몰면        | 쇼핑하우 쇼핑몰i Ri               | 동로익                |  |
| ☞ 케이라 캠페인                             |                                                       |                      | 3620Div          | . Infimul            | 080              |           | 0.0 012                        | Cabi    | 1801131010              | 1001110E0        | 1901-195016                | 072                |  |
| 📾 테스트캠페인_12                           |                                                       |                      |                  |                      | 리네캐치우            |           | http://style.k                 |         |                         | 카카이스타인           | http://www                 |                    |  |
| -<br>S+ 그룹_1                          |                                                       | X3451172249          | 11224269         | 여성의류 ><br>원피스        | 플레리나 미           |           | akao.com/ite                   | 55,000원 | kakaostyle_1<br>0000043 | _케이라테스           | facebook.co                | 2017.09.28         |  |
| S+ 그룹_2                               |                                                       |                      |                  |                      | 니원피스             | 12        | m/11224269                     |         |                         | Ē                | m/                         |                    |  |
|                                       |                                                       |                      |                  |                      |                  |           |                                |         |                         |                  |                            |                    |  |
|                                       |                                                       |                      |                  |                      |                  | <u>_</u>  |                                |         |                         |                  |                            |                    |  |
|                                       |                                                       | U3904350425          | 11347259         | 여성의류 ><br>원피스 > 민    | 오색플라워<br>벨벳 끈 원피 | 12        | http://style.k<br>akao.com/ite | 43,700원 | kakaostyle_1            | 카카오스타일<br>_케이라테스 | http://www.<br>facebook.co | 2017.09.27         |  |
|                                       |                                                       |                      |                  | 소매 원피스               | 스                | 1         | m/11347259                     |         | 0000043                 | Ē                | m/                         |                    |  |
| 키워드 맞춤제안 >                            |                                                       |                      |                  |                      |                  | 85        |                                |         |                         |                  |                            |                    |  |
| 쇼핑플러스 상품정보 >                          |                                                       |                      |                  |                      |                  | 0         |                                |         |                         |                  |                            |                    |  |
| 광고 변경이력 >                             |                                                       |                      |                  | 여성의류 >               | 파인애플 패           | 434       | http://style.k                 |         | kakaostyle 1            | 카카오스타일           | http://www.                |                    |  |
|                                       |                                                       | Q3547077970          | 11250893         | 원피스                  | 터니즘컷아웃<br>원피스    |           | akao.com/ite<br>m/11250893     | 87,000원 | 0000043                 | _케이라테스<br>트      | facebook.co<br>m/          | 2017.09.26         |  |
|                                       |                                                       |                      |                  |                      |                  | A.        |                                |         |                         |                  |                            |                    |  |

1계정 생성

및 쇼핑하우 입점

광고 등록 단계

2 광고대상

(사이트) 등록

3 캠페인

등록

4 그룹

[ 다스플레이랑고 개편 > 광고플러스 바로가기 이광연님 | 로그아웃 | 정보수정

등록

5 소재

등록

- ◈ 경로 : 조회하기 >카테고리조회, 상품 ID조회 > 조회결과
- ・상품은 최대 1,000개까지 조회 가능합니다. (1페이지에 100개씩 최대 10페이지)
- ・ 조회된 상품은 최대 100개까지 한번에 소재로 선택, 등록 가능합니다.

🔅 광고관리 🖬 보고서 🗸 🔔 계정 🗸

・체크 박스를 통해서 전체 선택을 할 수 있습니다. (해당 페이지 최대 100개까지만 전체 선택됨)

을 결제 \

・상품명 / 판매가 / 등록일로 검색 가능합니다.

🙈 다이렉트홈

kakao 키워드광고

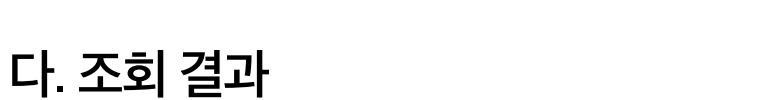

#### kakao

|                                                | ■ 소재 | <b>설정</b>   조회하기 > 등록히      | +7]                                         | 기온영                |              |              | 0/20 |               |                                                                                    |
|------------------------------------------------|------|-----------------------------|---------------------------------------------|--------------------|--------------|--------------|------|---------------|------------------------------------------------------------------------------------|
| 기위드 · Q<br>전체캠페인                               | > 캠퍼 | <b>!인 :</b> ③ 테스트캠페인_12 > 그 | 룹: 5+ 그룹_2                                  | 이미지형               |              |              | 0/7  |               |                                                                                    |
| <ul> <li>┏ - 굿잡</li> <li>✿ - 꽃배달광고들</li> </ul> |      | 초기화 삭제 무료비                  | 송적용 무료배송하제 홍보문구일괄적용                         | -                  | [            | <b>확인</b> 취소 |      |               | 미리보기                                                                               |
| ····································           |      | 상품정보                        |                                             |                    |              |              |      |               | [기본형]                                                                              |
| ☞쇼핑플러스 베타                                      |      | 소재명 (필수)                    | 소재_1                                        |                    |              |              |      | <b>4</b> /70  | · 흰색배색라운드티<br>19,000원 (무료배송)                                                       |
|                                                |      | 쇼핑하우 상품 ID                  | Z3522506135<br>* 최초 등록 시, 자동으로 불러오며, 등록된 소기 | 내는 검색 및 다른 캠페인     | l과 그룹에 적용 가능 |              |      |               | 카카오스타일_케이라테스트                                                                      |
| ····캠페인_8                                      | •    | 쇼핑몰 상품 ID                   | 11240889                                    |                    |              |              |      |               | (광고?) 신규 가입 시 쿠폰 지급 중!                                                             |
| 📾 - 캠페인_9                                      |      | 카테고리                        | 여성의류 > 티셔츠                                  |                    |              |              |      |               | [이미지형]                                                                             |
| · 케이라 캠페인                                      |      | 판매가                         | 19,000원                                     |                    |              |              |      |               |                                                                                    |
| · 우파 그룹_1                                      |      | 등록일                         | 2017.09.08                                  |                    |              |              |      |               |                                                                                    |
| ₽                                              |      |                             | 슈퍼 배색매치 라운드티                                |                    |              |              |      |               |                                                                                    |
|                                                |      | 상품명                         | ∟ 상품명 변경 (선택)                               |                    |              |              |      | 7             |                                                                                    |
|                                                |      |                             | 원석매석다준느디                                    |                    |              |              |      | 8/24          |                                                                                    |
|                                                |      | 1                           |                                             |                    |              |              |      |               | 흰색배색라운드티                                                                           |
| 키위드 맞춤제안 >                                     |      |                             | 1959-1                                      |                    |              |              |      |               | 19,000원 (무료배송)<br>카카오스타일_케이라테스트                                                    |
| 쇼핑플러스 상품정보 >                                   |      | 이미지                         |                                             |                    |              |              |      |               | (광고?) 가입쿠폰 지급                                                                      |
| -8-2- U-8-1-4 /                                |      |                             | ㄴ 이미지 변경 (선택)                               |                    |              |              |      |               | • 과고 노춘요 벼겨저님를 이려 시 미리님기 저요요                                                       |
|                                                |      |                             | 파일선택 선택된 파일 없음                              |                    |              |              |      |               | 놀라 도일 은 반영공도의 다 지, 이미도가 다양을 돌려 있었다.                                                |
|                                                |      |                             | 사이즈 : 720x320(px)   파일형식 : PNG, J           | PG   용량 : 150KB0 8 | ōł           |              |      |               | <ul> <li>IE와 Chrome 브라우저의 미리보기는 폰트, 해상도<br/>이슈로 실제 모바일 노출 결과와 다를 수있습니다.</li> </ul> |
|                                                |      | URL                         | http://style.kakao.com/item/11240889        |                    |              |              |      | 연결확인          | 미리보기 적용                                                                            |
|                                                |      | 무료배송 (선택)                   | ☑ 무료배송 적용                                   |                    |              |              |      |               |                                                                                    |
|                                                |      |                             | 기본형                                         |                    |              |              |      |               |                                                                                    |
|                                                |      |                             | 신규 가입 시 쿠폰 지급 중!                            |                    |              |              |      | <b>16</b> /20 |                                                                                    |
|                                                |      | 옹보분구 (벌수)                   | 이미지형                                        |                    |              |              |      |               |                                                                                    |
|                                                |      |                             | 가입쿠폰 지급                                     |                    |              |              |      | 7/7           |                                                                                    |

튼을 눌러야 확인 가능합니다.) ・광고 노출 타입은 '기본형'과 '이미지형'으로, 다음 쇼핑의 정책에 따라 유동적으로 변경될 수 있습니다. 노출타입의 변경은 환불사유가 되지 않습니

·미리보기를 통하여, 광고에 노출되는 정보들을 미리 확인할 수 있습니다. (상품명, 이미지, 무료배송적용, 홍보문구를 입력했을 때, 미리보기 적용버

- 다.
- URL, 무료배송정보, 홍보문구), 변경된 정보들을 포함하여 Kakao 키워드광고 DB에 저장됩니다. ·체크 박스를 통해서 초기화, 삭제, 무료배송 적용, 무료배송 해제, 홍보문구 일괄적용을 할 수 있습니다.

2 광고대상

(사이트) 등록

3 캠페인

등록

4 그룹

[[스플레이랑고 개편 > 광고플러스 바로가기 이광연님 | 로그아웃 | 정보4

등록

5 소재

등록

24

· 최대 100개까지 한번에 소재로 선택, 등록 가능합니다. ・Kakao 키워드광고에서는 쇼핑하우 상품 ID로 연동된 정보 기반으로, 광고용으로 노출할 정보 요소들을 변경할 수 있으며 (상품명, 이미지, 추가

홍보문구 일괄 적용

선택한 홍보문구 일괄 적용하기 (2)

🔅 광고관리

~

◈ 경로 : 조회하기 >카테고리조회, 상품 ID조회 > 조회결과 > 등록하기

라. 등록하기

kakao 키워드광고

광고관리

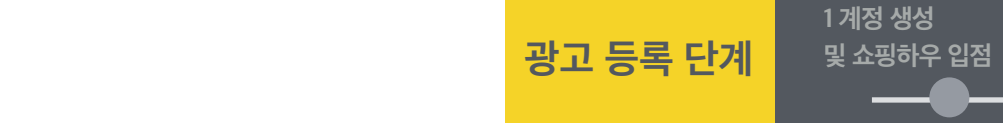

마. 등록하기 - 상세가이드

- ・ 소재는 심사 기준에 따라 편집 및 보류될 수 있습니다. 심사 가이드를 참고해주시기 바랍니다.
- ・소재명은 70자까지 입력가능합니다. 중복된 소재명을 사용할 수 없으며, 중복된 소재명일 경우 파란색으로 표기됩니다.
- · 상품명은 기본적으로 쇼핑하우에 등록된 상품명이 노출됩니다. 별도로 광고 노출용 상품명 설정을 원하시면, 상품명 (변경)에 직접 입력해 주시기 바랍니다. 상품명은 심사 대상 항목으로 기준에 부합하지 않을 시 반려 사유가 될 수 있습니다. 최대 24자까지 입력 가능하며, 디바이스와 노출 타 입에 따라서 말줄임처리가 될 수 있습니다.
- 별도로 광고 노출용 이미지 설정을 원하시면, 이미지 (변경)에 이미지 파일을 직접 입력해 주시기 바랍니다. 이미지는 심사 대상 항목으로 기준에 부 합하지 않을 시 반려 사유가 될 수 있습니다.
- 이미지 파일 업로드 시 사이즈: 800X800(단위: pixel) /파일형식: JPG, PNG / 용량: 최대 900KB

- 쇼핑플러스 심사 정책 바로가기

- · URL은 상품 URL 과 추가 URL 의 조합입니다. 상품 URL은 기본적으로 쇼핑하우에 등록된 최신 상품 URL을 불러옵니다. 별도로 광고 노출용 URL 설정을 원하시면, 상품 URL 수정 및 추가 URL을 입력하여 로그 수집에 활용하실 수 있습니다. URL에 한글을 입력한 경우, 일부 브라우저에서는 비 정상적으로 광고가 연결될 수 있으므로, 영문 URL로 입력하시기 바랍니다. 화면 상단의 [추가URL 일괄입력] 버튼을 통하여, 선택한 상품의 추가 URL을 일괄 변경할 수 있습니다.
- 무료배송은 체크박스로 선택하여 무료배송 정보를 광고에 노출 할 수 있습니다. 단, 무료배송 정보를 허위로 설정하여 적발될 경우 관리자에 의해 광고 노출이 제한이 될 수 있습니다.
- · 홍보문구는 광고용으로 노출할 수 있는 문구로, 필수 입력값입니다. 광고노출타입에 따라 홍보문구(기본형) 또는 홍보문구(이미지형)가 노출됩니다. 홍보문구 입력 시, 띄어쓰기와 문법 준수를 권장합니다. 화면 상단의 [홍보문구 일괄입력] 버튼을 통하여, 선택한 상품의 홍보문구를 일괄 변경 할 수 있습니다.
- · 입력한 광고 상품 정보는 디바이스 및 광고 노출 타입에 따라 말줄임으로 노출될 수 있습니다.
- 최초로 Kakao 키워드광고에 쇼핑플러스 광고 소재로 상품을 등록할 때, 쇼핑하우 상품 ID에 연동된 정보 기반으로, 광고 노출용 정보 요소들(상품 명, 이미지, 추가URL, 무료배송정보, 홍보문구)을 변경하여 입력할 수 있습니다. 입력된 정보들은 Kakao 키워드광고 DB에 저장됩니다.
- [쇼핑플러스 상품 정보] 메뉴에서 쇼핑플러스 광고 소재로 등록된 상품정보 조회, 관리 및 삭제할 수 있으며, 심사여부 상태에 따라 다음 항목에 대한 상품정보 수정이 가능합니다. 이외의 경우는 등록된 소재 및 상품정보를 모두 삭제 후 새로 등록하여야 합니다.
  - \* 심사여부 '심사중' : 무료배송 정보
  - \* 심사여부 '승인' : 무료배송 정보, 홍보문구
  - \* 심사여부 '등록불가': 상품명, 이미지, URL, 무료배송, 홍보문구
- 다른 Kakao 키워드광고 계정에서 이미 광고 소재로 등록된 상품의 경우, 이 Kakao 키워드광고 계정에서는 광고 소재로 등록할 수 없습니다.

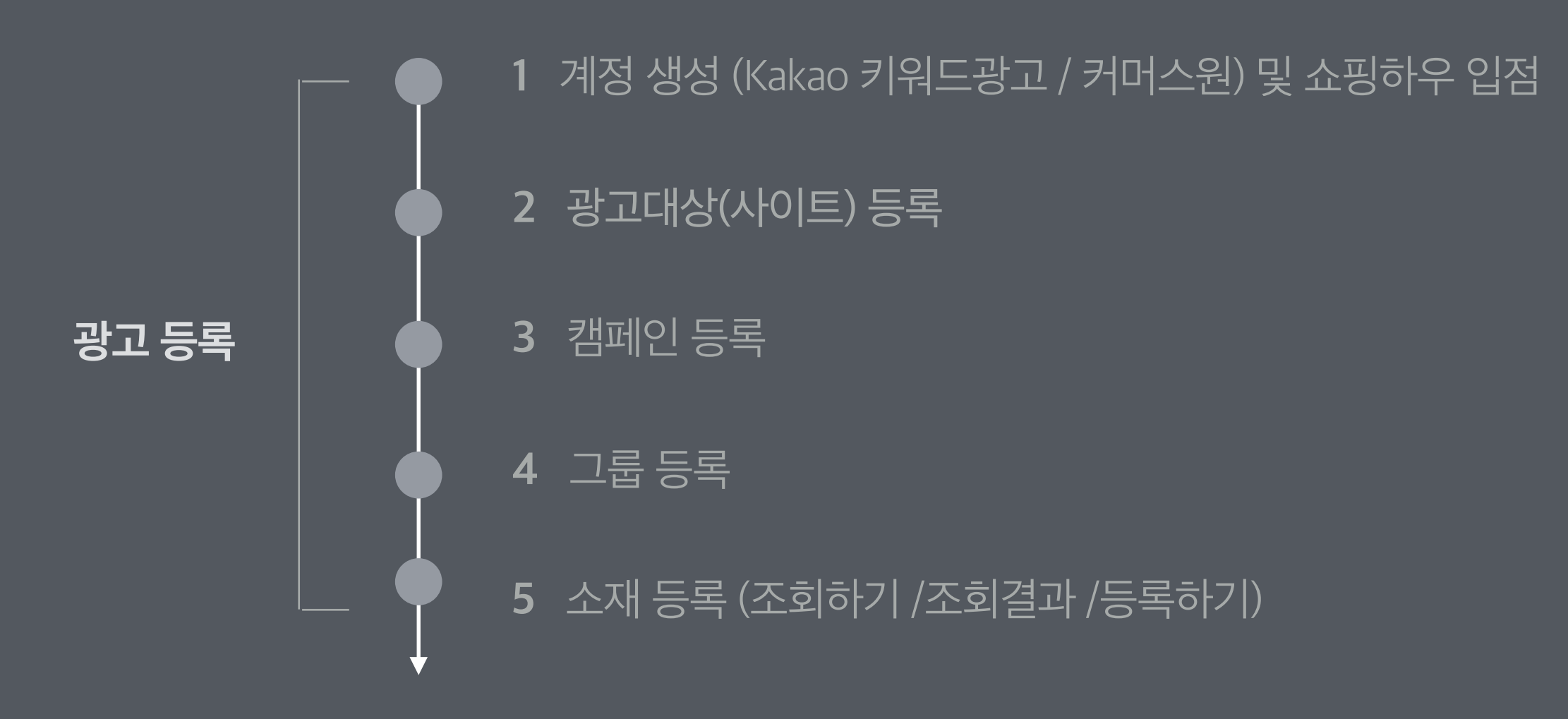

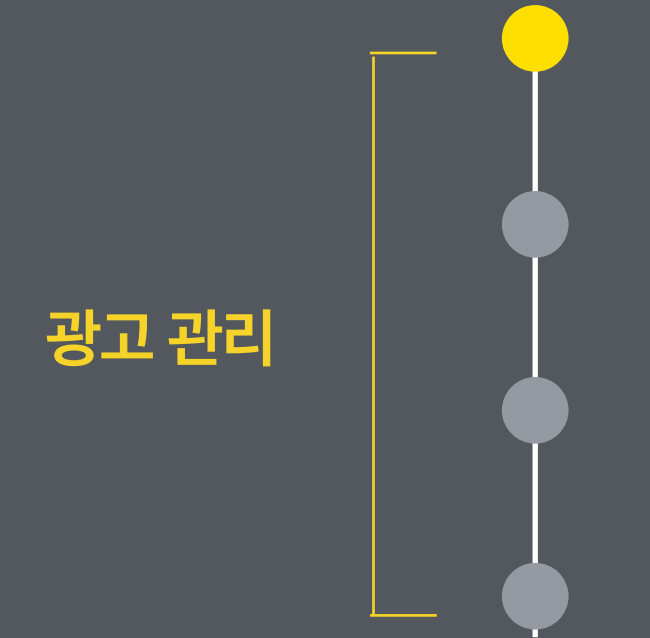

# 6 입찰가 수정 및 광고 on/off : 등록된 광고의 입찰가 수정과 광고 노출 운영상태 지정 7 쇼핑플러스 상품정보

## 8 변경이력

**9** 보고서

- ◈ 경로 : 그룹> 소재> 입찰가 수정
- ・입찰가를 수정하기 위해서는, 대상이 되는 소재를 선택한 후, 광고관리화면에서 [입찰가수정] 버튼을 클릭 합니다.
- · 입찰 관리에서 상단의 일괄 입력을 통하여 선택한 소재들에 일괄 입찰가를 입력할 수 있으며, 개별 입찰가를 입력하여 각 소재들의 입력가격 을 저장할 수 있습니다.

| kakao 키워드광고          | ~                    | 다이렉트 홈                 | 🔅 광고관리        | 네 보고서 ~   | 💄 계정 🗸          | 응 결제 ∽                        |                                                                        | <mark>N</mark> 쇼핑 | 플레스bet       | ta 오픈 광고를  | 플러스 바로가) | 기 카카오님       | 님 로그아      | 웃   정보수장         | 1      |      |           |    |
|----------------------|----------------------|------------------------|---------------|-----------|-----------------|-------------------------------|------------------------------------------------------------------------|-------------------|--------------|------------|----------|--------------|------------|------------------|--------|------|-----------|----|
| <b>카카오</b> ( ) 전역    | 백 0원 물               | 동전 담당 미                | )케터 :         |           |                 |                               |                                                                        |                   |              |            |          |              |            |                  |        |      |           |    |
| <b>광고관리</b><br>키워드 ~ | ✓                    | <b>광고관리</b>            | 카카오 > 🎯       | 캠페인_02    |                 |                               |                                                                        |                   |              | 조회조건 : 오늘  | (?) 최근 3 | 일 : 2017.12  | 2.08 ~ 201 | 7.12.10 👻        |        |      |           |    |
| 전체캠페인<br>8월 - 재페인_01 |                      | ·캠페인                   | ON OFF        |           |                 |                               |                                                                        |                   |              |            |          |              |            |                  |        |      |           |    |
| 월 - 캠페인_02           |                      | ·전략                    | 일 예산 : 10     | 00,000 전력 | <sup>2</sup> 절정 |                               |                                                                        |                   |              |            |          |              |            |                  |        |      |           |    |
| ་… 캠페인_03            |                      | ·통계                    | 노출수           | 0 3       | 4 클릭수           | 0 회 총비용                       |                                                                        | 0 원 (일평권          | t 0 원)       |            |          |              |            |                  |        |      |           |    |
|                      |                      | 그룹                     | <b>소재</b> 쇼핑플 | 플러스 상품정보  |                 |                               |                                                                        |                   |              |            |          |              | 광고관리 시     | ŀ& Tp ?          |        |      |           |    |
|                      |                      | + 새소기                  | M ON-OFF -    | · 삭제 입찰7  | · 수정 쇼핑플러스상품장   | 정보바로가기 >                      |                                                                        |                   |              |            |          | 전치           | 네 🔻 30     | )7∦ ▼            |        |      |           |    |
|                      | 4                    | 🗌 🗋 ক্রমার             | 귕             | ON-OFF    | 3대 ?            | 미리보기 ?                        |                                                                        | 그룹명               |              | 등록일시       | 개별입찰가    | <b>노출수</b> ? | 클릭수?       | 클릭률 <sub>?</sub> |        |      |           |    |
|                      |                      | <ul><li>✓ 소재</li></ul> | 2             | 🥖 ON 🛛    | • 잔액부족 (3)      | 쇼핑몰상위<br>쇼핑하우<br>쇼핑하우<br>쇼핑하우 | 테D : 9090168607<br>상품ID : G3961477650<br>쇼핑몰 ID : miny<br>쇼핑몰명 : 쇼핑플러스 | 5+                | 소재10<br>0개그릅 | 2017.12.08 | -        | -            | -          | -                |        |      |           |    |
|                      | kaka                 | 0 키워드광.                | 2 í           | 🖄 다이렉트홈   | 🌣 광고관리          | 네 보고서 🗸 🧘 계정                  | ~ 🗧 결제 🗸                                                               |                   |              |            | H        | 쇼핑플러스        | beta 오픈    | 광고플러             | 스 바로가기 | 카카오님 | 로그아웃   정보 | 수정 |
|                      | <b>)</b> 7           | 카오                     | 잔액 <b>0</b> 원 | 충전 담당     | 마케터 :           |                               |                                                                        |                   |              |            |          |              |            |                  |        |      |           |    |
|                      | <b>광고</b> 국<br>키워드 , | <u></u><br>-           | <b>۲</b>      | 입찰관리      | 4               |                               |                                                                        |                   |              |            |          |              |            |                  |        |      |           |    |
|                      | 전체캠<br>1931 - 7      | ]페인<br>캠페인_01          |               |           | · 입찰가 입         | <b> 찰관리</b> 직접입력              | 5,000 원                                                                | €일팔입              | 입력           |            |          |              |            |                  |        |      | € 되돌리기    |    |
|                      | <b>9</b>             | 김페인_02                 |               | মিথ       | ]               |                               |                                                                        |                   |              |            |          |              |            |                  |        |      |           |    |
|                      | <b>9</b><br>3        | 샘페인_03                 |               |           | 재명              | 쇼핑몰상품ID                       | 캠페인명                                                                   |                   |              | 그룹명        |          |              | 1          | 룹입찰가             |        | 개별입  | 찰가        | -  |
|                      |                      |                        |               | ☑ ☆       | 재2              | 90                            | 90168607 캠페인_                                                          | 02                |              | 소재100개그    | le       |              |            |                  | 1,000  |      | 5,000     |    |
|                      |                      |                        |               |           |                 |                               |                                                                        | 입력가격 저장           | 7            | 광고관리로 돌    | 017171   |              |            |                  |        |      |           |    |

kakao

## 02. 광고관리 - 광고 on / off (캠페인)

- ◈ 경로 : 광고관리 > 전체 캠페인 / 광고관리 > 쇼핑플러스 캠페인
- · 광고관리에서 대상 광고를 선택한 후, ON/OFF 버튼을 통해서 광고 운영 상태를 지정할 수 있습니다. ON/OFF 상태를 변경하는 경우, 실제로 노출 에 반영되는데 약 5~10분 정도가 소요됩니다
- · 캠페인 > 그룹 > 소재 순서로, 상위 광고의 ON/OFF 가 하위 광고의 노출을 결정합니다. 예를 들어, 캠페인을 OFF 한다면, 캠페인에 속한 그룹 은 ON 이라도 노출이 중단됩니다

|       |                        | kakao 키워드광고                                          | 🔗 다이렉트 홈                 | 🌣 광고관리              | 네 보고서                |                | 응 결제         | *                 |         |           |              | 디스플레이광고 개편 | !> 광고플러스 바  | 로가기 황유경님          | 로그아웃   정보수정    |
|-------|------------------------|------------------------------------------------------|--------------------------|---------------------|----------------------|----------------|--------------|-------------------|---------|-----------|--------------|------------|-------------|-------------------|----------------|
| 구분    | 상세설명                   | <b>) 황유경</b> (haloaround) 전역                         | 백 <b>99,850</b> 원 충전     | 담당 마케터              | 황유경(haloarou         | indagen)       |              |                   |         |           |              |            |             |                   |                |
| • ON  | 선택한 광고를 노출합니다.         | 광고관리 V<br>카웨드 · Q                                    | · 광고관리                   | 황유경 > 전체 :          | 챔페인                  |                |              |                   |         |           |              | 조희         | 조건 : 오늘 🕐 🗴 | 근 3일 : 2017.09.11 | ~ 2017.09.13 🔻 |
| • OFF | 선택한 광고의 노출을 중단<br>합니다. | 전체캠페인<br>= - A2 테스트<br>= - PIA_광복절다음날01<br>= - PIA_민 | · 통계<br>전체 캠페인           | <b>노출수</b><br>전체 그룹 | <b>5 회</b><br>전체 키워드 | 클릭수<br>전체 게재위치 | 0 회<br>전체 소재 | 총비용               | 0 원     | (일평균 0 원) |              |            |             | ਲਹ                | 1관리 사용 Tip ⑦   |
|       |                        | ▶PIA_월요일_01                                          | + 새캠페인                   | ON-OFF -            | 삭제 보고서비              | 11月11日         |              |                   |         |           |              |            |             |                   | 30개 👻          |
|       |                        | · 과금테스트                                              | 캠페인명                     | • ON                |                      |                | ON-OFF       | <mark>상태</mark> ? | 오늘소진액 ? | 일예산 ?     | <b>노출수</b> ? | 클릭수 ?      | 클릭률 ?       | 평균클릭비용 ?          | 총비용 ?          |
|       |                        | ·····································                | □ (5) A2                 | 테스트                 |                      | ø              | ON           | ▶ 운영중             | 0       | 미설정       | 5            | 0          | 0%          | 0.0               | 0              |
|       |                        | ▶ 신규등록                                               | 🗹 🕞 PLA                  | _광복절다음날             | 01                   |                | ON           | ▶ 운영중             | 0       | 미설정       | -            | -          | -           | -                 | -              |
|       |                        | ▶캠페인_10 ▶캠페인_11                                      | • 🕑 🕞 PLA                | _민                  |                      |                | ON           | ▶ 운영중             | 0       | 미설정       | -            | -          | -           | -                 | -              |
|       |                        | ■ 캠페인_12                                             | D PLA                    | _월요일_01             |                      |                | ON           | ▶ 운영중             | 0       | 미설정       | -            | -          | -           | -                 | -              |
|       |                        | 캠페인_14<br>캠페인_15                                     | □ ☞ 과금                   | 테스트                 |                      |                | OFF          | ● 캠페인 Off         | 0       | 45,000    | -            | -          | -           | -                 | -              |
|       |                        | <u>।</u> 캠페인_16                                      | □  과금                    | 테스트최종               |                      |                | OFF          | ● 캠페인 Off         | 0       | 미설정       | -            | -          | -           | -                 | -              |
|       |                        | <ul> <li>캠페인_17</li> <li>캠페인_18</li> </ul>           | <ul> <li>● 노출</li> </ul> | 테스트                 |                      |                | ON           | ▶ 운영중             | 0       | 150,000   | -            | -          | -           | -                 | -              |
| kakao | 키워드광고 🔗 다이렉트홈 🔅 광고관    | 리 비 보고서 ~ 1 계정 ~                                     | ~ 응 결제 ~                 |                     |                      |                |              |                   |         | 디스        | 플레이광고 개편     | 광고플러스      | 바로가기 황유     | 경남   로그아웃         | 정보수정           |

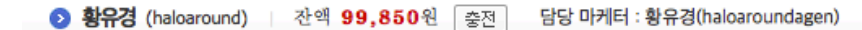

| 광고관리 >        | • 코그 코그 |                                                  |                          |               |                                                 |
|---------------|---------|--------------------------------------------------|--------------------------|---------------|-------------------------------------------------|
| 키워드 - Q       | 3204    | 1.4 > (h) LITY A 7 7 01                          |                          |               | 조회조건 : 오늘 (?) 최근 3일 : 2017.09.11 ~ 2017.09.13 ▼ |
| 전체캠페인         | ·캠페인    | DN OFF                                           |                          |               |                                                 |
| ▲ A2 테스트      |         |                                                  |                          |               |                                                 |
| ▶PLA_광복절다음날01 | ·전략     | 예산 : 미설정 🔰 노출 기간 : 2017.08.14~2018               | 8.08.31   노출 요일/시간 : 미설정 | 전략설정          |                                                 |
| ▶ ··· PLA_민   |         |                                                  |                          |               |                                                 |
| ፼…PLA_원요일_01  | · 통계    | <b>&lt; 순                                   </b> | 0 회 총비용                  | 0 원 (일평균 0 원) |                                                 |
| 과금테스트         |         |                                                  |                          |               |                                                 |

- ◈ 경로 : 광고관리 > 전체 그룹 / 광고관리 > 쇼핑플러스 캠페인 > 그룹
- · 광고관리에서 대상 광고를 선택한 후, ON/OFF 버튼을 통해서 광고 운영 상태를 지정할 수 있습니다. ON/OFF 상태를 변경하는 경우, 실제로 노출 에 반영되는데 약 5~10분 정도가 소요됩니다
- · 캠페인 > 그룹 > 소재 순서로, 상위 광고의 ON/OFF 가 하위 광고의 노출을 결정합니다. 예를 들어, 캠페인을 OFF 한다면, 캠페인에 속한 그룹 은 ON 이라도 노출이 중단됩니다

| kakao 키워드광고                      |             | 😤 다이렉트 홈   | 尊 광고관리         | 네 보고서 ~       | 1 সম 🗸   |       | 결제 ~                    |            |                     |           |        | 티스플레이  | 랑고 개편 >  | 광고플러스 바로) | 방유경님             | 로그아웃   정보수정    |
|----------------------------------|-------------|------------|----------------|---------------|----------|-------|-------------------------|------------|---------------------|-----------|--------|--------|----------|-----------|------------------|----------------|
| <b>&gt; 황유경</b> (haloaround) < ₹ | 반액 <b>9</b> | 9,850원 충전  | 담당 마케터         | : 황유경(haloaro | undagen) |       |                         |            |                     |           |        |        |          |           |                  |                |
| 광고관리                             |             | · 과고과리   1 | 학유겨 > 저체       | 캐페이           |          |       |                         |            |                     |           |        |        |          |           | 201 - 2017 00 11 | 2017 00 12     |
| 키워드 -                            | 2           | 0-2-2-4    | 0.11.0 - 12.11 | -1-1-12       |          |       |                         |            |                     |           |        |        | 소뢰소신 : . | 오글 (?) 최근 | 3일:2017.09.11    | ~ 2017.09.13 ♥ |
| 전체캠페인                            |             | 통계         | 노출수            | 5 회           | 클릭수      |       | 0 회 🗄                   | 8비용        | 0 원                 | (일평균 0 원) |        |        |          |           |                  |                |
| 💼 A2 테스트                         |             |            |                |               |          |       |                         |            |                     |           |        |        |          |           |                  |                |
| ▶ PLA_광복절다음날01                   |             |            |                |               |          |       |                         |            |                     |           |        |        |          |           |                  |                |
| ∎…PLA_રી                         |             | 전체 캠페인     | 전체그룹           | 전체 키워드        | 전체 게재우   | 치 (   | 전체 소재                   |            |                     |           |        |        |          |           | 광고               | Ⅰ관리 사용 Tip ?   |
| ▶ PLA_월요일_01                     |             | + 새그룹      | ON-OFF -       | 삭제 자동입        | 찰 - 확장설정 | 1     |                         |            |                     |           |        |        |          |           |                  | 307            |
| ▶ ··· 과금테스트                      |             |            | • ON           |               |          | ONOFE | 사태 2                    |            | 21010 Q             |           | 이는수지면  | 1.80 a | 무리스      |           | 평규클린비용           | &HIQ _         |
| ▶ 과금테스트최종                        |             |            | • OFF          |               |          | onton | 0-11-                   |            |                     | e ur v    | TETCAY |        | e-11-9   | ene?      | 002-1-10 9       | 0-10 7         |
| D····노출테스트                       |             |            | 06141650       |               | Ø        | ON    | ▶ 운영중                   |            | 074-4               | 비열성       | 0      |        | 0        | 0%        | 0.0              | U              |
| ▶ 신규등록                           |             | □ ☆ M      | A2_Bset        |               |          | ON    | ▶ 운영중                   |            | ⑤ A2 테스트            | 미설정       | 0      | -      | -        | -         | -                | -              |
| ▶ 캠페인_10                         | •           |            |                |               |          |       |                         |            |                     |           |        |        |          |           |                  |                |
| ≤] - 캠페인_11                      |             |            | Agency_Add     | Mod           |          | ON    | <ul> <li>운영중</li> </ul> |            |                     | 미설성       | 0      | 4      | 0        | 0%        | 0.0              | 0              |
| ▶ 캠페인_12                         |             | □ ☆ M      | 키워드등록          |               |          | ON    | ▶ 운영중                   |            | ⑤ A2 테스트            | 미설정       | 0      | -      | -        | -         | -                | -              |
| 한 캠페인_14                         |             |            |                |               |          |       |                         |            |                     |           |        |        |          |           |                  |                |
| ड]…캠페인_15                        |             |            | 그룹_2           |               |          | ON    | ● 그룹 내                  | 노출 가능소재 없음 | () PLA_광복실나옴<br>날01 | 미설정       | 0      | -      | -        | -         | -                | -              |
| डा 캠페인_16                        |             |            | 수요일그룹          | 1             |          | ON    | ▶ 운영중                   |            | ▶ PLA_광복절다음         | 미설정       | 0      | -      | -        | -         | -                | -              |
| ≤] - 캠페인_17                      |             |            |                |               |          |       | . 200                   |            | 날01                 |           |        |        |          |           |                  |                |
| ▶ 패페인_18                         |             |            | ] 그룹_1         |               |          | ON    | ▶ 운영중                   |            | ⊙ PLA_민             | 미설정       | 0      | -      | -        | -         | -                | -              |

| kakao 키워드광고                  | 🔗 다이렉트 홈  | 🔅 광고관리          | 네 보고서 ~             |            | 응 결제 →              |            |          |        |         | 티스플레이광.          | 고 개편 > - 링 | 고플러스 바로기 | 기 황유경님 .          | 로그아웃   정보수정    |
|------------------------------|-----------|-----------------|---------------------|------------|---------------------|------------|----------|--------|---------|------------------|------------|----------|-------------------|----------------|
| <b>② 황유경</b> (haloaround) 전액 | 99,850원 [ | 충전 담당 마케티       | 너 : 황유경(haloarounda | igen)      |                     |            |          |        |         |                  |            |          |                   |                |
| 광고관리 🗸                       |           |                 |                     |            |                     |            |          |        |         |                  |            |          |                   |                |
| 키위드 - Q                      | 8고관       | 리   황유경 > (p) P | 'LA_월요일_01          |            |                     |            |          |        |         |                  | 조회조건 : 오   | 늘 ? 최근   | 3일 : 2017.09.11 ~ | 2017.09.13 🔻   |
| 전체캠페인                        | · 71 ज    | ON OFF          |                     |            |                     |            |          |        |         |                  |            |          |                   |                |
| <u>- A2</u> 테스트              |           |                 |                     |            |                     |            |          |        |         |                  |            |          |                   |                |
| ▶_PIA_광복절다음날01               | ·전력       | F 일 예산 : 미수     | 설정   노출 기간 :        | 2017.08.14 | ~2018.08.31   노출 요? | 일/시간 : 미설정 | 전략설정     |        |         |                  |            |          |                   |                |
| PLA_민                        |           |                 |                     |            |                     |            |          |        |         |                  |            |          |                   |                |
| ▶-PLA_원요일_01                 | · 동계      | 노줄수             | 0 회 월               | 력수         | 0 회 총비용             |            | 0 원 (일평권 | f 0 원) |         |                  |            |          |                   |                |
| - 과금테스트                      |           |                 |                     |            |                     |            |          |        |         |                  |            |          |                   |                |
| 과금테스트최종                      | 그륜        | 소재              |                     |            |                     |            |          |        |         |                  |            |          | 광고                | 관리 사용 Tip ( ?) |
| D-노출테스트                      |           |                 |                     |            |                     |            |          |        |         |                  |            |          |                   |                |
| ▶ 신규등록                       | + 4       | ON-OFF -        | 삭제 그룹전략설정           | 보고서바로가기    | Þ                   |            |          |        |         |                  |            |          |                   | 307# 🔻         |
| ▶ - 캠페인_10                   | • • • •   |                 |                     | ON-OFF     | 상태 ?                | 광고대상명      | 입찰가      | 일예산 ?  | 오늘소진액 ? | 노출수 <sub>?</sub> | 클릭수 ?      | 클릭률 ?    | 평균클릭비용 ?          | 총비용 ?          |
| <mark>s</mark> —캠페인_11       | 24        | PLA 그룹_4        |                     | Ø OFF      | ● 광고그룹 Off (2)      | 쇼핑몰명테스트    | 200      | 미설정    | 0       | -                | -          | -        | -                 | -              |
| ▶ 캠페인_12                     |           | > 리티 위요인그루      | F 01                | ON         | ▶ <u>오여</u> 즈       | 쇼핑몰명테스트    | 3.000    | 미설정    | 0       | -                | -          | -        | -                 | -              |
| ▶ - 캠페인_14                   |           | In for for h    | 1_01                | ON         | 100                 |            | -,       | .20    |         |                  |            |          |                   |                |
| ≥- 캠페인_15                    | 0\$       | > mlA 원요일그룹     | -02                 | ON         | ● 그룹 내 노출 가능소재 없음   | 쇼핑몰명테스트    | 200      | 미설정    | 0       | -                | -          | -        | -                 | -              |
| ፩──캠페인_16                    |           |                 |                     | 011        |                     | 쇼핑몰명테스트    | 2000     | 미서저    | 0       |                  |            |          |                   |                |
| 캠페인_17                       |           | ( 1965) 현보일그☆   | F_03                | ON         | ▶ 운영중               | -020 1     | 3,000    | 15.9   | Ŭ       | _                | _          | _        | -                 |                |
| ▶—캠페인_18                     | + 4       | ON-OFF -        | 삭제 그룹전략설정           | 보고서바로가기    | •                   |            |          |        |         |                  |            |          |                   |                |
| 캠페인_19                       |           |                 |                     |            |                     |            |          |        |         |                  |            |          |                   |                |
| ▶—캠페인_20                     |           |                 |                     |            |                     |            | 1        |        |         |                  |            |          |                   |                |
|                              |           |                 |                     |            |                     |            |          |        |         |                  |            |          |                   |                |

29

## 03. 광고관리 - 광고 on / off (소재)

- ◈ 경로 : 광고관리 > 전체 소재 / 광고관리 > 쇼핑플러스 캠페인> 그룹 > 소재 / 광고관리 > 쇼핑플러스 상품정보 > 상세보기
- · 광고관리에서 대상 광고를 선택한 후, ON/OFF 버튼을 통해서 광고 운영 상태를 지정할 수 있습니다. ON/OFF 상태를 변경하는 경우, 실제로 노출 에 반영되는데 약 5~10분 정도가 소요됩니다
- · 캠페인 > 그룹 > 소재 순서로, 상위 광고의 ON/OFF 가 하위 광고의 노출을 결정합니다. 예를 들어, 캠페인을 OFF 한다면, 캠페인에 속한 그룹 은 ON 이라도 노출이 중단됩니다

| kakao 키워드광고                                                                | 🔗 다이렉트홈    | 幸 광고관리             | 네 보고/      |              | 정 🗸 📄 결제                           | *                                                                       |            |                      | 스플레이랑고 | 개편 > 광기            | 고플러스 바! | 로가기      | 황유경님 :      | 로그아웃   정보석    | 수정                                    |                                      |                    |                               |
|----------------------------------------------------------------------------|------------|--------------------|------------|--------------|------------------------------------|-------------------------------------------------------------------------|------------|----------------------|--------|--------------------|---------|----------|-------------|---------------|---------------------------------------|--------------------------------------|--------------------|-------------------------------|
| ▶ 황유경 (haloaround) ▲ 잔액                                                    | 99,850원 충전 | 담당 마케터 : 횡         | h유경(haloar | oundagen)    |                                    |                                                                         |            |                      |        |                    |         |          |             |               |                                       |                                      |                    |                               |
| 광고관리 ✓<br>기위드 ✓ Q                                                          | 8고관리       | 황유경 > 전체 캠페        | 페인         |              |                                    |                                                                         |            |                      | ā      | 5회조건 : 오늘          | r ? 최   | 근 3일 : 2 | 017.09.11 ~ | 2017.09.13 👻  | ]                                     |                                      |                    |                               |
| 전체캠페인<br>3 - A2 테스트                                                        | · 통계       | 노출수                | 5 \$       | 클릭수          | 0 38]                              | 총비용 0원(일평                                                               | 균 0 원)     |                      |        |                    |         |          |             |               |                                       |                                      |                    |                               |
| PLA_광복절다음날01<br>PLA_민                                                      | 전체 캠페인     | 전체 그룹              | 전체 키워드     | 전체 게재위       | 위치 전체소재                            | ]                                                                       |            |                      |        |                    |         |          | 광고구         | 한리 사용 Thp (홈  | 2                                     |                                      |                    |                               |
| <ul> <li>■ PLA_월요일_01</li> <li>■ 과금테스트</li> </ul>                          | + 새소재      | ON-OFF - 색<br>● ON | ম          | Alcil o      |                                    |                                                                         | ateloini   | 720                  | 1017   | CROW               | 1 24    | 카사       | 전체 ▼        | 307월 🔻        |                                       | kakao 키워드광고<br>9 황유경 (haloaround)    | ▲ 다이! 전액 99,8508   | (트용 <b>착</b> 광고려<br>1 중전 담당 마 |
| <ul> <li>과금테스트최종</li> <li>&gt;&gt; 노출테스트</li> <li>&gt;&gt; 시그드로</li> </ul> | · 소재3      | • OFF              | ON         | 상태?<br>▶ 운영중 | <u>키워드 경쟁5</u><br>각 업종 대표<br>중합니다. | 도별 입찰현황 kakaocorp.com/direct/manual<br>및 기타 롱테일키워드를 통해 추천입찰가 검 🖉        | (5) A2 테스트 | 山田18<br>0614165<br>0 | -      | 8독일시<br>2017.06.14 | 1       | 247.2    | 코러월 ?<br>-  | 영문노발문위 :<br>1 |                                       | 쇼핑플리스 상품정보<br>> 조회결과 (23)            | 모아보기 > 상제          | 보기                            |
| 캔메인_10<br>■캠페인_11                                                          | ☐ A2테      | <u>×E</u>          | ON         | 운영중          | <u>키워드 경쟁5</u><br>각 업종 대표<br>증합니다. | <u>-별 입찰현황</u> halora.tistory.com/106<br>및 기타 롱테일키워드를 통해 추천입찰가 검        | ⑤ A2 테스트   | M A2_Bset            | -      | 2017.06.12         | -       | -        |             | -             |                                       | 상품명<br>- ON-OFF - 삭제<br>- 슈락%은 상목D - | 입싫가수정<br>쇼핑은 상무D ~ | ON-OFF -                      |
| ▶캠페인_12<br>▶캠페인_14                                                         | ☑ 소재_]     | L                  | ON         | ▶ 운영중        | <u>경쟁도별 입철</u><br>각 업종 대표<br>중합니다. | <u>발현황 (ADD)</u> kakaocorp.com/direct/manual<br>및 기타 롱테일키워드를 통해 추천입찰가 검 | ⑤ A2 테스트   | M Agency_<br>AddMod  | -      | 2017.06.12         | 4       | -        |             | 3             | i i i i i i i i i i i i i i i i i i i | T3771012518                          | 1234567            | 여성의류>원피<br>스>로워피스             |
| <mark>s</mark> 캠페인_15<br>s캠페인_16                                           | □ 소재_1     | L                  | ON         | 운영중          | <u>경쟁도별 입철</u><br>각 업종 대표<br>증합니다. | <u>발현황 (ADD)</u> halora.tistory.com/106<br>및 기타 롱테일키워드를 통해 추천입찰가 검      | ⑤ A2 테스트   | M 키워드등<br>록          | -      | 2017.06.12         | -       |          |             | -             |                                       |                                      |                    |                               |
| <u>s</u> 캠페인_17                                                            | □ 소재_1     | L                  | ON         | ▶ 운영중        | 2                                  | 쇼핑몰상품ID : 1354921                                                       | PLA_광복절    | 에서 수요일그<br>ㅋ ·       | -      | 2017.08.16         | -       |          |             | -             |                                       | T3771012518                          | 1234567            | 며성의류>원피<br>스>롱원피스             |

| kakao 키워드광고                                                                                                    | 🖂 다이렉트홈                                | 🔅 광고관리            |                  |                    | 圖 결제 ∽                        |                                             | 티스플레이랑고 개편 >           | 광고플러스 바9           | 27171 819             |                |                       |
|----------------------------------------------------------------------------------------------------|----------------------------------------|-------------------|------------------|--------------------|-------------------------------|---------------------------------------------|------------------------|--------------------|-----------------------|----------------|-----------------------|
| ▶ 황유경 (haloaround) 잔액                                                                                             | 99,850원 충전                             | 담당 마케터 : 황        | 유경(haloarounda   | gen)               |                               |                                             |                        |                    |                       |                |                       |
| 광고관리            키워드 ·                                                                                             | <b>광고관리</b>                            | 황유경 > 🕟 PLA_      | 월요일_01           |                    |                               |                                             | 조회조건                   | : 오늘 🕐 최           | 근 3일 : 2017           | 7.09.11 ~ 201  | 17.09.13 🕶            |
| 전체캠페인<br>3 - A2 테스트                                                                                               | ·캠페인                                   | ON OFF            |                  |                    |                               |                                             |                        |                    |                       |                |                       |
| <ul> <li>■ PLA_광복절다음날01</li> <li>■ PLA_민</li> <li>■ PLA_민</li> </ul>                                              | ·전략<br>·통계                             | 일 예산 : 미설정<br>노출수 | 노출 기간 :<br>0 회 클 | 2017.08.14~5<br>리수 | 2018.08.31 노출 요일/시<br>0 회 총비용 | 간 : 미설정 전략설정<br>0 원 (일평균 0 원)               |                        |                    |                       |                |                       |
| <ul> <li>마과금테스트</li> <li>마과금테스트최종</li> <li>마-노출테스트</li> <li>마-노출테스트</li> <li>마-노출태스트</li> </ul>                   | 그룹<br>+ 새소자                            | 5재<br>ON·OFF - 식기 | 예 입찰가수정          |                    |                               |                                             |                        |                    |                       | 광고관리<br>전체 ▼ 3 | 사용 Thp ?<br>30개 ▼     |
| <ul> <li>8] - 취패인 10</li> <li>4] 취패인 11</li> <li>8] - 취패인 12</li> <li>8] - 취패인 14</li> <li>4] - 취패인 15</li> </ul> | <ul> <li>▲재명</li> <li>✓ 소재_</li> </ul> | • ON<br>• OFF     | 0N0              | FF 상태?<br>N ▶ 운영중  | 2 (72)                        | 쇼핑몰상품ID : 1354426<br>쇼핑하우상품ID : 53753457293 | 그룹명<br>전자 월요일그룹.<br>01 | 등록일시<br>2017.08.14 | 노출수 <sub>?</sub><br>- | 클릭수 ?<br>-     | 클릭률 <sub>?</sub><br>- |
| a - 객페인_16<br>3 - 객페인_17<br>a - 객페인_18<br>a - 객페인_19                                                              | ✓ 소재_                                  | 2                 | 0                | \ ▶ 운영중            |                               | 쇼핑몰상품ID : 1323698<br>쇼핑하우상품ID : Z3754439963 | []] 월요일그룹_<br>01       | 2017.08.14         | -                     | -              | -                     |

| 조회결과 (23)     |                    |                   |                             | 7세 🗼 경과 다오르드 |                  |                                                                                                 | 1 0101X1 ÷1525 700 | 1 511 171  |                |                | 서태산폭 በ/1     | In       |        |                    |
|---------------|--------------------|-------------------|-----------------------------|--------------|------------------|-------------------------------------------------------------------------------------------------|--------------------|------------|----------------|----------------|--------------|----------|--------|--------------------|
|               |                    |                   |                             |              | _ water of the   | 10, US10,                                                                                       | 이 이미지 함께는 세크       | a Brint    |                |                | 25680        |          |        |                    |
| 이N-OFF · 식계   | 입었가수정<br>슈핑용 상무D + | ON-OFF - 4        | 제 입열가수정<br>• ON             | 0.00         | 10187F -         | 상후[18] ~                                                                                        | · 보장 소배유모          | 슈퍼치오 두르엌 ~ | 25310199 -     | 789 -          | 스팸 두로앜 v     | 21471    | ON-OFF | 유영상태               |
| T3771012518   | 1234567            | 며성의류>원피<br>스>로원피스 | • OFF<br>브이넥진주소매<br>포인트 원피스 |              | 315,700월         | www.dint.co.k<br>r/shop/shopde<br>tail.html?brand<br>uid=2935380c<br>ode=0138mco<br>de=00188cod | 0                  | 2017,09,23 | 일미삼사오<br>육칠팔구십 | 열미상사오<br>육칠팔구십 | 2017,09,23   | 200원     | ON     | ► 운영중              |
| T3771012518   | 1234567            | 여성의류>원피<br>스>롱원피스 | 브이넥진주소패<br>포인트 원피스          |              | 15,700월          | www.dint.co.k<br>r/shop/shopde<br>tail.html?brand<br>uid=293538oc<br>ode=0138mco<br>de=001      | х                  | 2017,09,23 | 여름원피스<br>챔페인   | 여름원피스<br>그룹    | 2017,09,23   | 300원     | OFF    | ▶ 운영종              |
| T3771012518   | 1234567            | 며성의류>원피<br>스>롱원피스 | 브이넥진주소패<br>포인트원피스           | 1            | 15,700원          | www.dint.co.k<br>r/shop/shopde<br>tail.html?brand<br>uid=293538oc<br>ode=0138mco<br>de=001      | ×                  | 2017.09,23 | 여름원피스<br>캠페인   | 여름원피스<br>그룹    | 2017,09,23   | 50,000원  | ON     | ▶ 0 <sup>2</sup> 0 |
| ✓ T3771012518 | 1234567            | 며성의류>원피<br>스>봉원피스 | 브이넥진주소패<br>포인트원피스           |              | 315,700월         | www.dint.co.k<br>r/shop/shopde<br>tail.html?brand<br>uid=293538oc<br>ode=0138mco<br>de=001      | 0                  | 2017,09,23 | 여름원피스<br>첨페인   | 여름원피스<br>그룹    | 2017,09,23   | 200원     | ON     | • 캠페인<br>비지정<br>시간 |
| T3771012518   | 1234567            | 여성의류>원피<br>스>롱원피스 | 브이넥진주소매<br>포인트원피스           | 10           | 315.700£J        | www.dint.co.k<br>r/shop/shopde<br>tal.html?brand<br>uid=293538oc<br>ode=0138mco<br>de=001       | 0                  | 2017.09,23 | 여름원피스<br>점페인   | 여름원피스<br>그룹    | 2017.09.23   | 300원     | ON     | ● 소재<br>김사중        |
| T3771012518   | 1234567            | 대성의류>원피<br>스>롱원피스 | 브이백진주소매<br>포인트원피스           |              | 315,700 <u>8</u> | www.dint.co.k<br>r/shop/shopde<br>tail.html?brand<br>uid=2935380c<br>ode=0138mco                | 0                  | 2017,09,23 | 여름원피스<br>컴페인   | 여름원피스<br>그룹    | 2017, 09, 23 | 150,000원 | OFF    | ● 소재<br>십사중        |

1 2 3 4 5 6 7 8 9 10 11~20 >

## kakao

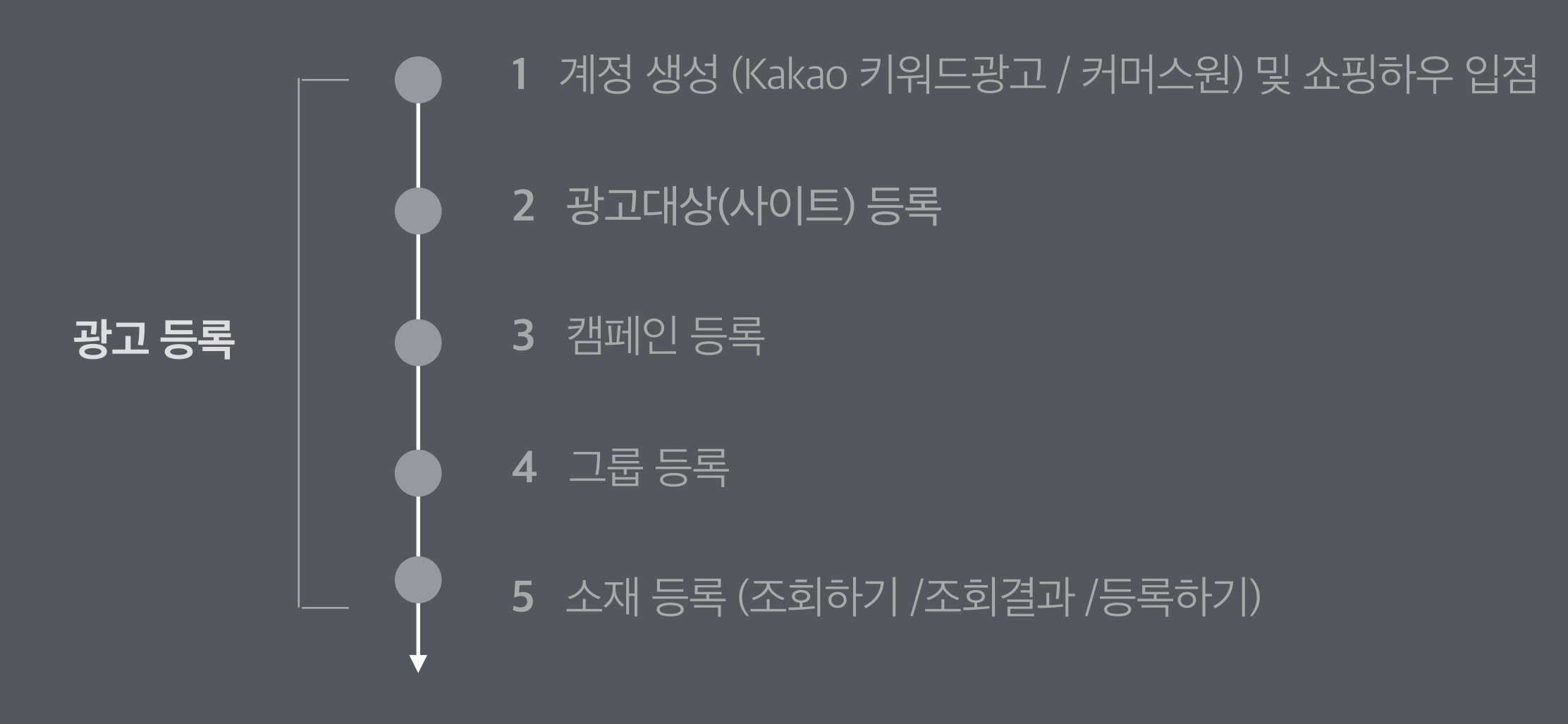

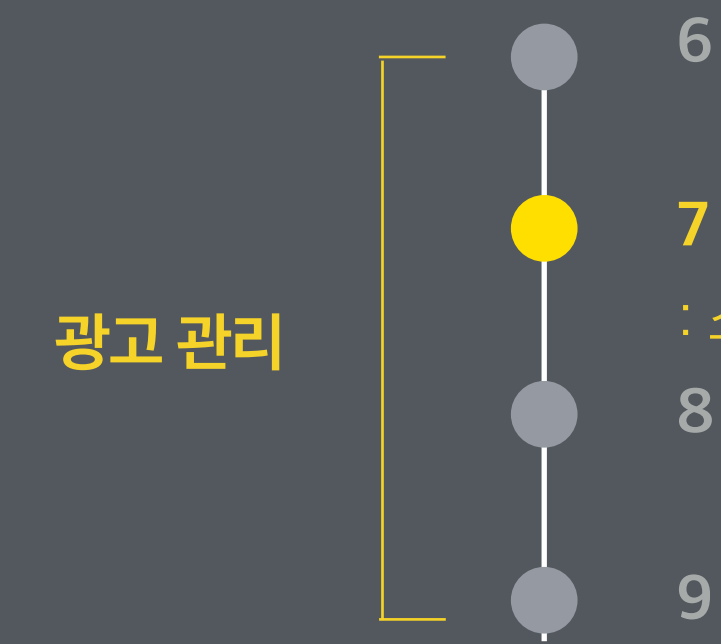

## 6 입찰가 수정 및 광고 on/off

## 7 쇼핑플러스 상품정보

: 쇼핑플러스 집행을 위해 등록한 상품을 조회, 정보 변경, 운영 가능 8 변경이력

- ◈ 경로 :쇼핑플러스 상품정보
- · 쇼핑플러스 광고를 위해 등록한 상품 정보를 쇼핑하우상품 ID, 쇼핑몰 상품 ID로 검색하여 확인할 수 있습니다.
- ・ 등록한 모든 쇼핑플러스 상품정보를 확인하고 싶으면, [쇼핑플러스 상품정보 전체보기]를 통하여 확인할 수 있습니다.
- · 다른그룹에 적용버튼을 통하여 해당 광고를 선택하여 다른 캠페인, 그룹에 적용할 수 있습니다.
- 상세보기를 통하여 선택한 상품정보가 소재로 사용 되고 있는 세부 캠페인과 세부 그룹을 확인할 수 있습니다.
- · 무료배송 적용 / 무료배송 해제를 통하여 상품의 무료배송 정보를 변경할 수 있습니다.
- ·상품정보를 삭제 하려면, 운영중인 그룹이 "없음"일 경우에만 가능합니다. 상품정보가 사용된 소재를 모두 삭제한 후, 상품정보를 삭제할 수 있습니 다.
- · 홍보문구 수정' 버튼을 통하여, 등록한 상품정보의 홍보문구 수정이 가능합니다. 홍보문구 심사상태가 '노출중'인 경우에만 수정이 가능하며, '심사중', '노출불가'인 경우는 수정이 불가합니다.
- · '상품수정' 버튼을 통하여 상품 심사여부가 '등록 불가'인 상품의 상품정보의 수정이 가능합니다.

| kakao 키워드광고               |     | CH이렉트홈 * 광고관리             | 네 보고서 ~            | 💄 계정 🗸 🗧 결                            | ब ~                      |                               |                  |          |                                                           | 🛚 쇼핑플러스bet | ta 오픈 광고플러스 바로가기 | 카카오님   로그아웃   정보수정 |
|---------------------------|-----|---------------------------|--------------------|---------------------------------------|--------------------------|-------------------------------|------------------|----------|-----------------------------------------------------------|------------|------------------|--------------------|
| <b>) 카카오</b> (min.y) 전액 0 | 원 클 | 통전 담당 마케터 : 김민영(migr      | non1224)           |                                       |                          |                               |                  |          |                                                           |            |                  |                    |
| 광고관리 >                    |     | • L                       | মনী ১লামনা         | · · · · · · · · · · · · · · · · · · · | 느레 스 . 100개              |                               |                  |          |                                                           |            |                  |                    |
| 키워드 맞춤제안 )                |     | · 쇼핑들디스 상품성모 모아           | · <b>모/ </b> 쇼핑즐더: | 스 종 상품 두 : 104개   종 3                 | 2재 수 : 100개              |                               |                  |          |                                                           |            |                  |                    |
| 쇼핑플러스 상품정보 )              |     | • 쇼핑하우상품ID                | 쇼핑몰상품ID            | 쇼핑플러스 상품정보 전체                         | 비보기                      |                               |                  |          |                                                           |            |                  |                    |
| 광고 변경이력 >>                |     | 상품ID를 입력하여 주십시            | 오. – 엔터(Enter), ª  | 혹은 콤마(,)로 구분하여 추가                     |                          |                               |                  |          |                                                           |            |                  |                    |
|                           |     |                           |                    |                                       |                          | 0/10007#                      | 검색               |          |                                                           |            |                  |                    |
|                           |     |                           |                    |                                       |                          |                               |                  |          |                                                           |            |                  |                    |
|                           |     | › 쇼핑플러스 상품 정보 조회 <b>같</b> | 열과 <b>(104개)</b>   |                                       |                          |                               |                  |          |                                                           |            |                  |                    |
|                           |     | 운영중인 그룹                   | 0 있음               | ◆ 검색                                  | 불 결과 다운로드 🛯 *CSN         | '파일로 다운로드 되며, 이미지 항목은 제외 됩니다. |                  |          |                                                           |            |                  | 선택상품 0/4           |
|                           |     | 홍보문구 심사 상태 🔻              | 다른그룹에 적용           | 삭제 상세보기 무료비                           | 배송 적용 무료배송 해제 홍보         | 문구 수정 상품 수정                   |                  |          |                                                           |            |                  |                    |
|                           | 4   | 미품상우성평쇼                   |                    | 심사여부                                  |                          |                               |                  |          | 4117.101                                                  | 무료배송       | 홍보문구(기본형)        | 미 몰당쇼 위해당쇼         |
|                           |     | 쇼핑몰상품iD                   | 운영그룹               | 홍보문구심사상태                              | 거네고리                     | 989                           | INUIO            | 원매가      | SEOK                                                      | 정보         | (형지미이)두뭇보홍       | 쇼핑하우 등록일           |
|                           |     |                           |                    |                                       |                          |                               |                  |          | http://srchad-splus-quality                               |            |                  |                    |
|                           |     | N3961482116               | 있음                 | <u> 승인</u>                            | 여성의류 > 바지 > 레깅스/<br>밴딩팬츠 | 형광등안정기 모음전                    |                  | 100,000원 | atch?q=%EC%95%88%EC                                       | x          | 가나다              | miny               |
|                           |     | 10/06/2/029               |                    | <u> 도</u> 콜 중                         |                          |                               | UDCER WIENDENDEN |          | %A0%95%EA%B8%B0min<br>y881224                             |            | 기니니니             | 2017.10.10         |
|                           |     |                           |                    |                                       |                          |                               | 0                |          | http://srchad-splus-quality                               |            |                  |                    |
|                           |     | H3961479233               | 있음                 | 심사중                                   | 여성의류 > 바지 > 레깅스/         | 17FW 토즈 여성 토트백 블랙_XAWAMRO     |                  | 100 000원 | -tester.dev.biz.daum.net/m<br>atch?n=%ED%86%A0%EC         | x          | 스테이지홍보문구수정       | miny               |
|                           |     | 12116483999               | ~                  | 등록불가                                  | 밴딩팬츠                     | G200RLXB99-NERO               | 1                | 100,0002 | %A6%88%20%EA%B0%8                                         | ~          | 스테이지홍문           | 2017.10.18         |
|                           |     |                           |                    |                                       |                          |                               |                  |          | U%EB%BU%A9,                                               |            |                  |                    |
|                           |     |                           |                    |                                       |                          |                               | 6 A              |          | http://srchad-splus-quality<br>-tester.dev.biz.daum.net/m |            |                  |                    |
|                           |     | 12031829515               | 있음                 | 등록불가                                  | 여성의듀 > 바시 > 레깅스/<br>밴딩팬츠 | 일촌일품 함평 미니밤호박 2kg             |                  | 100,000원 | atch?q=%EB%AF%B8%EB                                       | x          | 스테이시옹모문구수성       | 2017.10.18         |
|                           |     |                           |                    | Uner I                                |                          |                               |                  |          | D%98%B8%EB%                                               |            |                  | 2011010            |
|                           |     |                           |                    |                                       |                          |                               |                  |          |                                                           |            |                  |                    |

## 02. 쇼핑플러스 상품정보 - 다른그룹에 적용

- ◈ 경로 :쇼핑플러스 상품정보 > 다른그룹에 적용 버튼
- ・Kakao 키워드광고에 광고 소재로 한번 등록된 상품은 '다른그룹에 적용' 버튼을 통하여 다른 쇼핑플러스 그룹의 하위 소재로 사용할 수 있습니다.
- ・ 복수로 상품을 선택하여 적용을 할 경우, 다음과 같은 경우에 적용이 불가능 합니다.
- 1. 선택한 상품들이 동일한 쇼핑하우 SHOP ID가 아닐 경우
- 2. 선택한 상품들 중 하나라도 이미 해당 그룹에 소재로 사용 되고 있는 경우

| kakao 키워드광고           | ☆ 다이렉트홈 茶 광고관리 년 보고서 × ▲ 계정 × ● 결제 × ● 결제 × ● 1 · · · · · · · · · · · · · · · · · ·                                                                                                    |                                                                                                    |
|-----------------------|----------------------------------------------------------------------------------------------------|----------------------------------------------------------------------------------------------------|
| ● 카카오 (min.y) 전액 10,4 | <b>53,839</b> 원 충전 담당마케터 : 김민영(mignon1224)                                                                                                    |                                                                                                    |
| 광고관리 ><br>키워드 맞춤제안 >  | <b>▲핑플러스 상품정보 모아보기</b> 쇼핑플러스 총 상품 수 : 105개   총 소재 수 : 204개                                                                                                    |                                                                                                    |
| 쇼핑플러스 상품정보 >          | ● 쇼핑하우상품ID                                                                                                    |                                                                                                    |
| 광고 변경이력 >             | 상품ID를 입력하여 주십시오 엔터(Enter), 혹은 콤마(.)로 구분하여 추가 다른그룹에 적용                                                                                                    | x                                                                                                    |
|                       | 0/1000개<br>선택한 쇼핑플러스 상:                                                                                                    | 품이 해당 그룹에 정상적으로 등록되었습니다.                                                                                                    |
|                       | ▷ 쇼핑플러스 상품 정보 조회 결과 (105개)                                                                                                    | 확인                                                                                                    |
|                       | 운영중인 그룹 이미지 항목은 제외 됩니다.                                                                                                    | 선택상품 1/100                                                                                                    |
|                       | S보문구 심사 상태         ✓         I 다른그룹에 적용         삭제         상세보기         무료배송 적용         ✓           ·         ·         ·         ·         ·         ·         ·         ·         ·         ·         ·         ·         ·         ·         ·         ·         ·         ·         ·         ·         ·         ·         ·         ·         ·         ·         ·         ·         ·         ·         ·         ·         ·         ·         ·         ·         ·         ·         ·         ·         ·         ·         ·         ·         ·         ·         ·         ·         ·         ·         ·         ·         ·         ·         ·         ·         ·         ·         ·         ·         ·         ·         ·         ·         ·         ·         ·         ·         ·         ·         ·         ·         ·         ·         ·         ·         ·         ·         ·         ·         ·         ·         ·         ·         ·         ·         ·         ·         ·         ·         ·         ·         ·         ·         ·         ·         · <t< th=""><th></th></t<> |                                                                                                    |
| •                     | 쇼팽하우상품D         실시여부         챔페인         광고그룹           쇼핑몰상품D         운영그룹         홍보문구심시상태         챔페인         광고그룹                                                                                                    | 판매가 상품 URL                                                                                                    |
|                       | 1108_저녁캠페인 ON <mark>그룹_1 ON</mark>                                                                                                    | have the second second s |
|                       | <u>54109610078</u> <u>있음</u> <u>심사중</u> 남성의류 1108캠페인 ON                                                                                                    | nttp://www.wizwid.com/CS<br>248,000원 W/handler/wizwid/kr/MallPr                                                                                                    |
|                       | 703016899 심사중 <sup>러</sup><br>1109_저녁캠페인 OFF                                                                                                    | oduct-Start?AssortID=7030<br>16899123                                                                                                    |
|                       | 1109캠페인 ON                                                                                                    | http://srchad-splus-ouality                                                                                                    |
|                       | H3961479233 승인 여성의류 <sup>1121캠페인</sup> ON                                                                                                    | -tester.dev.biz.daum.net/m                                                                                                    |
|                       | 121164839999 심사중 OFF 상태로 등록                                                                                                    | %A6%88%20%EA%B0%8<br>0%EB%B0%A9,                                                                                                    |
|                       | 확인                                                                                                    | http://srchad-splus-quality                                                                                                    |

- ◈ 경로 :쇼핑플러스 상품정보 > 홍보문구 수정
- 체크박스로 상품정보를 선택한 후, '홍보문구 수정' 버튼을 통하여, 등록한 상품정보의 홍보문구 수정이 가능합니다.
   '홍보문구 수정' 버튼으로 수정하는 것은 홍보문구 심사상태가 '노출중'인 경우에만 수정이 가능하며, '심사중', '노출불가'인 경우는 불가합니다.
   (상품 심사여부가 '등록 불가'인 경우에는 '상품수정' 버튼을 통하여 홍보문구를 수정하시기 바랍니다.)
- · 수정된 홍보문구에 대해 심사 절차가 진행되며, 승인 시에 변경된 홍보문구로 노출됩니다.

| kakao 키워드광고            | 🙈 다이렉트 §                                                                                          | 泰 광고관리                                         | 네 보고서 ~                                         | 💄 계정 \vee 🛛 🛢 🖁                               | 결제 ~          |                    |              |             |                            |                                                                 |                             | 🛚 쇼핑플러스beta 오픈 | 광고플러스 바로가기              | 카카오님           | 로그아웃   정보~      |
|------------------------|---------------------------------------------------------------------------------------------------|------------------------------------------------|-------------------------------------------------|-----------------------------------------------|---------------|--------------------|--------------|-------------|----------------------------|-----------------------------------------------------------------|-----------------------------|----------------|-------------------------|----------------|-----------------|
| ● 카카오 (min.y) 전액 (     | 원 충전 담당                                                                                           | 마케터 : 김민영(migno                                | n1224)                                          |                                               |               |                    |              |             |                            |                                                                 |                             |                |                         |                |                 |
| 광고관리 >><br>키워드 맞춤제안 >> | ■ 쇼핑플 <b>러</b>                                                                                    | 스 상품정보 모아5                                     | <b>2기</b> 쇼핑플러스 ·                               | 총 상품 수 : 104개   총 :                           | 소재 수 : 100개   |                    |              |             |                            |                                                                 |                             |                |                         |                |                 |
| 쇼핑플러스 상품정보 )           | <b>오</b> 쇼                                                                                        | 망하우상품ID 〇                                      | 쇼핑몰상품ID                                         | 쇼핑플러스 상품정보 전체                                 | 해보기           |                    |              |             |                            |                                                                 |                             |                |                         |                |                 |
| 광고 변경이력 )              | 상품                                                                                                | D를 입력하여 주십시오                                   | e 엔터(Enter), 혹은                                 | 홈마(,)로 구분하여 추가                                |               |                    |              |             |                            |                                                                 |                             |                |                         |                |                 |
|                        |                                                                                                   |                                                |                                                 |                                               |               |                    |              | 0/10007H    | 검색                         |                                                                 |                             |                |                         |                |                 |
|                        | 쇼핑플<br>운영중인 :                                                                                     | 러스 상품 정보 조회 결.<br>1룹                           | 라 (104개)<br><b>0</b> 있음                         | 0 ∄▲                                          | ♥ ▲ 결과 다운로드   | *CSV파일로 다운로        | 르드 되며, 이미지 1 | 방목은 제외 됩니다. |                            |                                                                 |                             |                |                         |                | 선택상품 1/4        |
|                        | 홍보                                                                                                | 문구 심사 상태 👻                                     | 다른그룹에 적용                                        | 삭제 상세보기 무료:                                   | 배송 적용 모료배송 해제 | 홍보문구 수정            | 상품 수정        |             |                            |                                                                 |                             |                |                         |                |                 |
|                        | •                                                                                                 | 쇼핑하우상품ID<br>쇼핑몰상품ID                            | 운영그룹                                            | 심사여부<br>홍보 문구 심사상태                            | 카테고리          | /                  | 상품명          |             | 지미이                        | 판매가                                                             | 상품 URL                      | 무료배송<br>정보     | (형치기)두문보홍<br>(형지미이)두문보홍 | 쇼핑하우 4<br>쇼핑하우 | 쇼핑몰 ID<br>- 등록일 |
|                        |                                                                                                   |                                                |                                                 |                                               |               |                    |              |             |                            |                                                                 | http://srchad-splus-quality |                |                         |                |                 |
|                        | 홍보문구 수정         기본형         기본형         이미지형         • 홍보문구 변경         • 심사 승인 이         * 심사 반려가 | 보 <b>문구 수정하기</b><br>명 등록 이후, 홍보<br>전까지는 이전에 입력 | (1)<br>문구에 대한 심시<br>입력한 홍보문구<br>한 홍보문구가 느<br>소? | ▶<br>사 승인이 완료되어이<br>가 노출됩니다.<br>노출됩니다<br>점 취소 | ; 노출이 시작됩니다   | )<br>이/20자<br>이/7자 |              | 홍보문구 4      | ≻정<br>선택한<br>정<br>수정<br>홍보 | 한 홍보문구가 수<br>말 수정하시겠습<br><b>확인</b> 취소<br>민문구가 수정되었<br><b>확인</b> | 정됩니다.<br>니까?                | ×              |                         |                |                 |

## 04. 쇼핑플러스 상품정보 - 상품 수정

- ◈ 경로 :쇼핑플러스 상품정보 > 상품 수정
- ・체크박스로 상품정보를 선택한 후, '상품 수정' 버튼을 통하여, 상품심사상태가 '등록 불가'인 상품의 상품정보의 수정이 가능합니다.
- ·상품 수정 페이지에서 등록불가 상품 정보 중 '상품명, 이미지, URL, 홍보문구'를 수정하여, 상품 심사요청할 수 있습니다.
- · 입력란을 공백으로 둘 경우, 기 등록한 상품 정보로 유지됩니다. (모든 입력란이 공백인 경우, 상품 URL만 변경되어 상품 심사 요청이 됩니다.)
- URL은 상품 수정시마다 쇼핑하우에 입력된 최신 URL로 초기화됩니다. 기존에 변경 입력한 상품 URL, 추가URL를 반드시 확인하여 주십시오.
- ・홍보문구를 변경하고 싶다면 반드시 기본형, 이미지형을 둘다 입력하여야합니다. 기본형, 이미지형 중 일부만 입력하여 수정 요청할 수 없습니다.
- · 입력한 상품정보는 심사를 거쳐 '승인' 된 경우 광고가 노출됩니다.

| kakao 키워드광고                    | ☆ 다이렉트홈 🔅 광고관리              | 네 보고서 ~ 🔟         | , 계정 🗸 🗧 결제 🗸            |                |                          |                              |                                      | ● 쇼핑 물러스beta 오픈 광고플러스 바로가기 카카오님 로그아웃 정보수정                                                         |
|--------------------------------|-----------------------------|-------------------|--------------------------|----------------|--------------------------|------------------------------|--------------------------------------|---------------------------------------------------------------------------------------------------|
| <b>② 카카오</b> (min.y)   잔액 0원 [ | 충전 담당 마케터 : 김민영(mi          | gnon1224)         |                          |                |                          |                              |                                      |                                                                                                   |
| 평고관리 ><br>키위드 맞춤제안 >           | 쇼핑플러스 상품정보 모                | <b>아보기</b> 쇼핑플러스  | 총 상품 수 : 104개   총 소개     | 재 수 : 100개     |                          |                              |                                      |                                                                                                   |
| 쇼핑플러스 상품정보 >                   | • 쇼핑하우상품ID                  | ○ 쇼핑몰상품ID         | 쇼핑플러스 상품정보 전체보           | 271            |                          |                              |                                      |                                                                                                   |
| 광고 변경이력 >                      | 상품ID를 입력하여 주십               | 시오 엔터(Enter), 혹은  | ? 콤마(,)로 구분하여 추가         |                |                          |                              |                                      |                                                                                                   |
|                                |                             |                   |                          |                | 0/1000                   | )<br>  상품 수                  | · <b>정</b> 쇼핑플러스 총 상품 수              | ·품 수 : 1개                                                                                         |
|                                | > 쇼핑플러스 상품 정보 조회<br>운영중인 그룹 | 결과 (104개)<br>○ 있음 | <ul> <li>○ 검색</li> </ul> | 초 결과 다운로드 👓    | V파일로 다운로드 되며, 이미지 항목은 제외 | 입력란을 <del>:</del><br>단, URL은 | 공백으로 둘 경우 기등록된 상<br>상품 수정 시 마다, 쇼핑하우 | 된 상품 정보로 유지됩니다. 입력한 상품정보는 모두 심사를 거쳐 "승인" 된 경우 광고가 노출됩니다.<br> 하우에 입력된 최신 URL로 초기화됩니다.              |
|                                | 홍보문구 심사 상태 🗸                | 다른그룹에 적용          | 삭제 상세보기 무료배송             | 응 적용 무료배송 해제 홍 | 보문구 수정 상품 수정             |                              | RUNC추 통공딸일 두물보흥                      | 되니다                                                                                               |
| 4                              | 쇼핑하우상품미                     | 운영그룹              | 심사여부                     | 카테고리           | 상품명                      |                              |                                      |                                                                                                   |
|                                | 102 8 G 10                  |                   | 84618404                 |                | *                        |                              | 쇼핑하우 상품 ID                           | 고 문상 몰딩쇼                                                                                          |
|                                |                             |                   |                          |                |                          |                              | 카테고리                                 | 여성의류 > 바지 > 레깅스/밴딩팬츠 등록 불가 사유 확인                                                                  |
|                                |                             |                   |                          |                |                          |                              |                                      | -/방호박 2kg                                                                                         |
|                                |                             |                   |                          |                |                          |                              | 상품명                                  | > 상품명 변경 (선택)                                                                                     |
|                                |                             | 4                 | 풍 수정 오류                  |                | · <b>v</b> i             |                              |                                      | 0/24차                                                                                             |
|                                |                             |                   | 홍보문구는 기본                 | 형, 이미지형 둘다 입   | 리력해야 합니다.                |                              | 이미지                                  | > 이미지 변경 (선택)<br>파일선택 선택된 파일 없음<br>사이즈: 800x800(px)   파일형식: PNG, JPG   용량: 900KB0)하               |
|                                |                             |                   |                          | 확인             |                          |                              | URL                                  | 상품 URL http://srchad-splus-quality-tester.dev.biz.daum.net/match?q=%EB%AF%B8%EB%8<br>추가 URL 연결확인  |
|                                |                             |                   | 상품 수정                    |                | ×                        |                              |                                      | * 상품 수영시네 UKL은 쇼핑아부네 입력된 최신 UKL로 초기와 됩니다. 추가 UKL을 확인하여 수입시오.<br>기본형 : 스테이지홍보문구수정<br>이미지형 : 스테이지홍문 |
|                                |                             |                   |                          | 수정되었습니다.       |                          |                              | 홍보문구                                 | > 홍보문구 변경 (선택)<br>• 기본형 0/20자                                                                     |
|                                |                             |                   |                          | 확인             |                          |                              |                                      | · 이미지형 0/7자                                                                                       |
|                                |                             |                   |                          |                |                          |                              | 홍보문구 일괄등록 추가                         | 추가URL 일괄등록                                                                                        |
|                                |                             |                   |                          |                |                          | *제3자의권                       | 리 (저작권 초상권 등) 와 관련된 사전               | 된 사진 또는 이미지를 사용할 경우 권리자에게 사전 승낙을 얻어야 하며, 권리침해 분쟁이 있을 경우 해당 광고의 노출이 제한될 수 있습니다.                    |

35

## 05. 쇼핑플러스 상품정보 - 상세보기

- ◈ 경로 :쇼핑플러스 상품정보> 상세보기 버튼
- ・'상세보기' 버튼으로 선택된 상품이 광고 소재로 등록된 모든 캠페인과 그룹을 확인할 수 있습니다.
- ・소재를 선택하여 삭제 할 수 있으며, on/off로 운영상태 변경 및 입찰가 수정을 할 수 있습니다.

| <pre>P # 2 km ; lt dt Z to the dt dt dt dt dt dt dt dt dt dt dt dt dt</pre>                                                                                                    | kakao 키워드광고 🔗          | 다이렉트홈 🔅 광고관리                                                 | 네 보고서 ~                            |                             | 응 결제 ∨                |            |                               |                                   |           |                                                       | 🛚 쇼핑플러스beta 오픈 | 광고플러스 바로가기 | 카카오님   로그아웃   정보수 |
|----------------------------------------------------------------------------------------------------|------------------------|--------------------------------------------------------------|------------------------------------|-----------------------------|-----------------------|------------|-------------------------------|-----------------------------------|-----------|-------------------------------------------------------|----------------|------------|-------------------|
| example       initial degree of the state of the state o                                                                                                    | ▶ 카카오 (min.y) 전액 0원 충전 | 점 담당 마케터 : 김민영(mig                                           | non1224)                           |                             |                       |            |                               |                                   |           |                                                       |                |            |                   |
| <pre>status set<br/>status set<br/>status</pre> | 광고판리 ><br>키워드 맞춤제안 >   | ▌쇼핑플리스 상품정보 모○                                               | <b>사보기</b> 쇼핑플러스                   | 총 상품 수 : 104개               | 총 소재 수 : 100개         |            |                               |                                   |           |                                                       |                |            |                   |
| 2. 2 2 2 2 2 2 2 2 2 2 2 2 2 2 2 2 2 2                                                                                                    | 쇼핑플러스 상품정보 >           | ● 쇼핑하우상품ID                                                   | ○ 쇼핑몰상품ID                          | 쇼핑플러스 상품정!                  | 보 전체보기                |            |                               |                                   |           |                                                       |                |            |                   |
|                                                                                                    | 광고 변경이력 >              | 상품ID를 입력하여 주십시                                               | 니오 엔터(Enter), 혹{                   | 은 콤마(,)로 구분하여 추             | 추가                    |            |                               |                                   |           |                                                       |                |            |                   |
|                                                                                                    |                        |                                                              |                                    |                             |                       |            | 0/                            | 1000개 검색                          |           |                                                       |                |            |                   |
|                                                                                                    |                        |                                                              |                                    |                             |                       |            |                               |                                   |           |                                                       |                |            |                   |
|                                                                                                    |                        | › 쇼핑플러스 상품 정보 조회                                             | 결과 (104개)                          |                             |                       |            |                               |                                   |           |                                                       |                |            |                   |
| Image: Image: Image                                                                                                    |                        | 운영중인 그룹                                                      | \$ 있음                              | \$                          | 검색 🖄 결과 다운로드          | *CSV파일로 다용 | 운로드 되며, 이미지 항목은               | 제의 됩니다.                           |           |                                                       |                |            | 선택상품 1/4          |
| Improved in graph       drived in graph       drived in graph <t< td=""><th></th><td>홍보문구 심사 상태 🔻</td><td>다른그룹에 적용</td><td>삭제 상세보기</td><td>무료배송 적용 무료배송 해제</td><td>홍보문구 수정</td><td>상품 수정</td><td></td><td></td><td></td><td></td><td></td><td></td></t<>                                                                                                    |                        | 홍보문구 심사 상태 🔻                                                 | 다른그룹에 적용                           | 삭제 상세보기                     | 무료배송 적용 무료배송 해제       | 홍보문구 수정    | 상품 수정                         |                                   |           |                                                       |                |            |                   |
| Assession         22:33         8 # 2 + 2-4-4-48         24:30         0.64         697         0.81/L         698         8 # 2 + 2-007/100         Assive 698           0 7702 (m/n)         0 10,443,163.68         20 20,499.442,104,044,04,04,01         0.4000,698.20         0.2000,000,000,000,000,000,000,000,000,0                                                                                                    | 4                      | 쇼핑하우상품D                                                      |                                    | 심사여부                        |                       |            |                               |                                   |           |                                                       | 무료배송 형         | 홍보문구(기본형)  | 쇼핑하우 쇼핑몰 ID       |
|                                                                                                    |                        | 쇼핑몰상품ID                                                      | 운영그룹                               | 홍보문구심사상태                    | 카테고리                  |            | 상품명                           | 지미이                               | 판매가       | 상품 URL                                                | 정보 홍           | (형지미이)두뭇보  | 쇼핑하우 등록일          |
| 0       74/2 (m)       41       94,943,94 (m)       2004 (m)       94,44 (1004)         100,742 (m)       1014,742,849 (m)       1024-1029 (200-1029-200-100)       1014,742,849 (m)       1024-1029 (200-1029-200-100)         101,742 (m)       1014,742,849 (m)       1028-1029 (200-1029-200-100)       1014,742,849 (m)       10129-1029 (200-1029-200-100)         101,742 (m)       1014,742,849 (m)       1028-1029 (200-1029-200-100)       1014,742,849 (m)       1014,742,849 (m)       1014,742,84                                                                                                    |                        |                                                              |                                    |                             |                       |            |                               |                                   |           | http://srchad-splus-quality                           |                |            |                   |
|                                                                                                    | <b>카카오</b> (min.y)     | 잔액 <b>10,453,839</b> 원 충전                                    | 1 담당 마케터 : 김민영                     | (mignon1224)                |                       |            |                               |                                   |           |                                                       |                |            |                   |
| And the determinant     A determinant     A de                                                                                                    | 광고관리                   | > 쇼핑플러스                                                      | 상품정보 모아보기                          | 쇼핑플러스 총 상품 수 : :            | 100개   총 소재 수 : 198개  |            |                               |                                   |           |                                                       |                |            |                   |
|                                                                                                    | 키워드 맞춤제안<br>쇼핑플리스 상품적  | )<br>12 ) с лиан                                             |                                    |                             | 사표저는 저귀는 기            |            |                               |                                   |           |                                                       |                |            |                   |
| • Area ()       Area ()       Yes ()       Yes () <th>광고 변경이력</th> <td>쇼핑플러스 상품정보 상세보기</td> <td></td> <td></td> <td>- 6품6도 전체도기</td> <td></td> <td></td> <td></td> <td></td> <td></td> <td></td> <td></td> <td></td>                                                                                                    | 광고 변경이력                | 쇼핑플러스 상품정보 상세보기                                              |                                    |                             | - 6품6도 전체도기           |            |                               |                                   |           |                                                       |                |            |                   |
|                                                                                                    |                        | › 조회결과 (2) 🖄 결과 [                                            | 다운로드 *CSV파일로다                      | 운로드 되며, 다운로드 시 이미           | 미지 항목은 제외 됩니다.        |            |                               |                                   |           | 선택상품 2/2                                              |                |            |                   |
|                                                                                                    |                        | ON-OFF · 삭제                                                  | 입찰가수정 > 입찰가 수강                     | 점 (2개) 200 원                | 입력 가격 제장              |            |                               |                                   |           |                                                       |                |            |                   |
| ・ 0 000       ・ 0 000       ・ 0 000       ・ 0 000       ・ 0 000       ・ 0 000       ・ 0 000       ・ 0 000       ・ 0 000       ・ 0 000       ・ 0 000       ・ 0 000       ・ 0 000       ・ 0 000       ・ 0 000       ・ 0 000       ・ 0 000       ・ 0 000       ・ 0 000       ・ 0 000       ・ 0 000       ・ 0 000       ・ 0 000       ・ 0 000       ・ 0 000       ・ 0 000       ・ 0 000       ・ 0 000       ・ 0 000       ・ 0 000       ・ 0 000       ・ 0 000       ・ 0 000       ・ 0 000       ・ 0 000       ・ 0 000       ・ 0 000       ・ 0 000       ・ 0 000       ・ 0 000       ・ 0 000       ・ 0 000       ・ 0 000       ・ 0 000       ・ 0 000       ・ 0 000       ・ 0 000       ・ 0 000       ・ 0 000       ・ 0 000       ・ 0 000       ・ 0 000       ・ 0 000       ・ 0 000       ・ 0 000       ・ 0 000       ・ 0 000       ・ 0 000       ・ 0 000       ・ 0 000       ・ 0 000       ・ 0 000       ・ 0 000       ・ 0 000       ・ 0 000       ・ 0 0000       ・ 0 000       ・ 0 000       ・ 0 000       ・ 0 000       ・ 0 000       ・ 0 000       ・ 0 000       ・ 0 000       ・ 0 000       ・ 0 000       ・ 0 000       ・ 0 000       ・ 0 000       ・ 0 000       ・ 0 000       ・ 0 000       ・ 0 000       ・ 0 000       ・ 0 000       ・ 0 0000       ・ 0 000       ・ 0 000 <th></th> <th>• ON</th> <th>그룹명</th> <th>입찰가 이</th> <th>m/off 운영상태</th> <th>심사여부</th> <th>쇼핑하우상품 ID 쇼</th> <th>핑몰상품D 카테고리</th> <th>상품명</th> <th>8</th> <th>HEILE 1/100</th> <th></th> <th></th>                                                                                                    |                        | • ON                                                         | 그룹명                                | 입찰가 이                       | m/off 운영상태            | 심사여부       | 쇼핑하우상품 ID 쇼                   | 핑몰상품D 카테고리                        | 상품명       | 8                                                     | HEILE 1/100    |            |                   |
| 100, 7V4@PP                102, 7V4@PP               102, 7V4@PP               2029               0/0/99 PP             201//v1/9E               fL_E               VPADE                 100, 7V4@PP               Lou 00               OFF               Lou 00               OFF               Lou 00               OFF               Lou 00               OFF               Lou 00               OFF               Lou               Au               VAU               VAU               VAUU                                                                                                    |                        | • OFF                                                        |                                    |                             |                       |            |                               | _                                 |           |                                                       | 진백상품 1/100     |            |                   |
| ・・・・・・・・・・・・・・・・・・・・・・・・・・・・・・・・・・・・                                                                                                    |                        | ☑ 1108_저녁캠페인                                                 | 10:21 생성                           | 200원 (                      | ON ▶운영중               | 승인         | N40449 7                      | 029: 여성의류 > 모피/fur/코트<br>모직/캐시미어  | > 테스트:    |                                                       |                |            |                   |
| ・ 109,74억預時2       一       1.000月       0FF       • 二番 나 노 3755 X 208       62       N40449       7029       여성여유 5 모패/и/ДО()       탄스트       6       X         ・ 0.00F ・ 4/用       1.000月       0FF       • 二番 나 노 3755 X 208       62       N40449       7029       여성여유 5 모패/и/ДО()       탄스트       X         ・ 0.00F ・ 4/用       1.000月       0FF       • 二番 나 노 3755 X 208       62       N40449       7029       여성여유 5 모패/и/ДО()       ELE       X         ・ 0.00F ・ 4/用       1.000月       0FF       • 三番 北京       - 三番 北京       - 三番                                                                                                    |                        |                                                              |                                    |                             |                       |            |                               |                                   |           | 부료                                                    | 배송정보           |            |                   |
| 값 109,74력패인       그룹.1       1,000원       OFF       ● 그룹 내 노출 가능 적 입음       승인       N40449       7029       0성 위류 > 모ੁ1/hu/nie >       대소류         ① NOFF       ····································                                                                                                    |                        |                                                              |                                    |                             |                       |            |                               |                                   |           |                                                       | 0              |            |                   |
| 아이야F · · · · · · · · · · · · · · · · · · ·                                                                                                    |                        | ☑ 1109_저녁캠페인                                                 | 그룹_1                               | 1,000원 (                    | OFF ● 그룹 내 노출 가능소재 없음 | 승인         | N40449 7                      | '029: 여성의류 > 모피/fur/코트<br>모직/캐시미어 | > 테스트:    |                                                       |                |            |                   |
| ON-OFF       석제       U월7+정       X         1 선택된 상품정보가 등록된 소재의 정보를 확인할 수 있습니다.       1       전체를 선택하여 상황가 승규된 소재별 광고 운영 on/off를 설정할 수 있습니다.       X         3 소재를 선택하여 양화가 수정을 할 수 있습니다. 인철가는 최소 70원부터 최대 100,000원까지 입력 가능합니다.       X       X         확인       http://www.wizwid.com/CS       X                                                                                                    |                        |                                                              |                                    |                             |                       |            |                               |                                   |           |                                                       |                |            |                   |
| 1 선택된 상품정보가 등록된 소재의 정보를 확인할 수 있습니다.         2 소재를 선택하여 삭제 할 수 있으며, 각 소재별 광고 운영 on/off를 설정할 수 있습니다.         3 소재를 선택하여 입찰가 수정을 할 수 있습니다. 입찰가는 최소 70원부터 최대 100,000원까지 입력 가능합니다.         확인                                                                                                    |                        | ON-OFF - 삭제                                                  | 입찰가수정                              |                             |                       | ,          |                               |                                   |           |                                                       | x              |            |                   |
| 1 선택된 상품정보가 등록된 소재의 정보를 확인할 수 있습니다.         2 소재를 선택하여 삭제 할 수 있으며, 각 소재별 광고 운영 on/off를 설정할 수 있습니다.         3 소재를 선택하여 입찰가 수정을 할 수 있습니다. 입찰가는 최소 70원부터 최대 100,000원까지 입력 가능합니다.         확인 </td <th></th> <td></td> <td></td> <td></td> <td></td> <td></td> <td></td> <td></td> <td></td> <td></td> <td></td> <td></td> <td></td>                                                                                                    |                        |                                                              |                                    |                             |                       |            |                               |                                   |           |                                                       |                |            |                   |
| 3 소재를 선택하여 입찰가 수정을 할 수 있습니다. 입찰가는 최소 70원부터 최대 100,000원까지 입력 가능합니다.       X         확인       **안         비ttp://www.wizwid.com/CS       http://www.wizwid.com/CS                                                                                                    |                        | <ol> <li>1 선택된 상품정보가 등록된</li> <li>2 소재를 선택하여 삭제 할</li> </ol> | 린 소재의 정보를 확인할 수<br>수 있으며, 각 소재별 광고 | 있습니다.<br>운영 on/off를 설정할 수 있 | 있습니다.                 |            |                               |                                   |           | _                                                     |                |            |                   |
| 확인 http://www.wizwid.com/CS                                                                                                    |                        | 3 소재를 선택하여 입찰가 =                                             | 수정을 할 수 있습니다. 입칠                   | 날가는 최소 70원부터 최대             | 100,000원까지 입력 가능합니다.  |            |                               |                                   |           |                                                       | x              |            |                   |
| http://www.wizwid.com/CS                                                                                                    |                        |                                                              |                                    |                             |                       | 확인         |                               |                                   |           |                                                       |                |            |                   |
|                                                                                                    |                        |                                                              |                                    |                             |                       |            |                               |                                   | ht        | ttp://www.wizwid.com/CS                               |                |            |                   |
| N4012813431         751810466         있음         승인         여성의류 > 니트/스웨터         [데뇌][10+3HOP][말함][Lace Camisole<br>Detail Jumper         91,100원         Whandler/Wizwid/kir/Shop<br>Product-Start?Assort10=751         X                                                                                                    |                        | □ N4                                                         | 4012813431 7                       | 51810466 있                  | 음 승인 여성의              | 류 > 니트/스웨터 | [해외][TOPSHOP][탑십<br>Detail Ju | mper                              | 91,100원 W | v/nandler/wizwid/kr/Shop<br>roduct-Start?AssortID=751 | x              |            |                   |

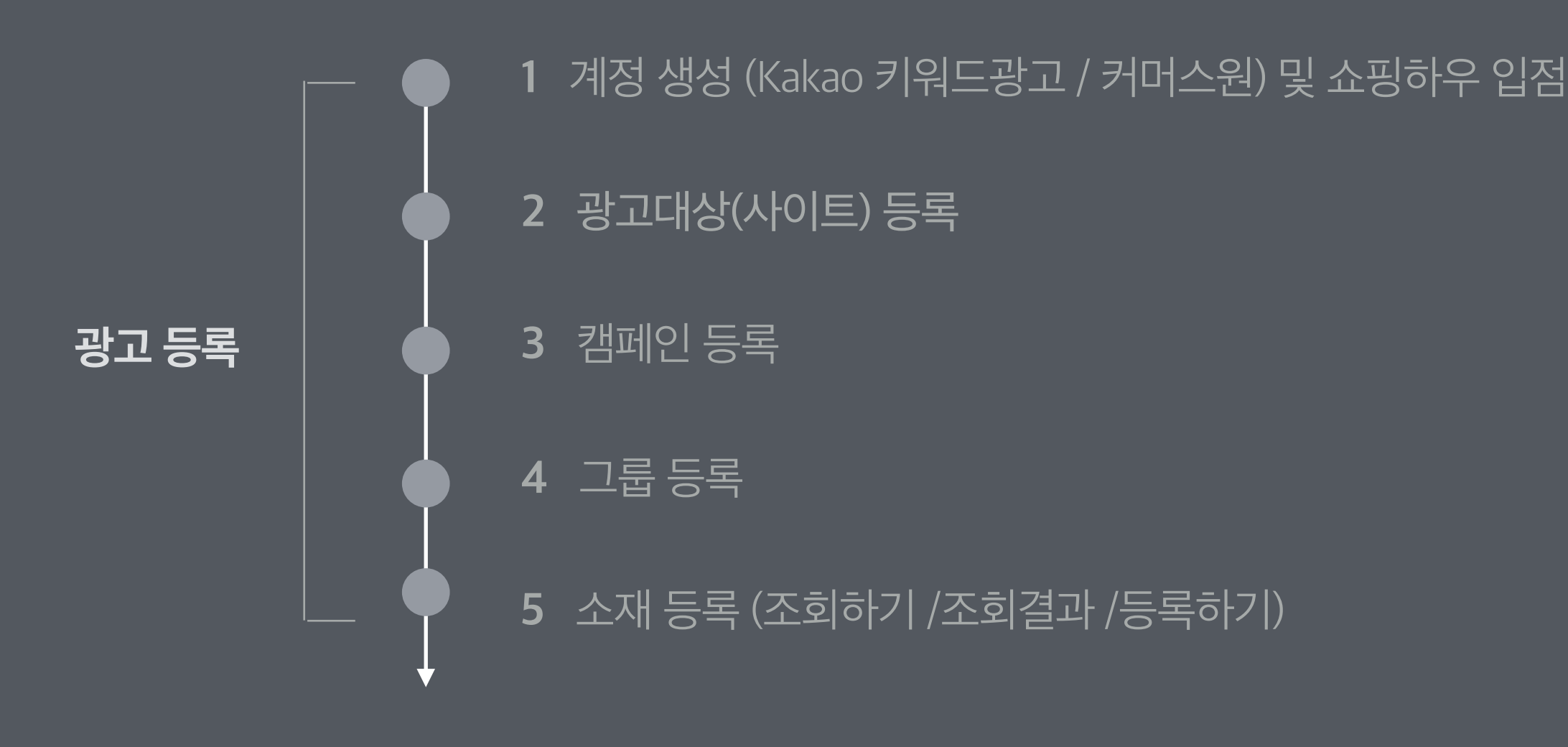

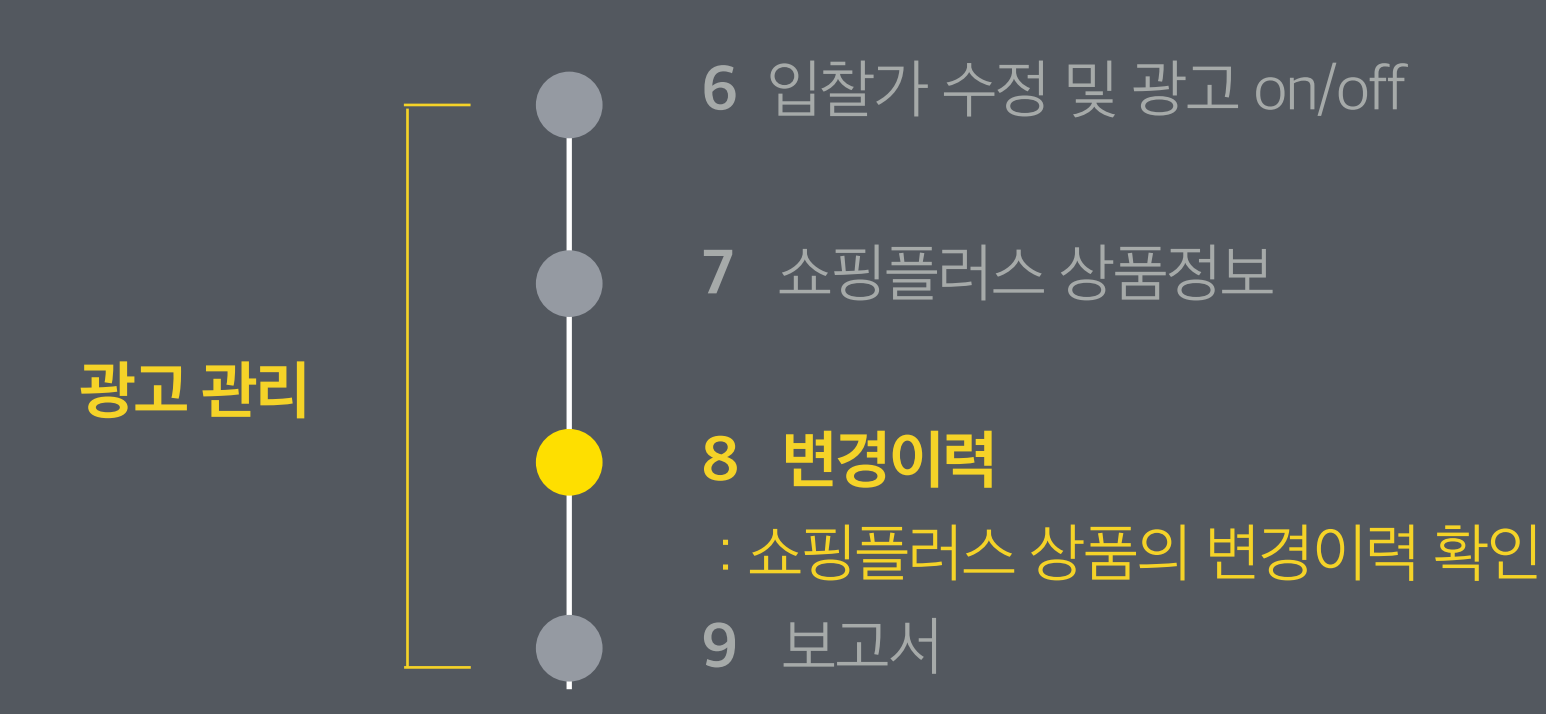

01. 변경이력

- ◈ 경로 :계정 > 광고대상관리> 변경이력
- ・대분류에서 쇼핑플러스 상품을 선택하여, 상품들의 등록과 수정, 삭제 이력을 확인할 수 있습니다.
- ・ 또한 상품의 무료배송정보 적용 /해제 이력과, 홍보문구 수정 요청 / 홍보문구 수정 심사 결과를 확인할 수 있습니다.

| kakao 키워드광고                 | 🔗 다이렉트홈 🕀 광              | 고관리 네 보고서       | · · · · · · · · · · · · · · · · · · · | 응 결제 ~                                        |     | •        | 쇼핑플러스beta 오픈 랑고플러스 바로가기                | 카카오님   로그아웃 | 정보수 |
|-----------------------------|--------------------------|-----------------|---------------------------------------|-----------------------------------------------|-----|----------|----------------------------------------|-------------|-----|
| ● 카카오 (min.y) 전액 (          | D원 충전 담당 마케터 : 귀         | 김민영(mignon1224) |                                       |                                               |     |          |                                        |             |     |
| 광고대상 관리                     |                          |                 |                                       |                                               |     |          |                                        |             |     |
| 광고대상                        | 광고확장 변                   | 경이력             |                                       |                                               |     |          |                                        |             |     |
| · 대분류 쇼핑플러스                 | 상품 🗘 · 소분류               | 쇼핑플러스상품         | ◆ · 광고대                               | 상 웹사이트 전체 🔶                                   |     |          |                                        |             |     |
| · 종류 / 전체                   | <ul> <li>· 기간</li> </ul> | 최근7일 최근30일      | 최근90일 2017.                           | 12.05 ~ 2017.12.11                            | হুই |          |                                        |             |     |
| · 조회결과 (30건) 삭제             |                          |                 |                                       |                                               |     |          |                                        |             |     |
| 발생 무료 배송                    | 1                        | 대분류             | 소분류                                   | 대상                                            |     | 종류       | 변경내용                                   |             |     |
| 홍보문구<br>2017.12.11 15:59:44 | 카카오                      | 쇼핑플러스 상품        | 쇼핑플러스 상품                              | 쇼핑하우 상품 ID :  <br>쇼핑하우 쇼핑몰명 :<br>쇼핑하우 SHOP ID |     | 홍보문구 변경  | 홍보문구 수정 (심사요청)<br>기본형: 22<br>이미지형: 222 |             |     |
| 2017.12.11 15:57:24         | 카카오                      | 쇼핑플러스 상품        | 쇼핑플러스 상품                              | 쇼핑하우 상품 ID : .<br>쇼핑하우 쇼핑몰명 :<br>쇼핑하우 SHOP ID |     | 상품 수정    | 상품 수정                                  |             |     |
| 2017.12.11 15:44:38         | 카카오                      | 쇼핑플러스 상품        | 쇼핑플러스 상품                              | 쇼핑하우 상품 ID : I<br>쇼핑하우 쇼핑몰명 :<br>쇼핑하우 SHOP ID |     | 상품 수정    | 상품 수정                                  |             |     |
| 2017.12.11 14:54:05         | 카카오                      | 쇼핑플러스 상품        | 쇼핑플러스 상품                              | 쇼핑하우 상품 ID : I<br>쇼핑하우 쇼핑몰명 :<br>쇼핑하우 SHOP ID |     | 무료 배송 적용 | 적용                                     |             |     |
| 2017.12.11 14:46:28         | 카카오                      | 쇼핑플러스 상품        | 쇼핑플러스 상품                              | 쇼핑하우 상품 ID : (<br>쇼핑하우 쇼핑몰명 :<br>쇼핑하우 SHOP ID |     | 상품 수정    | 상품 수정                                  |             |     |
| 2017.12.11 14:44:22         | 카카오                      | 쇼핑플러스 상품        | 쇼핑플러스 상품                              | 쇼핑하우 상품 ID : I<br>쇼핑하우 쇼핑몰명<br>쇼핑하우 SHOP ID   |     | 상품 등록    |                                        |             |     |

38

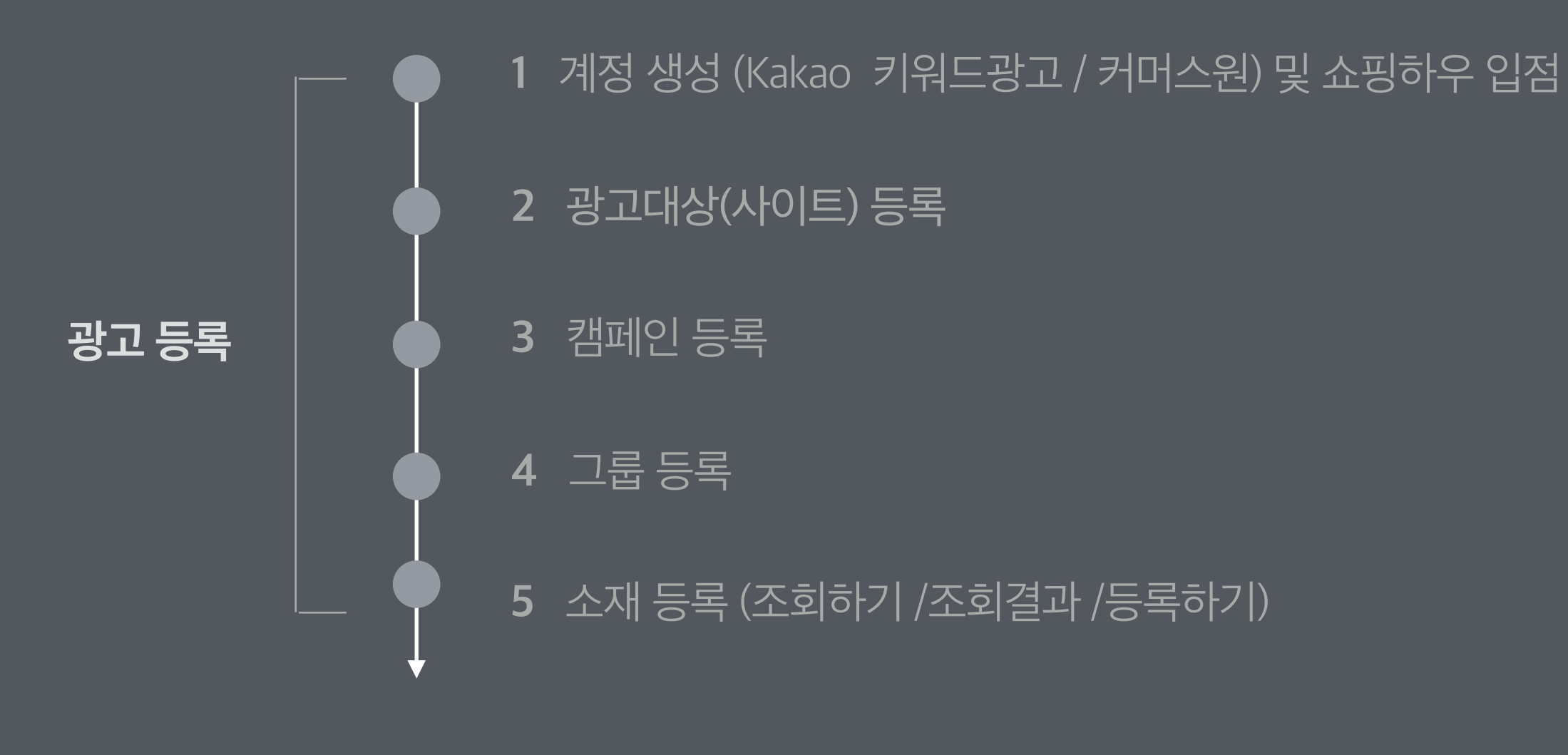

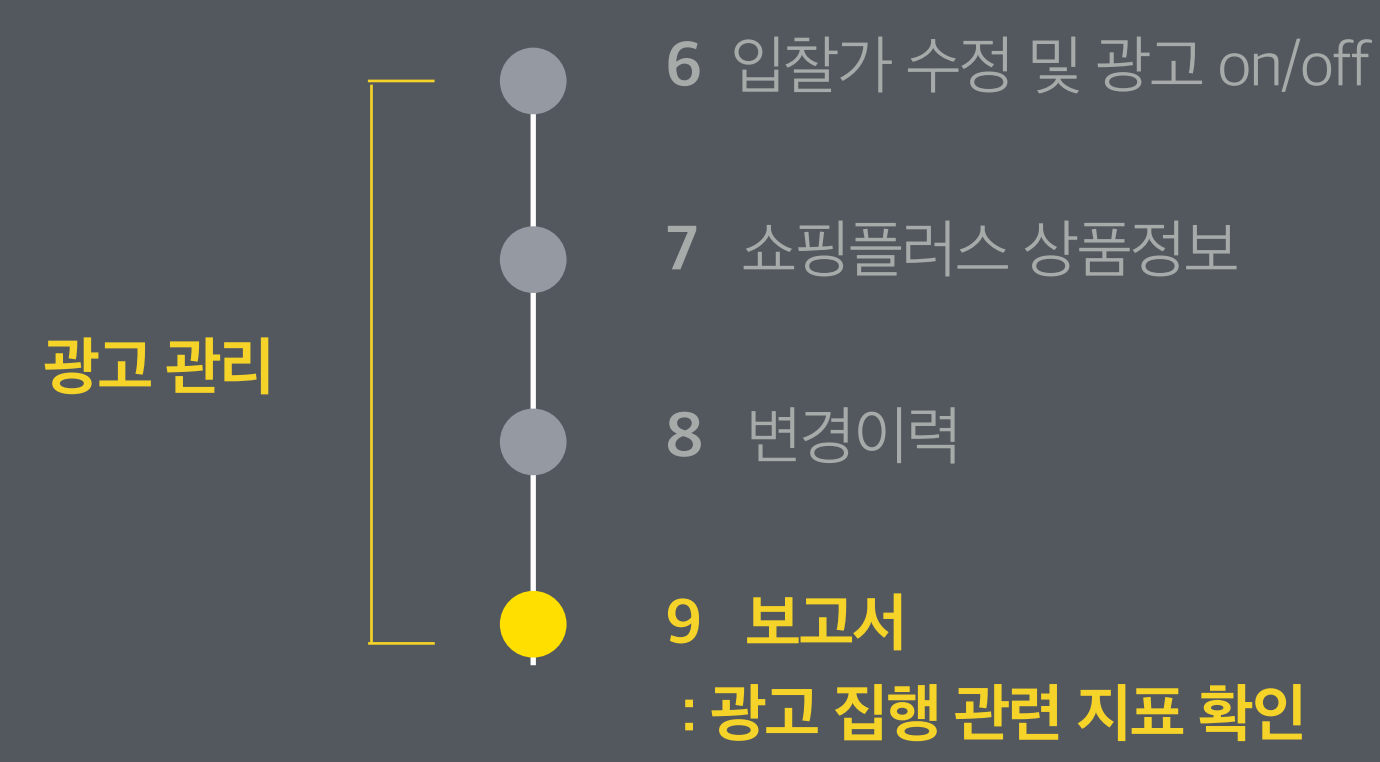

- ◈ 경로 :보고서 > 광고 운영 보고서
- ・ 보고서는 오늘 기준으로 최근 2년 이내의 데이터를 조회하실 수 있습니다.
- ・ 보고서는 일단위 최대 90일, 월단위 최대 12개월까지 한번에 조회 가능하며, 월단위 조회시 당월 보고서는 제공되지 않습니다.
- · 직접전환수, 직접전환금액, 간접전환수, 간접전환금액, 전환율 데이터는 전환추적설정(CTS)을 설치하면 확인할 수 있습니다. [전환추적 설정하기]
- ·실시간 보고서(오늘)는 데이터 집계의 특성상 현황 보고서, 추이 보고서, 노출영역별 보고서의 일부 지표가 차이날 수 있습니다. 단순 참고용으로만 사용하십시오.

| kakao <del>7</del> | 키워드광고             |       | <u>م</u> | 다이렉! | Eŝ      | 亭 광고관리                  | 네 보고서 ~                         | 초 계          | 정 ~ 🗧       | 결제 ~ |        |       |       |       |          | H :   | 쇼핑플러스beta | 오픈 광고플                     | 먹스 바로가기  | 카카오님   로           | 그아웃   정보수장   |  |
|--------------------|-------------------|-------|----------|------|---------|-------------------------|---------------------------------|--------------|-------------|------|--------|-------|-------|-------|----------|-------|-----------|----------------------------|----------|--------------------|--------------|--|
| > গদৎ              | (min.y)   잔       | 액 0원  | 충전       | 담당   | 마케터 : 김 | 민영(mignon1224)          |                                 |              |             |      |        |       |       |       |          |       |           |                            |          |                    |              |  |
| · 광고운영             | 영 보고서             |       |          |      |         |                         |                                 |              |             |      |        |       |       |       |          |       |           | <ul> <li>일간 ) 월</li> </ul> | 말간 이번달 : | 2017.12.01 ~ 2     | 2017.12.10 👻 |  |
| > 현황보고             | <b>2서</b>   전체캠페인 | > ③ 캠 | 페인_02 >  | S+   | 소재100기  | 비그룹                     | -                               |              |             |      |        |       |       |       |          |       |           |                            | 광고관      | !리 바로가기            | 🛓 다운로드       |  |
| 추이 ?               | 소재명               | 쇼핑하우  | 2·상품ID   | 쇼핑   | 몰상품D    | 카테고리                    | 상품명                             | 광고대상         | 쇼핑하우 쇼핑몰 ID | 지미이  | ON-OFF | 노출수 ? | 클릭수 ? | 클릭률 ? | 평균클릭비용 ? | ? 용비총 | 직접전환수 ?   | 직접전환액 ?                    | 간접전환수 ?  | 간접전환액 <sub>?</sub> | 전환율 ?        |  |
| al é               | 소재_99             | К396  | 085      | 9    | 48547   | 여성의류 > 바지 :<br>레깅스/밴딩팬츠 | > [엠에스캠핑] 타프<br>쉘 라이너           | 쇼핑플러<br>스_01 | miny        |      | ON     | -     | -     | -     | -        | -     | -         | -                          | -        | -                  | -            |  |
| al d               | 소재_97             | G396  | 046      | 11   | 87886   | 여성의류 > 바지 :<br>레깅스/밴딩팬츠 | 구찌 슈프림 여성<br>장지갑                | 쇼핑플러<br>스_01 | miny        | 2    | ON     | -     | -     | -     | -        | -     | -         | -                          | -        | -                  | -            |  |
| alt d              | 소재_96             | F396  | 183      | 11   | 97882   | 여성의류 > 바지 :<br>레깅스/밴딩팬츠 | ▶인테리어그림 캔버<br>스 명화액자 37종        | 쇼핑플러<br>스_01 | miny        |      | ON     | -     | -     | -     | _        | -     | -         | -                          | -        | -                  | -            |  |
| वा द               | 소재_95             | Z396  | 077      | 12   | 44433   | 여성의류 > 바지 :<br>레깅스/밴딩팬츠 | [PG]RX-78-2<br>GUNDAM 퍼스트<br>건담 | 쇼핑플러<br>스_01 | miny        | A    | ON     | -     | -     | -     | -        | -     | -         | -                          | -        | -                  | -            |  |

- ◈ 경로 :보고서 > 광고 운영 보고서
- ・광고운영보고서 > 쇼핑플러스 캠페인 선택 시 쇼핑플러스 상품별 지표 버튼을 통해서 상품별 지표를 확인할 수 있습니다.

| kakao 키워드광         | 고 🔗 다이렉트홈           | 券 광고관리                     |
|--------------------|---------------------|----------------------------|
| <b>) 카카오</b> (min. | y) 전액 1,000원 충전     | ! 담당 마케터 : 김민영(mignon1224) |
| ▌광고운영 보:           | 교서                  |                            |
| > 현황보고서            | 쇼핑플러스 🔻             | 쇼핑플러스 상품별 지표               |
| 추이? 캠페인            | 전체캠페인<br>검색 네트워크    |                            |
| <u>1</u> 🔊 o       | 디스플레이 네트워크          |                            |
| <b>™ ⊚ 0</b>       | 상품 검색 네트워크<br>쇼핑플러스 |                            |

| kakao 키워드광고                                            | A CHO  | 렉트홈 崇     | 광고관리   | 네 보고서 ~                    | 💄 계정 🗸 🚦                                               | 를 결제 ~ |              |                  |       |       |          |       |          | ♥ 쇼핑플러스 | beta 오픈 광. | 고플러스 바로가기 | 카카오님   호 | 로그아웃   정보수정      |
|--------------------------------------------------------|--------|-----------|--------|----------------------------|--------------------------------------------------------|--------|--------------|------------------|-------|-------|----------|-------|----------|---------|------------|-----------|----------|------------------|
| ● 카카오 (min.y) 전액 10,453,839원 출전 담당마케터: 김민영(mignon1224) |        |           |        |                            |                                                        |        |              |                  |       |       |          |       |          |         |            |           |          |                  |
| ● 알간 ○ 월간 이번달 : 2017.11.01 ~ 2017.11.06 ▼              |        |           |        |                            |                                                        |        |              |                  |       |       |          |       |          |         |            |           |          |                  |
| › 현황보고서 쇼핑플러스                                          | •      | 쇼핑플러스 성   | 상품별 지표 |                            |                                                        |        |              |                  |       |       |          |       |          | 캠페인     | 지표로 돌아가기   | 쇼핑플러스성    | 상품정보로 가기 | 🛓 다운로드           |
| 추이 ? 쇼핑하우상품D                                           | 쇼핑몰상품D | 운영 캠페인수 - | 운영 그룹수 | 카테고리                       | 상품명                                                    | 지미이    | 쇼핑하우 SHOP ID | 노출수 <sub>?</sub> | 클릭수 ? | 클릭률 ? | 평균클릭비용 ? | 총비용 ? | 평균노출순위 ? | 직접전환수 ? | 직접전환액 ?    | 간접전환수 ?   | 간접전환액 ?  | 전환율 <sub>?</sub> |
| <u>ıl</u> U38257€                                      | 75176: | 3         | 4      | 여성의류,니트/스웨터,<br>카라넥 니트     | [해외][VIVETT<br>타] [특가입고<br>Collar                      | 69     |              | -                | -     |       |          | -     | -        |         | -          | -         | -        | -                |
| <u>ut</u> M39947                                       | 70296  | 2         | 3      | 남성의류 > 자켓/점퍼/<br>코트        | [DETROBAN]<br>반] 체크 헤비<br>자켓_Dgf1jk                    | ŵ.     |              | -                | -     |       |          | -     | -        |         | -          | -         | -        | -                |
| ut Q382570                                             | 70287  | 2         | 3      | 여성의류,니트/스웨터                | [recto][렉토<br>Side Slit Ar<br>Sweater (B               |        |              | -                | -     |       |          | -     | -        |         | -          | -         | -        | -                |
| <u>II</u> R39845                                       | 70295  | 3         | 3      | 여성의류 > 니트/스웨<br>터 > 라운드넥니트 | [Route1][루<br>Minimal Cre<br>Pullover_C<br>Blue(Tcfts  |        |              | -                | -     |       |          |       | -        |         | _          | -         | -        | -                |
| JL U398455                                             | 70295  | 2         | 3      | 여성의류 > 자켓/점퍼<br>> 누빔/패딩자켓  | [COLLABOTC<br>라보토리<br>[B7cmc1001r<br>트리밍 덕다{<br>_Black | 1      |              | -                | -     |       |          | -     | -        |         | _          | -         | -        | -                |
| dt V397396                                             | 7029!  | 2         | 3      | 거실/주방가구 > 소파               | [STUCKYI][스<br>리미엄 성인 ㅎ<br>Pu (스툴세트)                   |        |              | -                | -     |       |          | -     | -        |         | -          | -         | -        | -                |

## 03. 보고서 > 다운로드 보고서 - 보고서 열람

- ◈ 경로 :보고서 > 다운로드 보고서 > 보고서 열람
- ・캠페인별 키워드, 소재, 확장, 타겟팅에 대한 일별, 월별 데이터를 생성하여 다운로드 받을 수 있습니다.
- · [새보고서]버튼을 통해 실시간으로 생성을 요청한 보고서는 처리가 완료되면 바로 생성됩니다. 생성 여부는 '상태' 필드를 통해 확인할 수 있습니다.
- · 보고서는 오늘 기준으로 최근 2년 이내의 데이터를 다운로드 받으실수 있습니다.
- · 보고서는 일단위 최대 90일, 월단위 최대 12개월까지 한번에 다운로드 가능하며, 당일, 당월 보고서는 제공되지 않습니다.
- · 보고서는 최대 300개까지 생성 가능하며, 60일간 저장됩니다.
- · 다운로드 보고서는 하루 기준으로 데이터가 업데이트 되므로, 전일 데이터까지 조회할 수 있습니다.

| kakao 키워드광고 🔗 다이렉트홈 🌩 광고관리 🖬 보                                                                                 | 보고서 상징                                 | ×                                                                                                    |    | 티스플레이랑고 개편 > 링고플러: |         |
|----------------------------------------------------------------------------------------------------|----------------------------------------|----------------------------------------------------------------------------------------------------|----|--------------------|---------|
| ● 이광연 (lky1001) 전액 9,999,736원 충전 담당마케터:이                                                                       | 조회단위<br>이광연(kai.1                      | 쇼핑플러스 🛟                                                                                                    |    |                    |         |
|                                                                                                    | 대상                                     | <b>쇼핑플러스 베타</b>                                                                                                    |    |                    |         |
| ┃ 다운로드 보고서                                                                                                    | 조회항목                                   | 소재 🛟                                                                                                    |    |                    |         |
| 보고서 열람         보고서 예약         계정 단위 보고서 0PEH                                                                   | 기간                                     | ⊙ 일별 ○ 월별                                                                                                    |    |                    |         |
| + 새보고서 색제                                                                                                    |                                        | 7일 30일 90일 지난달 이번달 2017.09.21 ~ 2017.09.27 (11)                                                                           |    |                    |         |
| 고 이 보고서명 ~~~~~~~~~~~~~~~~~~~~~~~~~~~~~~~~~~~~                                                                  | 타입                                     | ● 선택한 기간의 모든 내역 🛛 선택한 기간의 합산                                                                                              |    | 보고서                | 제외키워드 ? |
| (예약)일별보고서_쇼핑플러스_쇼핑플러스 2017                                                                                     | 7.09.27~20<br>옵션                       | □ 노출영역 필드추가 □ 제외키워드 추가 □ 사이트필드 추가 □                                                                                       | 35 | 데이터 없음             |         |
| ○ (실시간)일별보고서_쇼핑플러스_쇼핑플러스 2017                                                                                  | 7.09.19~20                             | 전환타입 필드추가                                                                                                    | 12 | ★ 다운로드             |         |
| □ (실시간)일별보고서_쇼핑플러스 베타_쇼핑플러스 2017                                                                               | 7.09.19~20<br>1 네이티브광고                 | 그그룹은 다운로드 보고서를 제공하지 않습니다.                                                                                                 | 01 | 데이터 없음             |         |
| (실시간)일별보고서_쇼핑플러스_쇼핑플러스 2017                                                                                    | 7.08.27~2( 2 노출영역 필<br>력됩니다.           | <b>드추가</b> 가 체크된 경우, 보고서에 <b>노출영역</b> 항목이 추가되고, 각 매체별 영역으로구분하여 데이터가 출                                                     | 17 | ▲ 다운로드             |         |
| ○ (실시간)일별보고서_쇼핑플러스_쇼핑플러스 2017                                                                                  | 7.09.19~2( 3 제외키워드 :<br>로 생성합니         | <b>추가</b> 가 체크된 경우, <b>키워드보고서</b> 상에 노출과 클릭이 없어서 제외된 모든 키워드 목록을 별도의 파일<br>다.                                              | 17 | ▲ 다운로드             |         |
| ○ (예약)일별보고서_앱 설치 광고_키워드 2017                                                                                   | 7.06.27~20 4 사이트 필드<br>니다.<br>5 전화타입 필 | 추가가 체크된 경우, 보고서에 <b>사이트URL</b> 항목이 추가되고, 광고그룹에 매핑된 사이트URL이 출력됩<br>드추가가 체크된 경우, 보고서에 전화타입 (상품구매/ 주문서작성/ 회원가입)별 데이터가 포함됩니다. | 03 | 데이터 없음             |         |
|                                                                                                    | 6 검색 네트워:                              | 크 캠페인 > 프리미엄링크M 그룹을 운영하시는 경우에만 확장 보고서 생성이 가능합니다.                                                                          |    |                    |         |
|                                                                                                    | 타겟팅, 관심                                | 데그쿼크 함께 전을 분용하지는 영구에만 개세까지, 영혼, 전왕, 지막, 포랑카테고덕, 덕덕 옷용, 압막하<br>사 타켓팅, 소재(디스플레이) 보고서 생성이 가능합니다.                             |    |                    |         |
| 1 캠페인별 키워드, 소재, 확장, 타겟팅에 대한 일별, 월별 데이터를 생성하여 다<br>고 거생 네트워크 캐페이 > 프리미어리크M 그룹은 운영하시는 겨운에마 화자 너                  | ት운로드 받을                                |                                                                                                    |    |                    |         |
| 3 디스플레이 네트워크 캠페인을 운영하시는 경우에만 게재위치, 성별, 연령, 지                                                                   | 비역, 쇼핑카                                | <b>생성</b> 최소                                                                                                    |    |                    |         |
| 4 [새보고서]버튼을 통해 실시간으로 생성을 요청한 보고서는 처리가 완료되면                                                                     | 바로 생성된                                 |                                                                                                    |    |                    |         |
| 5 보고서는 오늘 기준으로 최근 2년 이내의 데이터를 다운로드 받으실수 있습니<br>c 보고서는 이다이 치대 00이 원다이 최대 12개위까지 하버에 다으므로 가능하                    | 니다.<br>에너 다인 다워 분고 나는 제공인지             | 아스티다                                                                                                    |    |                    |         |
| <ul> <li>오고지는 물란뒤 최대 90월, 물란뒤 최대 12개월까지 만만에 다운도드 가능하</li> <li>7 보고서는 최대 300개까지 생성 가능하며, 60일간 저장됩니다.</li> </ul> | 이어, 정철, 정철 오고지는 세공되시                   |                                                                                                    |    |                    |         |
|                                                                                                    |                                        |                                                                                                    |    |                    |         |

- ◈ 경로 :보고서 > 다운로드 보고서 > 보고서 예약
- ・캠페인별 보고서 생성을 예약할 수 있습니다.
- ・ [새예약]버튼을 통해 설정한 보고서는 각각의 생성일시 기준으로 생성됩니다. 생성 여부는 '보고서열람' 화면을 통해 확인할 수 있습니다.
- ・다운로드 보고서는 하루 기준으로 데이터가 업데이트 되므로, 전일 데이터까지 조회할 수 있습니다.

| kakao키워드광고 🔗 다이렉트홈 🌩 광고관리 🔟 보고서 🗸                     | 새예약                                                                                                    | × 디스플레이광고 개편 > 광고             | 플러스 바로가기 이핑연님   로그아웃   정보수정 |
|-------------------------------------------------------|----------------------------------------------------------------------------------------------------|-------------------------------|-----------------------------|
| ● 이광연 (lky1001)   잔액 9,999,736원 충전 담당 마케터 : 이광연(kai.1 | 조회단위 쇼핑플러스 💠                                                                                                    |                               |                             |
|                                                       | 대상 쇼핑플러스 베타 <                                                                                                    |                               |                             |
| ■ 다운로드 보고서                                            | 조회항목 소재 🗘                                                                                                    |                               |                             |
| 보고서 열람 보고서 예약 계정 단위 보고서 IPEN                          | 기간 이제 일단위 보고서(매일 생성)                                                                                                    |                               |                             |
| + 새예약 삭제                                              | ○ 지난주 일단위 보고서(매주 월요일 생성)                                                                                                    |                               |                             |
|                                                       | ○ 지난달 일단위 보고서 (매월 1일 생성)                                                                                                    | неном                         | 1985K tolo                  |
|                                                       | ○ 지난분기 월단위 보고서 (배분기 첫번째 월 1일 생성)                                                                                                    |                               | 에누 같중길                      |
| □ 쇼핑플러스 일열                                            | ○ 지난반기 월단위 보고서 (매반기 첫번째 월 1일 생성)                                                                                                    | I트 필드 주가, 노술영역 필드주가,          | 2017.09.27 17:01            |
|                                                       | <b>타입</b> ● 선택한 기간의 모든 내역 ○ 선택한 기간의 합산                                                                                                    |                               |                             |
| 1 캠페인별 모든 키워드 혹은 모든 소재, 확장에 대한 보고서 생성을 예약할 수 있습니다.    | 옵션         □ 노출영역 필드추가         □ 제외키워드 추가         □ 사이트필드 추가         □                                                                                                    |                               |                             |
| 2 [새예약]버튼을 통해 설정한 보고서는 각각의 생성일시 기준으로 생성됩니다. 생성 여부     | 전환타입 필드추가                                                                                                    |                               |                             |
|                                                       | Mail 알림 🛛 광고주 발송 🗌 마케터 발송                                                                                                    |                               |                             |
|                                                       | <ol> <li>네이티브광고그룹은 다운로드 보고서를 제공하지 않습니다.</li> <li>노출영역 필드추가가 체크된 경우, 보고서에 노출영역항목이 추가되고, 각 매체별 영역으로 구분하여 데이터가<br/>려됩니다.</li> <li>제외키워드 추가다운로드가 체크된 경우, 키워드보고서상에 노출과 클릭이 없어서 제외된 모든 키워드 목록을<br/>도의 파일로 생성합니다.</li> <li>사이트 필드추가가 체크된 경우, 보고서에 사이트URL항목이 추가되고, 광고그룹에 매핑된 사이트URL이 출력<br/>니다.</li> <li>전환타입 필드추가가 체크된 경우, 보고서에 전환타입 (상품구매/ 주문서작성/ 회원가입)별 데이터가 포함됩니</li> <li>Mail 알림이 체크된 경우, 예약보고서 생성내역이 광고주 혹은 마케터에게 메일로 발송되며, 메일을 통한 보고<br/>다운로드가 가능합니다.</li> </ol> | 가 출<br>을 별<br>적됩<br>니다.<br>고서 |                             |
|                                                       |                                                                                                    |                               |                             |
|                                                       | 광고주악관 및 정책   개인정보처리방침   클릭스이용악관   광고캐쉬 악관   맞춤고객 악관   고객세터 및 이용무의 (Ĉ) Kakao                                                                                                    |                               |                             |

## 05. 보고서 > 다운로드 보고서 - 계정단위 보고서

- ◈ 경로 :보고서 > 다운로드 보고서 > 계정단위 보고서
- 보고서 > 계정단위 보고서
- ・계정 단위 보고서는 일별/주별/월별 다운로드 보고서를 계정 기준으로 신청없이 자동으로 제공받으실 수 있는 서비스입니다.
- ·계정 단위 보고서는 조회기준 내 보고서 Data가 존재하는 경우에만 다운로드 파일을 제공합니다. (보고서 Data가 없을 경우 계정 단위 보고서는 제 공되지 않습니다.)
- ・계정 단위 보고서의 조회 단위별 제공기준 : 일별 보고서 최대 30일, 주별 보고서 최대 3개월, 월별 보고서 최대 12개월이며 2015년 1월 데이터부터 제공됩니다.
- ・ 주별/월별 계정 단위 보고서는 기간 내 합산 내역을 제공합니다.
- · 다운로드 보고서는 하루 기준으로 데이터가 업데이트 되므로, 전일 데이터까지 조회할 수 있습니다.

| kakao 키워드광고               | 🖄 다이렉트홈       | 泰 광고관리     | 네 보고서 ~       | 💄 계정 🗸 | 응 결제 ~ | 다스플레이광고 개편 > 광고플러스 바로가기 이용연님 | 로그아웃 | 정보수정 |
|---------------------------|---------------|------------|---------------|--------|--------|------------------------------|------|------|
| <b>) 이광연</b> (lky1001) 전액 | 9,999,736원 충전 | 1 담당 마케터 : | 이광연(kai.1001) |        |        |                              |      |      |
| 다운로드 보고서                  |               |            |               |        |        |                              |      |      |

## 보고서 예약 계정단위보고서 @PEN · 단위 • 일별 · 주별 (기간 내 합산) ● 월별 (기간 내 합산) · 종류 감색그룹 키워드 · 소재 네이티브그룹 타켓팅 · 소재 상품검색그룹 · 소재 · 카테고리 조회

> 조회결과

| 보고서기문      | 단위 | 종류           | 다운로드   |
|------------|----|--------------|--------|
| 2017.09.27 | 일별 | 쇼핑플러스 상품 보고서 | 데이터 없음 |
| 2017.09.26 | 일별 | 쇼핑플러스 상품 보고서 | 데이터 없음 |
| 2017.09.25 | 일별 | 쇼핑플러스 상품 보고서 | 데이터 없음 |
| 2017.09.24 | 일별 | 쇼핑플러스 상품 보고서 | 데이터 없음 |
| 2017.09.23 | 일별 | 쇼핑플러스 상품 보고서 | 데이터 없음 |
| 2017.09.22 | 일별 | 쇼핑플러스 상품 보고서 | 데이터 없음 |
| 2017.09.21 | 일별 | 쇼핑플러스 상품 보고서 | 데이터 없음 |
| 2017.09.20 | 일별 | 쇼핑플러스 상품 보고서 | 데이터 없음 |
| 2017.09.19 | 일별 | 쇼핑플러스 상품 보고서 | 데이터 없음 |
| 2017.09.18 | 일별 | 쇼핑플러스 상품 보고서 | 데이터 없음 |
| 2017.09.17 | 일별 | 쇼핑플러스 상품 보고서 | ▲ 다운로드 |

## 파일의 최신 버전을 확인해 주세요.

| Version | Final Update | 파일명                              | 비고 |
|---------|--------------|----------------------------------|----|
| 0.5     | 2017.10.12   | (플랫폼매뉴얼)쇼핑플러스_CLIX사용메뉴얼_201710   |    |
| 0.6     | 2017.10.13   | (플랫폼매뉴얼)쇼핑플러스_CLIX사용메뉴얼_201710   |    |
| 0.7     | 2017.10.17   | (플랫폼매뉴얼)쇼핑플러스_CLIX사용메뉴얼_201710   |    |
| 0.8     | 2017.10.24   | (플랫폼매뉴얼)쇼핑플러스_CLIX사용메뉴얼_201710   |    |
| 0.9     | 2017.11.07   | (플랫폼매뉴얼)쇼핑플러스_CLIX사용메뉴얼_201711   |    |
| 1.0     | 2017.11.14   | (플랫폼매뉴얼)쇼핑플러스_CLIX사용메뉴얼_201711   |    |
| 1.1     | 2017.11.28   | (플랫폼매뉴얼)쇼핑플러스_CLIX사용메뉴얼_201711   |    |
| 1.2     | 2017.12.12   | (플랫폼매뉴얼)쇼핑플러스_CLIX사용메뉴얼_201712   |    |
| 1.3     | 2018.10.01   | (플랫폼매뉴얼)쇼핑플러스_CLIX사용메뉴얼_20181001 |    |

## **Thank You**